# **EVJ Basic Split**

EVCO S.p.A. | EVJ Basic Split | Instruction sheet ver. 1.0 | Code 104JBSE103 | Page 1 of 3 | PT 49/18

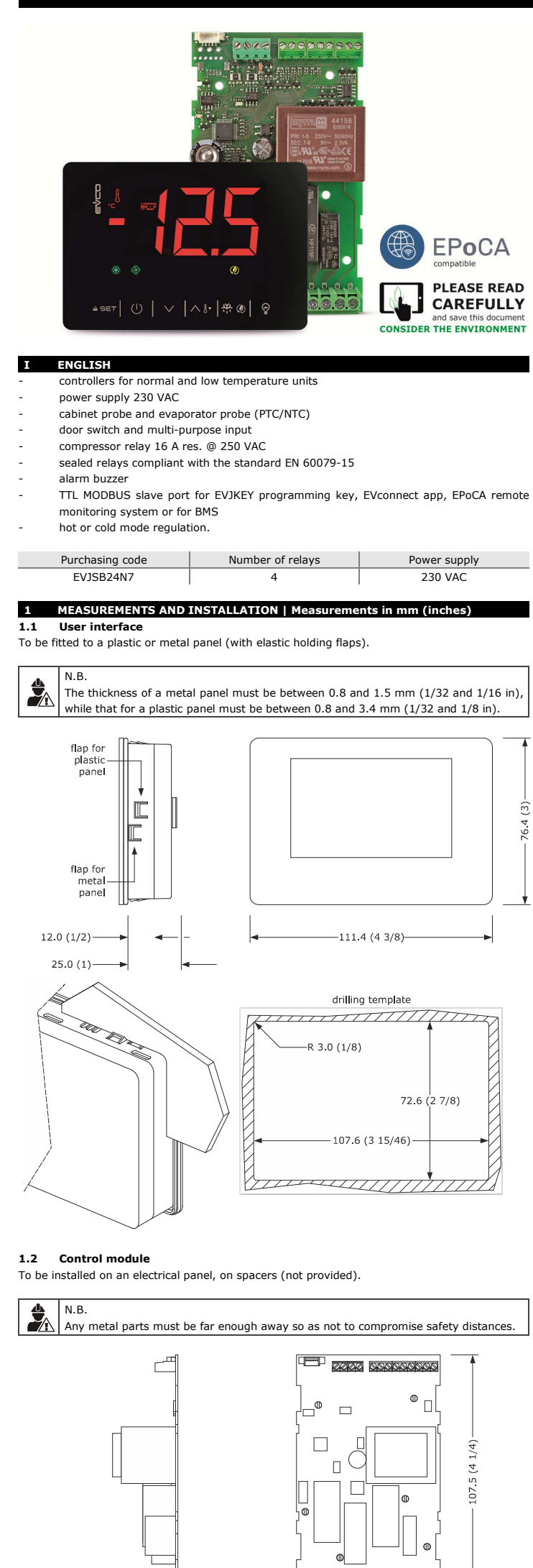

## Split-version controllers for refrigerated units

N.B.

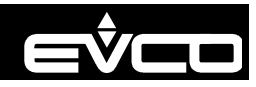

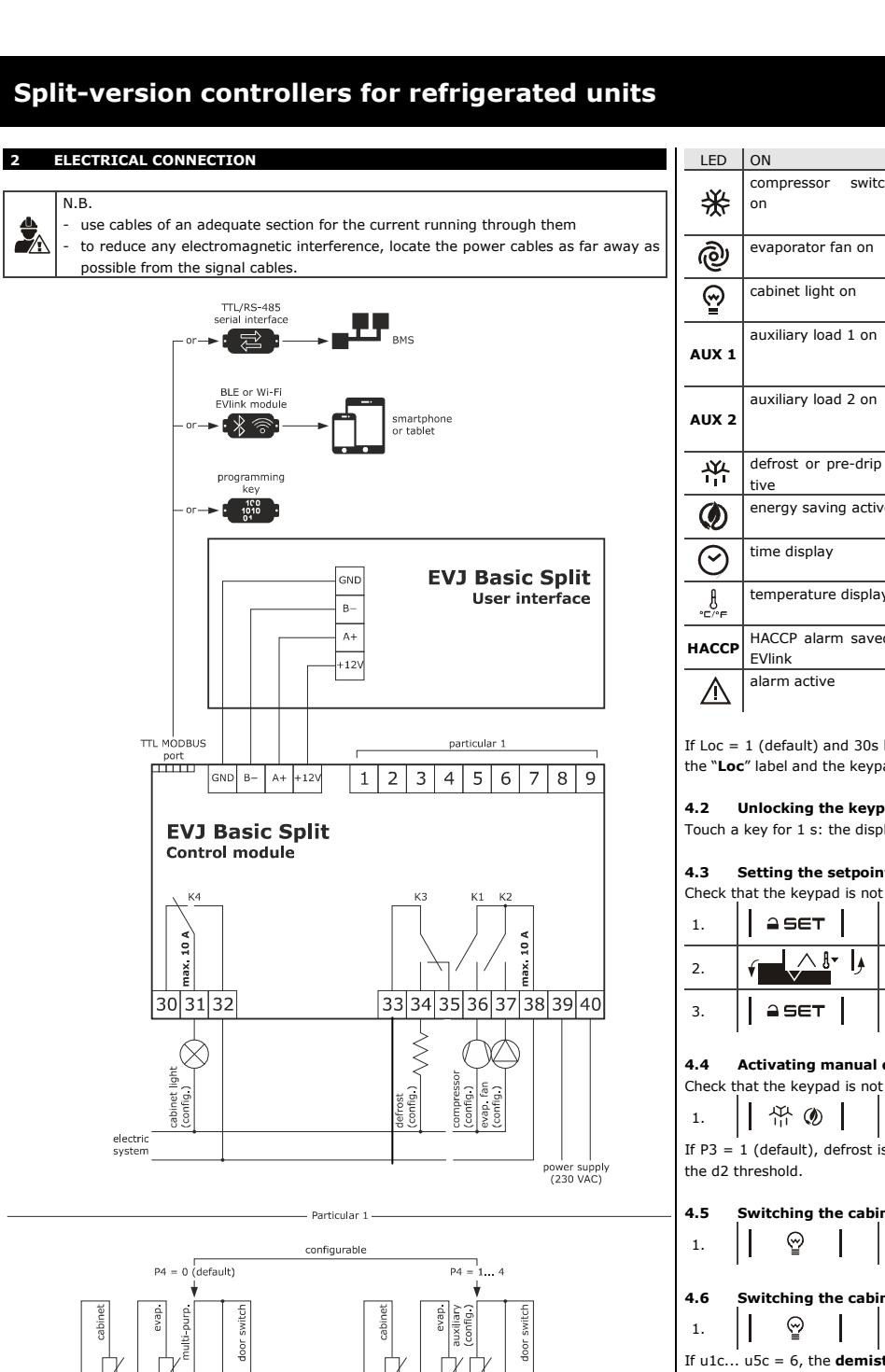

1 2 3 4 5 6 7

- PRECAUTIONS FOR ELECTRICAL CONNECTION if using an electrical or pneumatic screwdriver, adjust the tightening torque
- if the device is moved from a cold to a warm place, humidity may cause condensation to form inside. Wait for about an hour before switching on the power

1 2

3 4 5 6 7

- make sure that the supply voltage, electrical frequency and power are within the set limits. See the section TECHNICAL SPECIFICATIONS
- disconnect the power supply before carrying out any type of maintenance do not use the device as a safety device
- for repairs and for further information, contact the EVCO sales network.

## 3 FIRST-TIME USE

1.

2.

4.

- Carry out the installation following the instructions given in the section MEASUREMENTS AND INSTALLATION. Power up the device as set out in the section ELECTRICAL CONNECTION: an internal
- test will start up. The test normally takes a few seconds; when it is finished the display will switch off.
- Configure the device as shown in the section Setting configuration parameters ended configuration parameters for first-time use Reco

|      | ······································ |                              |                          |  |  |  |  |
|------|----------------------------------------|------------------------------|--------------------------|--|--|--|--|
| PAR. | DEF.                                   | PARAMETER                    | MIN MAX.                 |  |  |  |  |
| SP   | 0.0                                    | setpoint                     | r1 r2                    |  |  |  |  |
| P0   | 1                                      | type of probe                | 0 = PTC $1 = NTC$        |  |  |  |  |
| P2   | 0                                      | temperature measurement unit | 0 = °C 1 = °F            |  |  |  |  |
| d1   | 0                                      | type of defrost              | 0 = electric 1 = hot gas |  |  |  |  |
|      |                                        |                              | 2 = compressor stopped   |  |  |  |  |

Then check that the remaining settings are appropriate; see the section CONFIGURA-TION PARAMETERS.

- Disconnect the device from the mains.
- Make the electrical connection as shown in the section ELECTRICAL CONNECTION, 5. without powering up the device.
- To use the device with the Evconnect app, connect the EVIF25TBX module. To use the 6. device with the EPoCA remote monitoring system, connect the EVIF25TWX module. When connecting to an RS-485 network, connect the EVIF22TSX interface. To activate real-time functions, connect the EVIF23TSX module.

## If using EVIF22TSX or EVIF23TSX, set the bLE parameter to 0.

| LED      | ON                          | OFF                  | FLASHING                                          |
|----------|-----------------------------|----------------------|---------------------------------------------------|
| JYL      | compressor switched         | compressor switched  | - compressor protection in pro-                   |
| 725      | 011                         | on                   | - setpoint being set                              |
| ල        | evaporator fan on           | evaporator fan off   | evaporator fan stop in progress                   |
| 3∎       | cabinet light on            | cabinet light off    | cabinet light on by digital input                 |
|          | auxiliary load 1 on         | auxiliary load 1 off | - auxiliary load 1 on by digital in-              |
| AUXI     |                             |                      | <ul> <li>auxiliary load 1 delay active</li> </ul> |
| AUX 2    | auxiliary load 2 on         | auxiliary load 2 off | - auxiliary load 2 on by digital in-              |
| AUX 2    |                             |                      | <ul> <li>auxiliary load 2 delay active</li> </ul> |
| *        | defrost or pre-drip ac-     | -                    | - defrosting delay in progress                    |
|          | tive                        |                      | <ul> <li>dripping active</li> </ul>               |
| ٢        | energy saving active        | -                    | -                                                 |
| $\odot$  | time display                | -                    | set date, time and day of the cur-                |
| €/°F     | temperature display         | -                    | overcooling or overheating active                 |
| НАССР    | HACCP alarm saved in EVlink | -                    | -                                                 |
| $\wedge$ | alarm active                | -                    | -                                                 |

If Loc = 1 (default) and 30s have elapsed without the keys being pressed, the display will show the "Loc" label and the keypad will lock automatically.

## 4.2 Unlocking the keypad

Touch a key for 1 s: the display will show the label "UnL".

## 4.3 Setting the setpoint (if r3 = 0, default)

Check that the keypad is not locked.

| 1. | I ASET I | Touch the SET key.                                                                                        |
|----|----------|----------------------------------------------------------------------------------------------------|
| 2. | f        | Touch the UP or DOWN keys within 15 s to set the value within the limits r1 and r2 (default "-40 $50''$ ) |
| 3. | ≙set     | Touch the SET key (or take no action for 15 s).                                                           |

## 4.4 Activating manual defrost (if r5 = 0, default)

Check that the keypad is not locked and that overcooling is not active.

Touch the DEFROST key for 4 s.

If P3 = 1 (default), defrost is activated provided that the evaporator temperature is lower than

## Switching the cabinet light on/off (if u1c...u5c = 5)

Touch the CABINET LIGHT key.

## Switching the cabinet light on/off (if u1c... u5c = 10 or 11)

Touch the CABINET LIGHT key (for 2 s if u1c... u5c = 5).

If u1c...u5c = 6, the **demisting heaters** switch on for u6.

#### Silencing the buzzer (if u9 = 1, default) 4.7

Touch a key.

If u1c... u5c = 11 and u4 = 1, the alarm output is deactivated.

#### ADDITIONAL FUNCTIONS 5

1.

#### 5.1 Activating/deactivating overcooling and overheating Check that the keypad is not locked. ^ 8- ∣ Touch the UP key for 2 s. 1.

| FUNCTION    | CONDITION                 | CONSEQUENCE                      |
|-------------|---------------------------|----------------------------------|
| overcooling | r5 = 0 and defrosting not | the setpoint becomes "setpoint - |
|             | activated                 | r6", for the r7 time             |
| overheating | r5 = 1                    | the setpoint becomes "setpoint + |
|             |                           | r6", for the r7 time             |

## 5.2 Activating/deactivating energy saving in manual mode (if r5= 0)

- Check that the keypad is not locked.
  - 日 🕀 🐠 Touch the DEFROST key.

the setpoint becomes "setpoint+ r4" maximum for the HE2 time

## 5.3 Activating the high or low humidity function (if F0 = 5)

| Check t | k that the keypad is not locked.                                                                                                    |         |                                                                                                    |  |
|---------|----------------------------------------------------------------------------------------------------|---------|----------------------------------------------------------------------------------------------------|--|
| 1.      | $  \vee  $                                                                                                    |         | Touch the DOWN key for 1 s.                                                                                                    |  |
| 2.      | √ 8 ↓                                                                                                    |         | Touch the UP or DOWN key within 15 s to select the label " ${\bf rH}''.$                                                               |  |
| 3.      |                                                                                                    |         | Touch the SET key for 2 s until the display shows the right label for the function (only touch the key to see the function activated). |  |
|         | LAB.                                                                                                    | MEANING |                                                                                                    |  |
|         | rhL         low humidity function (evaporator fan with F17 and F18 if the compressor off, on if the compressor is on)                                                                                                    |         |                                                                                                    |  |
|         | rhH high humidity function (evaporator fan on)                                                                                                    |         |                                                                                                    |  |
| 4.      | Image: Indicating of the only of the only of the |         |                                                                                                    |  |

5.4 Displaying/deleting compressor functioning hours

## INSTALLATION PRECAUTIONS

31.0

ensure that the working conditions are within the limits stated in the TECHNICAL SPECIFICATIONS section

- 66.5 (2 5/8)

- do not install the device close to heat sources, equipment with a strong magnetic field, in places subject to direct sunlight, rain, damp, excessive dust, mechanical vibrations or shocks
- in compliance with safety regulations, the device must be installed properly to ensure adequate protection from contact with electrical parts. All protective parts must be fixed in such a way as to need the aid of a tool to remove them.

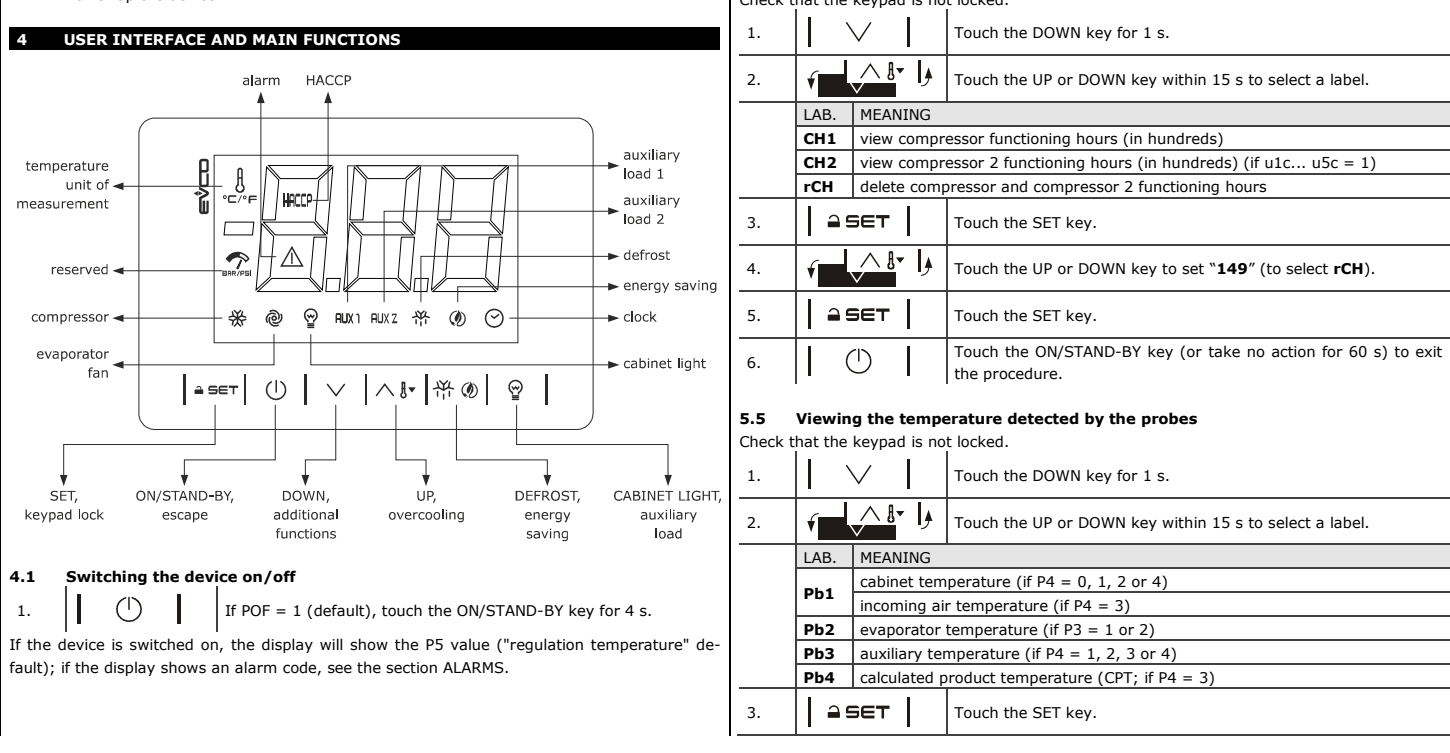

| LVCO 3 | .p.A.   LVJ Basic Split | Instruction sheet ver. 1.0   Code 1043B3E103   Page 2 013   P1 49/18                  |
|--------|-------------------------|---------------------------------------------------------------------------------------|
| 4.     |                         | Touch the ON/STAND-BY key (or take no action for 60 s) to exit the procedure.         |
|        |                         |                                                                                       |
| 6      | SETTINGS                |                                                                                       |
| 6.1    | Setting configurat      | ion parameters                                                                        |
| 1.     | - SET                   | Touch the SET key for 4 s: the display will show the label " $\mathbf{PA}''$ .        |
| 2.     | ≙set                    | Touch the SET key.                                                                    |
| 3.     | <u>را ۲۰ (۱۰</u>        | Touch the UP or DOWN key within 15 s to set the PAS value (default "-19").            |
| 4.     | <b>≙</b> SET            | Touch the SET key (or take no action for 15 s): the display will show the label "SP". |
| 5.     | <b>ب</b> ا ۲            | Touch the UP or DOWN key to select a parameter.                                       |
| 6.     | ≙SET                    | Touch the SET key.                                                                    |
| 7.     | ار •∎ <u>`</u>          | Touch the UP or DOWN key within 15 s to set the value.                                |
| 8.     | - SET                   | Touch the SET key (or take no action for 15 s).                                       |
| 9.     | <b>≙</b> SET            | Touch the SET key for 4 s (or take no action for 60 s) to exit the procedure.         |

# 6.2 Setting the date, time and day of the week (if the EVIF25TBX, EVIF25TWX or EVIF23TSX module is connected)

|          | N.B.                                                                       | and discourses the device from the appine is the two minutes often action the |                                                                                                    |  |  |  |  |
|----------|----------------------------------------------------------------------------|-------------------------------------------------------------------------------|----------------------------------------------------------------------------------------------------|--|--|--|--|
|          | - uo i<br>date                                                             | te time and day of the week                                                   |                                                                                                    |  |  |  |  |
| U.       | if th                                                                      |                                                                               | and of the week                                                                                                |  |  |  |  |
| <b>~</b> | - If the device communicates with the Evconnect app of the EPoCA remote mo |                                                                               |                                                                                                    |  |  |  |  |
|          | sma                                                                        | artphone or t                                                                 | tablet.                                                                                                    |  |  |  |  |
|          |                                                                            |                                                                               |                                                                                                    |  |  |  |  |
| Check t  | hat the                                                                    | keypad is n                                                                   | ot locked.                                                                                                    |  |  |  |  |
| 1.       |                                                                            | $\checkmark$                                                                  | Touch the DOWN key for 4 s.                                                                                    |  |  |  |  |
| 2.       | <b>€</b>                                                                   |                                                                               | Touch the UP or DOWN key within 15 s to select the label "rtc".                                                |  |  |  |  |
| 3.       | = :                                                                        | 5€⊤                                                                           | Touch the SET key: the display will show the label " <b>yy</b> " followed by the last two figures of the year. |  |  |  |  |
| 4.       | ŕ                                                                          |                                                                               | Touch the UP or DOWN key within 15 s to set the year.                                                          |  |  |  |  |
| 5.       | Repea                                                                      | t actions 3 a                                                                 | nd 4 to set the next labels.                                                                                   |  |  |  |  |
|          | LAB.                                                                       | MEANING                                                                       | OF THE NUMBERS FOLLOWING THE LABEL                                                                             |  |  |  |  |
|          | n                                                                          | month (01                                                                     | 12)                                                                                                    |  |  |  |  |
|          | d                                                                          | day (01 3                                                                     | 31)                                                                                                    |  |  |  |  |
|          | h                                                                          | hour (00                                                                      | 23)                                                                                                    |  |  |  |  |
|          | n                                                                          | minutes (00 59)                                                               |                                                                                                    |  |  |  |  |
| 6.       |                                                                            | ает І                                                                         | Touch the SET key: the display will show the label for the day of                                              |  |  |  |  |
|          |                                                                            | I                                                                             | the week.                                                                                                    |  |  |  |  |
| 7.       | ۲.                                                                         |                                                                               | Touch the UP or DOWN key within 15 s to set the day of the week.                                               |  |  |  |  |
|          | LAB.                                                                       | MEANING                                                                       |                                                                                                    |  |  |  |  |
|          | Mon                                                                        | Monday                                                                        |                                                                                                    |  |  |  |  |
|          | tuE                                                                        | Tuesday                                                                       |                                                                                                    |  |  |  |  |
|          | UEd                                                                        | Wednesda                                                                      | Ý                                                                                                    |  |  |  |  |
|          | thu                                                                        | Thursday                                                                      |                                                                                                    |  |  |  |  |
|          | Fri                                                                        | Friday                                                                        |                                                                                                    |  |  |  |  |
|          | Sat                                                                        | Saturday                                                                      |                                                                                                    |  |  |  |  |
|          | Sun                                                                        | Sunday                                                                        |                                                                                                    |  |  |  |  |
| 8.       | ≙9                                                                         | эет                                                                           | Touch the SET key: the device will exit the procedure.                                                         |  |  |  |  |
| 9.       |                                                                            |                                                                               | Touch the ON/STAND-BY key to exit the procedure beforehand.                                                    |  |  |  |  |
|          |                                                                            |                                                                               |                                                                                                    |  |  |  |  |

## 6.3 Restoring factory (default) settings and saving customised settings

| -          |               |                                                                        |           |                                                                                                    |                                                                    |  |  |  |  |
|------------|---------------|------------------------------------------------------------------------|-----------|----------------------------------------------------------------------------------------------------|--------------------------------------------------------------------|--|--|--|--|
| n          | N.B<br>- c    | heck th                                                                | at the f  | actory settings are appropriate; se                                                                | e the section CONFIGURATION                                        |  |  |  |  |
| <b>~</b> ≎ | P.            | PARAMETERS saving customised settings overwrites the factory settings. |           |                                                                                                    |                                                                    |  |  |  |  |
|            | - S           | aving cu                                                               | istomise  | ed settings overwrites the factory se                                                              | ttings.                                                            |  |  |  |  |
| 1.         | 4             | SET                                                                    | ·         | Touch the SET key for 4 s: the display will show the label "PA".                                   |                                                                    |  |  |  |  |
| 2.         | 4             | SET                                                                    | ·         | Touch the SET key.                                                                                 |                                                                    |  |  |  |  |
| 3.         | ŕ             |                                                                        | ₽∮        | Touch the UP or DOWN key within                                                                    | 15 s to set the value.                                             |  |  |  |  |
|            | VAL           | . MEA                                                                  | NING      |                                                                                                    |                                                                    |  |  |  |  |
|            | 149           | valu                                                                   | le for re | storing the factory information (defa                                                              | ault)                                                              |  |  |  |  |
|            | 161           | .   vaiu                                                               | le for sa | Touch the SET key (or take no ac                                                                   | tion for 15 s): the display will                                   |  |  |  |  |
| 4.         | •             | SET                                                                    | •         | show the label " <b>dEF</b> " (for setting<br>" <b>MAP</b> " (for setting the " <b>161</b> " value | the " <b>149</b> " value) or the label                             |  |  |  |  |
| 5.         | 1 4           | SET                                                                    | ·         | Touch the SET key.                                                                                 |                                                                    |  |  |  |  |
| 6.         | ŕ             |                                                                        | 8• )      | Touch the UP or DOWN key within                                                                    | 15 s to set " <b>4</b> ".                                          |  |  |  |  |
| 7.         | 14            | SET                                                                    | •         | Touch the SET key (or take no ac<br>show "" flashing for 4 s, afte                                 | ction for 15 s): the display will r which the device will exit the |  |  |  |  |
|            | '             |                                                                        |           | procedure.                                                                                         |                                                                    |  |  |  |  |
| 8.         | Disc          | onnect                                                                 | the dev   | ice from the power supply.                                                                         |                                                                    |  |  |  |  |
| 9.         | •             | SET                                                                    | ·         | Touch the SET key for 2 s before action 6 to exit the procedure beforehand.                        |                                                                    |  |  |  |  |
| 7          | CON           | FIGUR/                                                                 | ATION     | PARAMETERS                                                                                         |                                                                    |  |  |  |  |
|            |               |                                                                        |           |                                                                                                    |                                                                    |  |  |  |  |
| ٦          | NO.           | PAR.                                                                   | DEF.      | SETPOINT                                                                                           | MIN MAX.                                                           |  |  |  |  |
| _          | 1             | DAD                                                                    | 0.0       |                                                                                                    | r1r2                                                               |  |  |  |  |
|            | 2             | CA1                                                                    | 0.0       | cabinet probe offset                                                                               | -25 25 °C/°F                                                       |  |  |  |  |
|            | -             | CAL                                                                    | 0.0       |                                                                                                    | if P4 = 3, incoming air probe                                      |  |  |  |  |
|            |               |                                                                        |           |                                                                                                    | offset                                                             |  |  |  |  |
|            | 3             | CA2                                                                    | 0.0       | evaporator probe offset                                                                            | -25 25 °C/°F                                                       |  |  |  |  |
|            | 4             | CA3                                                                    | 0.0       | auxiliary probe offset                                                                             | -25 25 °C/°F                                                       |  |  |  |  |
|            | 5             | P0                                                                     | 1         | type of probe                                                                                      | 0 = PTC $1 = NTC$                                                  |  |  |  |  |
|            | 6             | P1                                                                     | 1         | enable decimal point °C                                                                            | 0 = no 1 = yes                                                     |  |  |  |  |
|            | 0             | PZ<br>D2                                                               | 1         | temperature measurement unit $0 = °C$ $1 = °$                                                      |                                                                    |  |  |  |  |
|            | °             | P3                                                                     | 1         |                                                                                                    | 1 = defrost + fans                                                 |  |  |  |  |
|            |               |                                                                        |           |                                                                                                    | 2 = fans                                                           |  |  |  |  |
|            | 9 P4 <b>0</b> |                                                                        |           | configurable input function                                                                        | 0 = digital input                                                  |  |  |  |  |
|            |               |                                                                        |           |                                                                                                    | 1 = condenser probe                                                |  |  |  |  |
| $\cap$     |               |                                                                        |           |                                                                                                    | 2 = critical temp. probe                                           |  |  |  |  |
| U,         |               |                                                                        |           |                                                                                                    | 3 = outgoing air probe                                             |  |  |  |  |
|            |               |                                                                        |           |                                                                                                    | 4 = evaporator probe 2                                             |  |  |  |  |
|            |               |                                                                        |           |                                                                                                    | If P4 = 3, regulation tempera-                                     |  |  |  |  |
|            |               |                                                                        |           |                                                                                                    | (CPT)                                                              |  |  |  |  |
|            | 10            | P5                                                                     | 0         | value displayed                                                                                    | 0 = regulation temperature                                         |  |  |  |  |
|            |               |                                                                        |           |                                                                                                    | 1 = setpoint                                                       |  |  |  |  |
|            |               |                                                                        |           |                                                                                                    | 2 = evaporator temp.                                               |  |  |  |  |
|            |               |                                                                        |           |                                                                                                    | 3 = auxiliary temperature                                          |  |  |  |  |
|            |               |                                                                        |           |                                                                                                    | 4 = incoming air tempera-<br>ture                                  |  |  |  |  |
|            | 11            | P7                                                                     | 50        | incoming air effect to calculate                                                                   | 0 100 %                                                            |  |  |  |  |
|            |               |                                                                        |           | product temperature (CPT)                                                                          | CPT = {[(P7 x (incoming air)]                                      |  |  |  |  |
|            |               |                                                                        |           |                                                                                                    | + [(100 - P7) x                                                    |  |  |  |  |
|            |               |                                                                        | <u> </u>  |                                                                                                    | (outgoing air)]: 100}                                              |  |  |  |  |
|            | 12            | P8                                                                     | 5         | display refresh time                                                                               | 0 250 s: 10                                                        |  |  |  |  |

|     | NO.                                                                                                    | PAR.                                                                                                    | DEF.                                                                                                    | REGULATION                                                                                                    | MIN MAX.                                                                                                    |
|-----|----------------------------------------------------------------------------------------------------|----------------------------------------------------------------------------------------------------|----------------------------------------------------------------------------------------------------|----------------------------------------------------------------------------------------------------|----------------------------------------------------------------------------------------------------|
|     | 13                                                                                                    | r0                                                                                                    | 2.0                                                                                                    | setpoint differential                                                                                                    | 1 15 °C/°F                                                                                                    |
|     |                                                                                                    |                                                                                                    |                                                                                                    |                                                                                                    | if u1c u5c 1, proportional                                                                                                    |
|     | 14                                                                                                    | r1                                                                                                    | -40                                                                                                    | minimum setpoint                                                                                                    | -99 °C/°F r2                                                                                                    |
|     | 15                                                                                                    | r2                                                                                                    | 50.0                                                                                                    | maximum setpoint                                                                                                    | r1 199 °C/°F                                                                                                    |
|     | 16                                                                                                    | r3                                                                                                    | 0                                                                                                    | enable setpoint lock                                                                                                    | 0 = no 1 = yes                                                                                                    |
| - 1 | 17                                                                                                    | r4                                                                                                    | 0.0                                                                                                    | setpoint offset in energy saving                                                                                                    | 0 99 °C/°F                                                                                                    |
| 4   | 10                                                                                                    | 15                                                                                                    |                                                                                                    | not of cold mode regulation                                                                                                    | 1 = hot mode                                                                                                    |
|     | 19                                                                                                    | r6                                                                                                    | 0.0                                                                                                    | setpoint offset in overcool-                                                                                                    | 0 99 °C/°F                                                                                                    |
|     |                                                                                                    |                                                                                                    |                                                                                                    | ing/overheating                                                                                                    |                                                                                                    |
|     | 20                                                                                                    | r7                                                                                                    | 0                                                                                                    | duration overcooling/overheating                                                                                                    | 0 240 min                                                                                                    |
|     | 21                                                                                                    | r8                                                                                                    | 2                                                                                                    | DOWN key additional function                                                                                                    | 0 = disabled<br>1 = overcooling/overheating                                                                                                    |
|     |                                                                                                    |                                                                                                    |                                                                                                    |                                                                                                    | 2 = energy saving                                                                                                    |
|     | 22                                                                                                    | r12                                                                                                    | 1                                                                                                    | differential position r0                                                                                                    | 0 = asymmetrical                                                                                                    |
|     | NO                                                                                                    | DAD                                                                                                    | DEE                                                                                                    | COMPRESSOR                                                                                                    | 1 = symmetrical                                                                                                    |
|     | 23                                                                                                    | CO                                                                                                    | DEF.                                                                                                    | compressor-on delay from                                                                                                    | MIN MAX.<br>0240 min                                                                                                    |
|     |                                                                                                    |                                                                                                    | -                                                                                                    | power-on                                                                                                    |                                                                                                    |
|     | 24                                                                                                    | C1                                                                                                    | 5                                                                                                    | delay between two compressor                                                                                                    | 0 240 min                                                                                                    |
|     | 25                                                                                                    | 62                                                                                                    | 2                                                                                                    | switch-ons                                                                                                    | 0. 240 min                                                                                                    |
|     | 25                                                                                                    | C2                                                                                                    | 0                                                                                                    | minimum compressor-on time                                                                                                    | 0 240 mm                                                                                                    |
|     | 27                                                                                                    | C4                                                                                                    | 10                                                                                                    | compressor-off time in cabinet                                                                                                    | 0 240 min                                                                                                    |
|     |                                                                                                    |                                                                                                    |                                                                                                    | probe alarm                                                                                                    |                                                                                                    |
|     | 28                                                                                                    | C5                                                                                                    | 10                                                                                                    | compressor-on time in cabinet                                                                                                    | 0 240 min                                                                                                    |
|     | 29                                                                                                    | C6                                                                                                    | 80.0                                                                                                    | bigh condensation signal thresh-                                                                                                    | 0199 °C/°F                                                                                                    |
|     |                                                                                                    |                                                                                                    |                                                                                                    | old                                                                                                    | differential = 2 °C/4 °F                                                                                                    |
| _   | 30                                                                                                    | C7                                                                                                    | 90.0                                                                                                    | high condensation alarm thresh-                                                                                                    | 0 199 °C/°F                                                                                                    |
| Ç   |                                                                                                    |                                                                                                    |                                                                                                    | old                                                                                                    |                                                                                                    |
| U   | 31                                                                                                    | C8                                                                                                    | 1                                                                                                    | high condensation alarm delay                                                                                                    | 0 15 min                                                                                                    |
|     | 52                                                                                                    | C10                                                                                                    | 0                                                                                                    | nance                                                                                                    | 0 = disabled                                                                                                    |
|     | 33                                                                                                    | C11                                                                                                    | 10                                                                                                    | compressor 2 on delay                                                                                                    | 0 240 s                                                                                                    |
|     | 34                                                                                                    | C12                                                                                                    | 2                                                                                                    | compressor hour value effect to                                                                                                    | 0 10                                                                                                    |
|     |                                                                                                    |                                                                                                    |                                                                                                    | balance hours and switch-ons                                                                                                    | BHC = { $[C12 \times (compresson bours)] + [C12 + (compresson bours)]$                                                                                                    |
|     |                                                                                                    |                                                                                                    |                                                                                                    | (BRC)                                                                                                    | nours)] + [C13 x (compres-<br>sor switch-ons)]}                                                                                                    |
|     | 35                                                                                                    | C13                                                                                                    | 1                                                                                                    | compressor switch-ons value ef-                                                                                                    | 0 10                                                                                                    |
|     |                                                                                                    |                                                                                                    |                                                                                                    | fect to balance hours and switch-                                                                                                    | BHC = {[C12 x (compressor                                                                                                    |
|     |                                                                                                    |                                                                                                    |                                                                                                    | ons (BHC)                                                                                                    | hours)] + [C13 x (compres-                                                                                                    |
|     | 36                                                                                                    | C14                                                                                                    | 1                                                                                                    | constraint between compressors                                                                                                    | 0 = function of C11                                                                                                    |
|     |                                                                                                    |                                                                                                    | -                                                                                                    | Compressors                                                                                                    | 1 = function of r0                                                                                                    |
|     |                                                                                                    |                                                                                                    |                                                                                                    |                                                                                                    | 2 = function of C12 and C13                                                                                                    |
|     | NO.                                                                                                    | PAR.                                                                                                    | DEF.                                                                                                    | DEFROSTING (if r5 = 0)                                                                                                    | MIN MAX.                                                                                                    |
|     | 37                                                                                                    | a00                                                                                                    | 0                                                                                                    | enable "b" mode parameters on setpoint threshold                                                                                                    | u = no 1 = yes                                                                                                    |
|     | 38                                                                                                    | d01                                                                                                    | 1.0                                                                                                    | setpoint threshold to activate "b"                                                                                                    | r1 r2                                                                                                    |
|     |                                                                                                    |                                                                                                    |                                                                                                    | mode parameters                                                                                                    | activated if setpoint > d01                                                                                                    |
|     | 39                                                                                                    | d0                                                                                                    | 8                                                                                                    | automatic defrost interval                                                                                                    | 0 99 h                                                                                                    |
|     |                                                                                                    |                                                                                                    |                                                                                                    |                                                                                                    | U = manual only<br>if $d8 = 3$ maximum interval                                                                                                    |
|     | 40                                                                                                    | d0b                                                                                                    | 6                                                                                                    | automatic defrost interval "h"                                                                                                    | like d0                                                                                                    |
|     |                                                                                                    |                                                                                                    | -                                                                                                    | mode                                                                                                    |                                                                                                    |
|     | 41                                                                                                    | d1                                                                                                    | 0                                                                                                    | type of defrost                                                                                                    | 0 = electric                                                                                                    |
|     |                                                                                                    |                                                                                                    |                                                                                                    |                                                                                                    | 1 = hot gas (do not use with                                                                                                    |
|     |                                                                                                    |                                                                                                    |                                                                                                    |                                                                                                    | regulation with 2 com-                                                                                                    |
|     |                                                                                                    |                                                                                                    |                                                                                                    |                                                                                                    | 2 = compressor stopped                                                                                                    |
|     | 42                                                                                                    | d1b                                                                                                    | 2                                                                                                    | type of defrost "b" mode                                                                                                    | like d1                                                                                                    |
|     | 43                                                                                                    | d2                                                                                                    | 2.0                                                                                                    | defrost end threshold                                                                                                    | -99 99 °C/°F                                                                                                    |
|     | 44                                                                                                    | 020                                                                                                    | 4.0                                                                                                    | derrost end threshold b mode                                                                                                    | like dz                                                                                                    |
|     | 45                                                                                                    | ۶h                                                                                                    | 30                                                                                                    | defrost duration                                                                                                    | 0 99 min                                                                                                    |
|     | 45                                                                                                    | d3                                                                                                    | 30                                                                                                    | defrost duration                                                                                                    | 099  min<br>if P3 = 1, maximum duration                                                                                                    |
|     | 45<br>46                                                                                                    | d3<br>d3b                                                                                                    | 30<br>20                                                                                                    | defrost duration<br>defrost duration "b" mode                                                                                                    | 0 99 min<br>if P3 = 1, maximum duration<br>like d3                                                                                                    |
|     | 45<br>46<br>47                                                                                                    | d3<br>d3b<br>d4                                                                                                    | 30<br>20<br>0                                                                                                    | defrost duration<br>defrost duration "b" mode<br>enable defrost at power-on                                                                                                    | 0 99 min<br>if P3 = 1, maximum duration<br>like d3<br>0 = no 1 = yes                                                                                                    |
|     | 45<br>46<br>47<br>48<br>49                                                                                                    | d3<br>d3b<br>d4<br>d5<br>d6                                                                                                    | 30<br>20<br>0<br>1                                                                                                    | defrost duration<br>defrost duration "b" mode<br>enable defrost at power-on<br>defrost delay from power-on<br>value displayed when defrosting                                                                                                    | 0 99 min<br>if P3 = 1, maximum duration<br>like d3<br>0 = no 1 = yes<br>0 99 min<br>0 = regulation temperature                                                                                                    |
|     | 45<br>46<br>47<br>48<br>49                                                                                                    | d3<br>d3b<br>d4<br>d5<br>d6                                                                                                    | 30<br>20<br>0<br>1                                                                                                    | defrost duration<br>defrost duration "b" mode<br>enable defrost at power-on<br>defrost delay from power-on<br>value displayed when defrosting                                                                                                    | 0 99 min<br>if P3 = 1, maximum duration<br>like d3<br>0 = no 1 = yes<br>0 99 min<br>0 = regulation temperature<br>1 = locked display                                                                                                    |
|     | 45<br>46<br>47<br>48<br>49                                                                                                    | d3<br>d3b<br>d4<br>d5<br>d6                                                                                                    | 30<br>20<br>0<br>1                                                                                                    | defrost duration<br>defrost duration "b" mode<br>enable defrost at power-on<br>defrost delay from power-on<br>value displayed when defrosting                                                                                                    | 0 99 min<br>if P3 = 1, maximum duration<br>like d3<br>0 = no 1 = yes<br>0 99 min<br>0 = regulation temperature<br>1 = locked display<br>2 = label dEF                                                                                                    |
|     | 45<br>46<br>47<br>48<br>49<br>50<br>51                                                                                                    | d3<br>d3b<br>d4<br>d5<br>d6<br>d7<br>d7                                                                                                    | 30<br>20<br>0<br>1<br>0<br>2<br>0                                                                                                    | defrost duration "b" mode<br>enable defrost at power-on<br>defrost delay from power-on<br>value displayed when defrosting<br>dripping time<br>dripping time                                                                                                    | 0 99 min<br>if P3 = 1, maximum duration<br>like d3<br>0 = no 1 = yes<br>0 99 min<br>0 = regulation temperature<br>1 = locked display<br>2 = label dEF<br>0 15 min<br>like d7                                                                                                    |
|     | 45<br>46<br>47<br>48<br>49<br>50<br>51<br>52                                                                                                    | d3<br>d3b<br>d4<br>d5<br>d6<br>d7<br>d7b<br>d8                                                                                                    | 30<br>20<br>0<br>1<br>1<br>2<br>0<br>2<br>0                                                                                                    | defrost duration<br>defrost duration "b" mode<br>enable defrost at power-on<br>defrost delay from power-on<br>value displayed when defrosting<br>dripping time<br>dripping time "b" mode<br>defrost interval count mode                                                                                                    | 0 99 min<br>if P3 = 1, maximum duration<br>like d3<br>0 = no 1 = yes<br>0 99 min<br>0 = regulation temperature<br>1 = locked display<br>2 = label dEF<br>0 15 min<br>like d7<br>0 = hours device on                                                                                                    |
|     | 45<br>46<br>47<br>48<br>49<br>50<br>51<br>52                                                                                                    | d3<br>d3b<br>d4<br>d5<br>d6<br>d7<br>d7b<br>d8                                                                                                    | 30<br>20<br>0<br>1<br>1<br>2<br>0<br>2<br>0                                                                                                    | defrost duration<br>defrost duration "b" mode<br>enable defrost at power-on<br>defrost delay from power-on<br>value displayed when defrosting<br>dripping time<br>dripping time "b" mode<br>defrost interval count mode                                                                                                    | 0 99 min<br>if P3 = 1, maximum duration<br>like d3<br>0 = no 1 = yes<br>0 99 min<br>0 = regulation temperature<br>1 = locked display<br>2 = label dEF<br>0 15 min<br>like d7<br>0 = hours device on<br>1 = hours compressor on                                                                                                    |
|     | 45<br>46<br>47<br>48<br>49<br>50<br>51<br>52                                                                                                    | d3<br>d3b<br>d4<br>d5<br>d6<br>d7<br>d7b<br>d8                                                                                                    | 30<br>20<br>0<br>1<br>1<br>2<br>0<br>2<br>0                                                                                                    | defrost duration<br>defrost duration "b" mode<br>enable defrost at power-on<br>defrost delay from power-on<br>value displayed when defrosting<br>dripping time<br>dripping time "b" mode<br>defrost interval count mode                                                                                                    | 0 99 min<br>if P3 = 1, maximum duration<br>like d3<br>0 = no 1 = yes<br>0 99 min<br>0 = regulation temperature<br>1 = locked display<br>2 = label dEF<br>0 15 min<br>like d7<br>0 = hours device on<br>1 = hours compressor on<br>2 = hours evaporator tem-                                                                                                    |
| ٠.  | 45<br>46<br>47<br>48<br>49<br>50<br>51<br>52                                                                                                    | d3<br>d4<br>d5<br>d6<br>d7<br>d7<br>d7<br>d8                                                                                                    | 30<br>20<br>0<br>1<br>2<br>0<br>2<br>0                                                                                                    | defrost duration<br>defrost duration "b" mode<br>enable defrost at power-on<br>defrost delay from power-on<br>value displayed when defrosting<br>dripping time<br>dripping time "b" mode<br>defrost interval count mode                                                                                                    | 0 99 min<br>if P3 = 1, maximum duration<br>like d3<br>0 = no 1 = yes<br>0 99 min<br>0 = regulation temperature<br>1 = locked display<br>2 = label dEF<br>0 15 min<br>like d7<br>0 = hours device on<br>1 = hours compressor on<br>2 = hours evaporator tem-<br>perature < d9<br>3 = adaptive                                                                                                    |
| ٥.  | 45<br>46<br>47<br>48<br>49<br>50<br>51<br>52                                                                                                    | d3<br>d4<br>d5<br>d6<br>d7<br>d7b<br>d8                                                                                                    | 30<br>20<br>0<br>1<br>2<br>0<br>2<br>0                                                                                                    | defrost duration<br>defrost duration "b" mode<br>enable defrost at power-on<br>defrost delay from power-on<br>value displayed when defrosting<br>dripping time<br>dripping time "b" mode<br>defrost interval count mode                                                                                                    | 0 99 min<br>if P3 = 1, maximum duration<br>like d3<br>0 = no 1 = yes<br>0 99 min<br>0 = regulation temperature<br>1 = locked display<br>2 = label dEF<br>0 15 min<br>like d7<br>0 = hours device on<br>1 = hours compressor on<br>2 = hours evaporator tem-<br>perature < d9<br>3 = adaptive<br>4 = in real time                                                                                                    |
| ؋.  | 45<br>46<br>47<br>48<br>49<br>50<br>51<br>52<br>53                                                                                                    | d3<br>d4<br>d5<br>d6<br>d7<br>d7b<br>d8<br>d8                                                                                                    | 30<br>20<br>0<br>1<br>2<br>0<br>2<br>0                                                                                                    | defrost duration<br>defrost duration "b" mode<br>enable defrost at power-on<br>defrost delay from power-on<br>value displayed when defrosting<br>dripping time<br>dripping time "b" mode<br>defrost interval count mode<br>evaporation threshold for auto-                                                                                                    | 0 99 min<br>if P3 = 1, maximum duration<br>like d3<br>0 = no 1 = yes<br>0 99 min<br>0 = regulation temperature<br>1 = locked display<br>2 = label dEF<br>0 15 min<br>like d7<br>0 = hours device on<br>1 = hours compressor on<br>2 = hours evaporator tem-<br>perature < d9<br>3 = adaptive<br>4 = in real time<br>-99 99 °C/°F                                                                                                    |
| ٩   | 45<br>46<br>47<br>48<br>49<br>50<br>51<br>52<br>53<br>53                                                                                                    | d3<br>d4<br>d5<br>d6<br>d7<br>d7b<br>d8<br>d8<br>d9                                                                                                    | 30<br>20<br>0<br>1<br>2<br>0<br>2<br>0<br>0<br>0<br>0<br>0<br>0<br>0<br>0<br>0<br>0<br>0<br>0<br>0                                                                                                    | defrost duration<br>defrost duration "b" mode<br>enable defrost at power-on<br>defrost delay from power-on<br>value displayed when defrosting<br>dripping time<br>dripping time "b" mode<br>defrost interval count mode<br>evaporation threshold for auto-<br>matic defrost interval count                                                                                                    | 0 99 min<br>if P3 = 1, maximum duration<br>like d3<br>0 = no 1 = yes<br>0 99 min<br>0 = regulation temperature<br>1 = locked display<br>2 = label dEF<br>0 15 min<br>like d7<br>0 = hours device on<br>1 = hours compressor on<br>2 = hours evaporator tem-<br>perature < d9<br>3 = adaptive<br>4 = in real time<br>-99 99 °C/°F<br>0 = no 1 = voc                                                                                                    |
| ٥.  | 45<br>46<br>47<br>48<br>49<br>50<br>51<br>52<br>53<br>53<br>54<br>55                                                                                                    | d3<br>d4<br>d5<br>d6<br>d7<br>d7b<br>d8<br>d8<br>d9<br>d11<br>d15                                                                                                    | 30<br>20<br>0<br>1<br>2<br>0<br>2<br>0<br>0<br>0<br>0<br>0<br>0<br>0<br>0<br>0                                                                                                    | defrost duration<br>defrost duration "b" mode<br>enable defrost at power-on<br>defrost delay from power-on<br>value displayed when defrosting<br>dripping time<br>dripping time "b" mode<br>defrost interval count mode<br>evaporation threshold for auto-<br>matic defrost interval count<br>enable defrost timeout alarm<br>compressor-on consecutive time                                                                                                    | 0 99 min<br>if P3 = 1, maximum duration<br>like d3<br>0 = no 1 = yes<br>0 99 min<br>0 = regulation temperature<br>1 = locked display<br>2 = label dEF<br>0 15 min<br>like d7<br>0 = hours device on<br>1 = hours compressor on<br>2 = hours evaporator tem-<br>perature < d9<br>3 = adaptive<br>4 = in real time<br>-99 99 °C/°F<br>0 = no 1 = yes<br>-20 99 min                                                                                                    |
| ٠.  | 45<br>46<br>47<br>48<br>49<br>50<br>51<br>52<br>53<br>53<br>54<br>55                                                                                                    | d3<br>d4<br>d5<br>d6<br>d7<br>d7b<br>d8<br>d8<br>d9<br>d9<br>d11<br>d15                                                                                                    | 30<br>20<br>0<br>1<br>1<br>0<br>2<br>0<br>0<br>0<br>0<br>0<br>0<br>0                                                                                                    | defrost duration<br>defrost duration "b" mode<br>enable defrost at power-on<br>defrost delay from power-on<br>value displayed when defrosting<br>dripping time<br>dripping time "b" mode<br>defrost interval count mode<br>evaporation threshold for auto-<br>matic defrost interval count<br>enable defrost timeout alarm<br>compressor-on consecutive time<br>for hot gas defrost                                                                                                    | 0 99 min<br>if P3 = 1, maximum duration<br>like d3<br>0 = no 1 = yes<br>0 99 min<br>0 = regulation temperature<br>1 = locked display<br>2 = label dEF<br>0 15 min<br>like d7<br>0 = hours device on<br>1 = hours compressor on<br>2 = hours evaporator tem-<br>perature < d9<br>3 = adaptive<br>4 = in real time<br>-99 99 °C/°F<br>0 = no 1 = yes<br>-20 99 min<br>if values are negative, drip-                                                                                                    |
| ٩   | 45<br>46<br>47<br>48<br>49<br>50<br>51<br>52<br>52<br>53<br>54<br>55                                                                                                    | d3<br>d4<br>d5<br>d6<br>d7<br>d7<br>d7<br>d7<br>d8<br>d8<br>d9<br>d9<br>d11<br>d15                                                                                                    | 30<br>20<br>0<br>1<br>1<br>0<br>2<br>0<br>0<br>0<br>0<br>0<br>0<br>0                                                                                                    | defrost duration<br>defrost duration "b" mode<br>enable defrost at power-on<br>defrost delay from power-on<br>value displayed when defrosting<br>dripping time<br>dripping time "b" mode<br>defrost interval count mode<br>evaporation threshold for auto-<br>matic defrost interval count<br>enable defrost timeout alarm<br>compressor-on consecutive time<br>for hot gas defrost                                                                                                    | 0 99 min<br>if P3 = 1, maximum duration<br>like d3<br>0 = no 1 = yes<br>0 99 min<br>0 = regulation temperature<br>1 = locked display<br>2 = label dEF<br>0 15 min<br>like d7<br>0 = hours device on<br>1 = hours compressor on<br>2 = hours evaporator tem-<br>perature < d9<br>3 = adaptive<br>4 = in real time<br>-99 99 °C/°F<br>0 = no 1 = yes<br>-20 99 min<br>if values are negative, drip-<br>ping heaters on time<br>0 = o o i                                                                                                    |
| ٠.  | 45<br>46<br>47<br>48<br>49<br>50<br>51<br>52<br>53<br>53<br>54<br>55<br>56                                                                                                    | d3<br>d4<br>d5<br>d6<br>d7<br>d7<br>d7<br>d7<br>d8<br>d8<br>d7<br>d7<br>d7<br>d7<br>d7<br>b<br>d7<br>d7<br>d7<br>d7<br>d7<br>d7<br>d7<br>d7<br>d7<br>d7<br>d7<br>d7<br>d7                                                                                                    | 30<br>20<br>0<br>1<br>1<br>2<br>0<br>2<br>0<br>0<br>0<br>0<br>0<br>0<br>0<br>0<br>0                                                                                                    | defrost duration<br>defrost duration "b" mode<br>enable defrost at power-on<br>defrost delay from power-on<br>value displayed when defrosting<br>dripping time<br>dripping time "b" mode<br>defrost interval count mode<br>evaporation threshold for auto-<br>matic defrost interval count<br>enable defrost timeout alarm<br>compressor-on consecutive time<br>for hot gas defrost<br>pre-dripping time for hot gas de-<br>frost                                                                                                    | 0 99 min<br>if P3 = 1, maximum duration<br>like d3<br>0 = no 1 = yes<br>0 99 min<br>0 = regulation temperature<br>1 = locked display<br>2 = label dEF<br>0 15 min<br>like d7<br>0 = hours device on<br>1 = hours compressor on<br>2 = hours evaporator tem-<br>perature < d9<br>3 = adaptive<br>4 = in real time<br>-99 99 °C/°F<br>0 = no 1 = yes<br>-20 99 min<br>if values are negative, drip-<br>ping heaters on time<br>0 99 min                                                                                                    |
| ٠   | 45<br>46<br>47<br>48<br>49<br>50<br>51<br>52<br>53<br>54<br>55<br>56<br>56<br>57                                                                                                    | d3<br>d4<br>d5<br>d6<br>d7<br>d7<br>d7<br>d8<br>d8<br>d7<br>d7<br>d7<br>b<br>d7<br>d7<br>b<br>d7<br>d7<br>d7<br>b<br>d7<br>d7<br>d7<br>d7<br>d7<br>d7<br>d7<br>d7<br>d7<br>d7<br>d7<br>d7<br>d7                                                                                                    | 30<br>20<br>0<br>1<br>2<br>0<br>2<br>0<br>0<br>0<br>0<br>0<br>0<br>0<br>0<br>40                                                                                                    | defrost duration<br>defrost duration "b" mode<br>enable defrost at power-on<br>defrost delay from power-on<br>value displayed when defrosting<br>dripping time<br>dripping time "b" mode<br>defrost interval count mode<br>evaporation threshold for auto-<br>matic defrost interval count<br>enable defrost timeout alarm<br>compressor-on consecutive time<br>for hot gas defrost<br>pre-dripping time for hot gas de-<br>frost<br>adaptive defrost interval                                                                                                    | 0 99 min<br>if P3 = 1, maximum duration<br>like d3<br>0 = no 1 = yes<br>0 99 min<br>0 = regulation temperature<br>1 = locked display<br>2 = label dEF<br>0 15 min<br>like d7<br>0 = hours device on<br>1 = hours compressor on<br>2 = hours evaporator tem-<br>perature < d9<br>3 = adaptive<br>4 = in real time<br>-99 99 °C/°F<br>0 = no 1 = yes<br>-20 99 min<br>if values are negative, drip-<br>ping heaters on time<br>0 99 min<br>0 99 min                                                                                                    |
| ٠.  | 45<br>46<br>47<br>48<br>49<br>50<br>51<br>52<br>53<br>53<br>54<br>55<br>56<br>57                                                                                                    | d3<br>d4<br>d5<br>d6<br>d7<br>d7<br>d7<br>d8<br>d8<br>d7<br>d7<br>d7<br>b<br>d8<br>d7<br>d7<br>b<br>d11<br>d15<br>d16<br>d18                                                                                                    | 30<br>20<br>0<br>1<br>1<br>0<br>2<br>0<br>0<br>0<br>0<br>0<br>0<br>40                                                                                                    | defrost duration<br>defrost duration "b" mode<br>enable defrost at power-on<br>defrost delay from power-on<br>value displayed when defrosting<br>dripping time<br>dripping time "b" mode<br>defrost interval count mode<br>evaporation threshold for auto-<br>matic defrost interval count<br>enable defrost timeout alarm<br>compressor-on consecutive time<br>for hot gas defrost<br>pre-dripping time for hot gas de-<br>frost<br>adaptive defrost interval                                                                                                    | 0 99 min<br>if P3 = 1, maximum duration<br>like d3<br>0 = no 1 = yes<br>0 99 min<br>0 = regulation temperature<br>1 = locked display<br>2 = label dEF<br>0 15 min<br>like d7<br>0 = hours device on<br>1 = hours compressor on<br>2 = hours evaporator tem-<br>perature < d9<br>3 = adaptive<br>4 = in real time<br>-99 99 °C/°F<br>0 = no 1 = yes<br>-20 99 min<br>if values are negative, drip-<br>ping heaters on time<br>0 99 min<br>0 999 min<br>if compressor on + evapora-                                                                                                    |
| ٠.  | 45<br>46<br>47<br>48<br>49<br>50<br>51<br>52<br>53<br>53<br>54<br>55<br>56<br>57                                                                                                    | d3<br>d4<br>d5<br>d6<br>d7<br>d7<br>d7<br>d8<br>d8<br>d7<br>d7<br>d7<br>b<br>d8<br>d1<br>d11<br>d15<br>d18<br>d18                                                                                                    | 30<br>20<br>0<br>1<br>1<br>2<br>0<br>0<br>0<br>0<br>0<br>0<br>0<br>40                                                                                                    | defrost duration<br>defrost duration "b" mode<br>enable defrost at power-on<br>defrost delay from power-on<br>value displayed when defrosting<br>dripping time<br>dripping time "b" mode<br>defrost interval count mode<br>evaporation threshold for auto-<br>matic defrost interval count<br>enable defrost timeout alarm<br>compressor-on consecutive time<br>for hot gas defrost<br>pre-dripping time for hot gas de-<br>frost<br>adaptive defrost interval                                                                                                    | 0 99 min<br>if P3 = 1, maximum duration<br>like d3<br>0 = no 1 = yes<br>0 99 min<br>0 = regulation temperature<br>1 = locked display<br>2 = label dEF<br>0 15 min<br>like d7<br>0 = hours device on<br>1 = hours compressor on<br>2 = hours evaporator tem-<br>perature < d9<br>3 = adaptive<br>4 = in real time<br>-99 99 °C/°F<br>0 = no 1 = yes<br>-20 99 min<br>if values are negative, drip-<br>ping heaters on time<br>0 99 min<br>0 999 min<br>if compressor on + evapora-<br>tor temperature < d22<br>0 = maximum deality                                                                                                    |
| ٠.  | 45<br>46<br>47<br>48<br>49<br>50<br>51<br>52<br>53<br>53<br>54<br>55<br>56<br>57<br>57<br>58                                                                                                    | d3<br>d4<br>d5<br>d6<br>d7<br>d7<br>d7<br>b<br>d8<br>d7<br>d7<br>b<br>d8<br>d7<br>d7<br>b<br>d7<br>b<br>d                                                                                                    | 30<br>20<br>0<br>0<br>1<br>2<br>0<br>0<br>0<br>0<br>0<br>0<br>40<br>3.0                                                                                                    | defrost duration<br>defrost duration "b" mode<br>enable defrost at power-on<br>defrost delay from power-on<br>value displayed when defrosting<br>dripping time<br>dripping time "b" mode<br>defrost interval count mode<br>evaporation threshold for auto-<br>matic defrost interval count<br>enable defrost timeout alarm<br>compressor-on consecutive time<br>for hot gas defrost<br>pre-dripping time for hot gas de-<br>frost<br>adaptive defrost threshold (rela-                                                                                                    | 0 99 min<br>if P3 = 1, maximum duration<br>like d3<br>0 = no 1 = yes<br>0 99 min<br>0 = regulation temperature<br>1 = locked display<br>2 = label dEF<br>0 15 min<br>like d7<br>0 = hours device on<br>1 = hours compressor on<br>2 = hours evaporator tem-<br>perature < d9<br>3 = adaptive<br>4 = in real time<br>-99 99 °C/°F<br>0 = no 1 = yes<br>-20 99 min<br>if values are negative, drip-<br>ping heaters on time<br>0 99 min<br>0 999 min<br>if compressor on + evapora-<br>tor temperature < d22<br>0 = manual only<br>0 40 °C/°F                                                                                                    |
| ٠.  | 45<br>46<br>47<br>48<br>49<br>50<br>51<br>52<br>53<br>54<br>55<br>56<br>57<br>58                                                                                                    | d3<br>d3b<br>d4<br>d5<br>d6<br>d7<br>d7b<br>d8<br>d8<br>d9<br>d11<br>d15<br>d11<br>d15<br>d11<br>d11<br>d12<br>d11<br>d12<br>d12<br>d12<br>d12                                                                                                    | 30<br>20<br>0<br>1<br>2<br>0<br>2<br>0<br>0<br>0<br>0<br>0<br>0<br>40<br>3.0                                                                                                    | defrost duration<br>defrost duration "b" mode<br>enable defrost at power-on<br>defrost delay from power-on<br>value displayed when defrosting<br>dripping time<br>dripping time "b" mode<br>defrost interval count mode<br>evaporation threshold for auto-<br>matic defrost interval count<br>enable defrost timeout alarm<br>compressor-on consecutive time<br>for hot gas defrost<br>pre-dripping time for hot gas de-<br>frost<br>adaptive defrost threshold (rela-<br>tive to optimal evaporation tem-                                                                                                    | 0 99 min<br>if P3 = 1, maximum duration<br>like d3<br>0 = no 1 = yes<br>0 99 min<br>0 = regulation temperature<br>1 = locked display<br>2 = label dEF<br>0 15 min<br>like d7<br>0 = hours device on<br>1 = hours compressor on<br>2 = hours evaporator tem-<br>perature < d9<br>3 = adaptive<br>4 = in real time<br>-99 99 °C/°F<br>0 = no 1 = yes<br>-20 99 min<br>if values are negative, drip-<br>ping heaters on time<br>0 999 min<br>if compressor on + evapora-<br>tor temperature < d22<br>0 = manual only<br>0 40 °C/°F<br>optimal evaporation tempera-                                                                                                    |
| ٠.  | 45<br>46<br>47<br>48<br>49<br>50<br>51<br>52<br>53<br>52<br>53<br>54<br>55<br>56<br>57<br>57<br>58                                                                                                    | d3<br>d3b<br>d4<br>d5<br>d6<br>d7<br>d7b<br>d8<br>d8<br>d9<br>d11<br>d15<br>d11<br>d15<br>d11<br>d11<br>d12                                                                                                    | 30<br>20<br>0<br>1<br>1<br>2<br>0<br>2<br>0<br>2<br>0<br>0<br>0<br>0<br>0<br>40<br>3.0                                                                                                    | defrost duration  defrost duration "b" mode enable defrost at power-on defrost delay from power-on value displayed when defrosting  dripping time dripping time "b" mode defrost interval count mode  evaporation threshold for auto- matic defrost interval count enable defrost interval count enable defrost interval count pre-dripping time for hot gas de- frost adaptive defrost threshold (rela- tive to optimal evaporation tem- perature)                                                                                                    | 0 99 min<br>if P3 = 1, maximum duration<br>like d3<br>0 = no 1 = yes<br>0 99 min<br>0 = regulation temperature<br>1 = locked display<br>2 = label dEF<br>0 15 min<br>like d7<br>0 = hours device on<br>1 = hours compressor on<br>2 = hours evaporator tem-<br>perature < d9<br>3 = adaptive<br>4 = in real time<br>-99 99 °C/°F<br>0 = no 1 = yes<br>-20 99 min<br>if values are negative, drip-<br>ping heaters on time<br>0 99 min<br>if compressor on + evapora-<br>tor temperature < d22<br>0 = manual only<br>0 40 °C/°F<br>optimal evaporation tempera-<br>ture - d19                                                                                                    |
| ٠.  | 45<br>46<br>47<br>48<br>49<br>50<br>51<br>52<br>53<br>52<br>53<br>54<br>55<br>56<br>57<br>57<br>58<br>59                                                                                                    | d3<br>d3b<br>d4<br>d5<br>d6<br>d7<br>d7b<br>d8<br>d8<br>d9<br>d11<br>d15<br>d11<br>d15<br>d11<br>d11<br>d12<br>d11<br>d12<br>d12<br>d12<br>d2<br>d2<br>d2<br>d2<br>d2<br>d2<br>d2<br>d3<br>d2<br>d3<br>d3<br>d4<br>d5<br>d4<br>d5<br>d5<br>d5<br>d6<br>d5<br>d6<br>d5<br>d6<br>d5<br>d6<br>d6<br>d5<br>d6<br>d6<br>d6<br>d6<br>d6<br>d7<br>d7<br>d7<br>d7<br>d7<br>d7<br>d7<br>d8<br>d6<br>d6<br>d6<br>d6<br>d6<br>d6<br>d6<br>d6<br>d6<br>d6                                                                                                    | 30<br>20<br>0<br>1<br>2<br>0<br>2<br>0<br>2<br>0<br>0<br>0<br>0<br>0<br>40<br>3.0<br>180                                                                                                    | defrost duration<br>defrost duration "b" mode<br>enable defrost at power-on<br>defrost delay from power-on<br>value displayed when defrosting<br>dripping time<br>dripping time "b" mode<br>defrost interval count mode<br>defrost interval count mode<br>evaporation threshold for auto-<br>matic defrost interval count<br>enable defrost interval count<br>enable defrost interval alarm<br>compressor-on consecutive time<br>for hot gas defrost<br>pre-dripping time for hot gas de-<br>frost<br>adaptive defrost threshold (rela-<br>tive to optimal evaporation tem-<br>perature)<br>compressor-on consecutive time<br>for defrost                                                                                                    | 0 99 min<br>if P3 = 1, maximum duration<br>like d3<br>0 = no 1 = yes<br>0 99 min<br>0 = regulation temperature<br>1 = locked display<br>2 = label dEF<br>0 15 min<br>like d7<br>0 = hours device on<br>1 = hours compressor on<br>2 = hours evaporator tem-<br>perature < d9<br>3 = adaptive<br>4 = in real time<br>-99 99 °C/°F<br>0 = no 1 = yes<br>-20 99 min<br>if values are negative, drip-<br>ping heaters on time<br>0 999 min<br>if compressor on + evapora-<br>tor temperature < d22<br>0 = manual only<br>0 40 °C/°F<br>optimal evaporation tempera-<br>ture - d19<br>0 999 min<br>0 = disabled                                                                                                    |
|     | 45<br>46<br>47<br>48<br>49<br>50<br>51<br>52<br>53<br>52<br>53<br>54<br>55<br>57<br>56<br>57<br>57<br>58<br>59<br>60                                                                                                    | d3<br>d3<br>d4<br>d5<br>d6<br>d7<br>d7<br>d7<br>d8<br>d9<br>d11<br>d15<br>d11<br>d15<br>d11<br>d11<br>d15<br>d11<br>d12<br>d20<br>d20<br>d21                                                                                                    | 30<br>20<br>0<br>1<br>1<br>2<br>0<br>2<br>0<br>0<br>0<br>0<br>0<br>40<br>3.0<br>200                                                                                                    | defrost duration<br>defrost duration "b" mode<br>enable defrost at power-on<br>defrost delay from power-on<br>value displayed when defrosting<br>dripping time<br>dripping time "b" mode<br>defrost interval count mode<br>evaporation threshold for auto-<br>matic defrost interval count<br>enable defrost timeout alarm<br>compressor-on consecutive time<br>for hot gas defrost<br>pre-dripping time for hot gas de-<br>frost<br>adaptive defrost threshold (rela-<br>tive to optimal evaporation tem-<br>perature)<br>compressor-on consecutive time<br>for defrost                                                                                                    | 0 99 min<br>if P3 = 1, maximum duration<br>like d3<br>0 = no 1 = yes<br>0 99 min<br>0 = regulation temperature<br>1 = locked display<br>2 = label dEF<br>0 15 min<br>like d7<br>0 = hours device on<br>1 = hours compressor on<br>2 = hours evaporator tem-<br>perature < d9<br>3 = adaptive<br>4 = in real time<br>-99 99 °C/°F<br>0 = no 1 = yes<br>-20 99 min<br>if values are negative, drip-<br>ping heaters on time<br>0 999 min<br>if compressor on + evapora-<br>tor temperature < d22<br>0 = manual only<br>0 40 °C/°F<br>optimal evaporation tempera-<br>ture - d19<br>0 909 min<br>0 = disabled<br>0 500 min                                                                                                    |
|     | 45<br>46<br>47<br>48<br>49<br>50<br>51<br>52<br>52<br>53<br>52<br>53<br>54<br>55<br>57<br>57<br>58<br>59<br>60                                                                                                    | d3<br>d3<br>d4<br>d5<br>d6<br>d7<br>d7<br>d7<br>d8<br>d9<br>d9<br>d11<br>d15<br>d11<br>d15<br>d18<br>d11<br>d15<br>d11<br>d15<br>d11<br>d15<br>d2<br>d2<br>d2<br>d2<br>d2<br>d2<br>d2<br>d2<br>d2<br>d2                                                                                                    | 30<br>20<br>0<br>1<br>2<br>0<br>2<br>0<br>0<br>0<br>0<br>0<br>0<br>40<br>3.0<br>200                                                                                                    | defrost duration "b" mode<br>enable defrost at power-on<br>defrost delay from power-on<br>value displayed when defrosting<br>dripping time<br>dripping time "b" mode<br>defrost interval count mode<br>defrost interval count mode<br>evaporation threshold for auto-<br>matic defrost interval count<br>enable defrost timeout alarm<br>compressor-on consecutive time<br>for hot gas defrost<br>pre-dripping time for hot gas de-<br>frost<br>adaptive defrost threshold (rela-<br>tive to optimal evaporation tem-<br>perature)<br>compressor-on consecutive time<br>for defrost<br>compressor-on consecutive time<br>for defrost toreshold (rela-<br>tive to optimal evaporation tem-<br>perature)<br>compressor-on consecutive time<br>for defrost                                                                                                    | <ul> <li>0 99 min</li> <li>if P3 = 1, maximum duration</li> <li>like d3</li> <li>0 = no 1 = yes</li> <li>0 99 min</li> <li>0 = regulation temperature</li> <li>1 = locked display</li> <li>2 = label dEF</li> <li>0 15 min</li> <li>like d7</li> <li>0 = hours device on</li> <li>1 = hours compressor on</li> <li>2 = hours evaporator temperature &lt; d9</li> <li>3 = adaptive</li> <li>4 = in real time</li> <li>-99 99 °C/°F</li> <li>0 = no 1 = yes</li> <li>-20 99 min</li> <li>if values are negative, dripping heaters on time</li> <li>0 99 min</li> <li>0 999 min</li> <li>if compressor on + evaporator temperature &lt; d22</li> <li>0 = manual only</li> <li>0 40 °C/°F</li> <li>optimal evaporation temperature - d19</li> <li>0 999 min</li> <li>if (regulation temperature - d19</li> <li>0 500 min</li> <li>if (regulation temperature - d19</li> </ul>                                                                                                    |
| ٠.  | 45<br>46<br>47<br>48<br>49<br>50<br>51<br>52<br>52<br>53<br>52<br>53<br>54<br>55<br>57<br>57<br>58<br>59<br>60                                                                                                    | d3<br>d3<br>d4<br>d5<br>d6<br>d7<br>d7<br>d7<br>d8<br>d9<br>d11<br>d15<br>d16<br>d18<br>d18<br>d18<br>d19<br>d12<br>d12<br>d20                                                                                                    | 30<br>20<br>0<br>1<br>2<br>0<br>2<br>0<br>0<br>0<br>0<br>0<br>0<br>40<br>3.0<br>200                                                                                                    | defrost duration<br>defrost duration "b" mode<br>enable defrost at power-on<br>defrost delay from power-on<br>value displayed when defrosting<br>dripping time<br>dripping time "b" mode<br>defrost interval count mode<br>defrost interval count mode<br>evaporation threshold for auto-<br>matic defrost interval count<br>enable defrost timeout alarm<br>compressor-on consecutive time<br>for hot gas defrost<br>pre-dripping time for hot gas de-<br>frost<br>adaptive defrost threshold (rela-<br>tive to optimal evaporation tem-<br>perature)<br>compressor-on consecutive time<br>for defrost<br>compressor-on consecutive time<br>for defrost from power-on and<br>from overcooling                                                                                                    | 0 99 min<br>if P3 = 1, maximum duration<br>like d3<br>0 = no 1 = yes<br>0 99 min<br>0 = regulation temperature<br>1 = locked display<br>2 = label dEF<br>0 15 min<br>like d7<br>0 = hours device on<br>1 = hours compressor on<br>2 = hours evaporator tem-<br>perature < d9<br>3 = adaptive<br>4 = in real time<br>-99 99 °C/°F<br>0 = no 1 = yes<br>-20 99 min<br>if values are negative, drip-<br>ping heaters on time<br>0 99 min<br>if compressor on + evapora-<br>tor temperature < d22<br>0 = manual only<br>0 40 °C/°F<br>optimal evaporation tempera-<br>ture - d19<br>0 999 min<br>0 = disabled<br>0 500 min<br>if (regulation temperature -<br>setpoint) > 10°C/20 °F                                                                                                    |
|     | 45<br>46<br>47<br>48<br>49<br>50<br>51<br>52<br>52<br>53<br>52<br>53<br>54<br>55<br>55<br>56<br>57<br>57<br>58<br>59<br>60<br>60<br>61                                                                                                    | d3<br>d3<br>d4<br>d5<br>d6<br>d7<br>d7<br>d7<br>d8<br>d9<br>d11<br>d15<br>d16<br>d18<br>d18<br>d18<br>d18<br>d18<br>d18<br>d18<br>d18                                                                                                    | 30<br>20<br>0<br>1<br>2<br>0<br>2<br>0<br>0<br>0<br>0<br>0<br>0<br>0<br>0<br>0<br>40<br>3.0<br>180<br>200<br>-2.0                                                                                         | defrost duration<br>defrost duration "b" mode<br>enable defrost at power-on<br>defrost delay from power-on<br>value displayed when defrosting<br>dripping time<br>dripping time "b" mode<br>defrost interval count mode<br>defrost interval count mode<br>evaporation threshold for auto-<br>matic defrost interval count<br>enable defrost timeout alarm<br>compressor-on consecutive time<br>for hot gas defrost<br>pre-dripping time for hot gas de-<br>frost<br>adaptive defrost interval<br>adaptive defrost threshold (rela-<br>tive to optimal evaporation tem-<br>perature)<br>compressor-on consecutive time<br>for defrost<br>compressor-on consecutive time<br>for defrost from power-on and<br>from overcooling<br>evaporation threshold for adan-                                                                                                    | 0 99 min<br>if P3 = 1, maximum duration<br>like d3<br>0 = no 1 = yes<br>0 99 min<br>0 = regulation temperature<br>1 = locked display<br>2 = label dEF<br>0 15 min<br>like d7<br>0 = hours device on<br>1 = hours compressor on<br>2 = hours evaporator tem-<br>perature < d9<br>3 = adaptive<br>4 = in real time<br>-99 99 °C/°F<br>0 = no 1 = yes<br>-20 99 min<br>if values are negative, drip-<br>ping heaters on time<br>0 99 min<br>if compressor on + evapora-<br>tor temperature < d22<br>0 = manual only<br>0 40 °C/°F<br>optimal evaporation tempera-<br>ture - d19<br>0 500 min<br>if (regulation temperature -<br>setpoint) > 10°C/2°F                                                                                                    |
| ٠.  | 45<br>46<br>47<br>48<br>49<br>50<br>51<br>52<br>53<br>52<br>53<br>54<br>55<br>56<br>57<br>57<br>58<br>59<br>60<br>61                                                                                                    | d3<br>d3<br>d4<br>d5<br>d6<br>d7<br>d7<br>d8<br>d7<br>d7<br>d8<br>d1<br>d1<br>d1<br>d1<br>d1<br>d1<br>d1<br>d1<br>d1<br>d1                                                                                                    | 30<br>20<br>0<br>1<br>2<br>0<br>2<br>0<br>0<br>0<br>0<br>0<br>0<br>0<br>0<br>40<br>3.0<br>180<br>200<br>-2.0                                                                                              | defrost duration<br>defrost duration "b" mode<br>enable defrost at power-on<br>defrost delay from power-on<br>value displayed when defrosting<br>dripping time<br>dripping time "b" mode<br>defrost interval count mode<br>defrost interval count mode<br>evaporation threshold for auto-<br>matic defrost interval count<br>enable defrost timeout alarm<br>compressor-on consecutive time<br>for hot gas defrost<br>pre-dripping time for hot gas de-<br>frost<br>adaptive defrost interval<br>adaptive defrost interval<br>adaptive defrost threshold (rela-<br>tive to optimal evaporation tem-<br>perature)<br>compressor-on consecutive time<br>for defrost<br>compressor-on consecutive time<br>for defrost from power-on and<br>from overcooling<br>evaporation threshold for adap-<br>tive defrost interval count (rela-                                                                                                    | 0 99 min<br>if P3 = 1, maximum duration<br>like d3<br>0 = no 1 = yes<br>0 99 min<br>0 = regulation temperature<br>1 = locked display<br>2 = label dEF<br>0 15 min<br>like d7<br>0 = hours device on<br>1 = hours compressor on<br>2 = hours evaporator tem-<br>perature < d9<br>3 = adaptive<br>4 = in real time<br>-99 99 °C/°F<br>0 = no 1 = yes<br>-20 99 min<br>if values are negative, drip-<br>ping heaters on time<br>0 99 min<br>if compressor on + evapora-<br>tor temperature < d22<br>0 = manual only<br>0 40 °C/°F<br>optimal evaporation temperature -<br>setpoint) > 10°C/20 °F<br>0 = disabled<br>-10 10 °C/°F<br>optimal evaporation tempera-                                                                                                    |
| ٠.  | 45<br>46<br>47<br>48<br>49<br>50<br>51<br>52<br>53<br>52<br>53<br>52<br>53<br>55<br>55<br>57<br>57<br>58<br>59<br>60<br>61                                                                                                    | d3<br>d3<br>d4<br>d5<br>d6<br>d7<br>d7<br>d8<br>d7<br>d7<br>d8<br>d1<br>d1<br>d1<br>d1<br>d1<br>d1<br>d1<br>d1<br>d1<br>d1                                                                                                    | 30<br>20<br>0<br>1<br>2<br>0<br>2<br>0<br>0<br>0<br>0<br>0<br>0<br>0<br>0<br>40<br>3.0<br>180<br>200<br>-2.0                                                                                              | defrost duration<br>defrost duration "b" mode<br>enable defrost at power-on<br>defrost delay from power-on<br>value displayed when defrosting<br>dripping time<br>dripping time "b" mode<br>defrost interval count mode<br>defrost interval count mode<br>evaporation threshold for auto-<br>matic defrost interval count<br>enable defrost timeout alarm<br>compressor-on consecutive time<br>for hot gas defrost<br>pre-dripping time for hot gas de-<br>frost<br>adaptive defrost interval<br>adaptive defrost threshold (rela-<br>tive to optimal evaporation tem-<br>perature)<br>compressor-on consecutive time<br>for defrost<br>compressor-on consecutive time<br>for defrost from power-on and<br>from overcooling<br>evaporation threshold for adap-<br>tive defrost interval count (rela-<br>tive to optimal evaporation tem-<br>perature)                                                                                                    | 0 99 min<br>if P3 = 1, maximum duration<br>like d3<br>0 = no 1 = yes<br>0 99 min<br>0 = regulation temperature<br>1 = locked display<br>2 = label dEF<br>0 15 min<br>like d7<br>0 = hours device on<br>1 = hours compressor on<br>2 = hours evaporator tem-<br>perature < d9<br>3 = adaptive<br>4 = in real time<br>-99 99 °C/°F<br>0 = no 1 = yes<br>-20 99 min<br>if values are negative, drip-<br>ping heaters on time<br>0 99 min<br>0 99 min<br>0 99 min<br>if compressor on + evapora-<br>tor temperature < d22<br>0 = manual only<br>0 40 °C/°F<br>optimal evaporation tempera-<br>ture - d19<br>0 90 min<br>if (regulation temperature -<br>setpoint) > 10°C/20 °F<br>0 = disabled<br>-10 10 °C/°F<br>optimal evaporation tempera-<br>ture + d22                                                                                                    |
| ٠.  | 45<br>46<br>47<br>48<br>49<br>50<br>51<br>52<br>53<br>52<br>53<br>52<br>53<br>55<br>55<br>57<br>57<br>58<br>59<br>60<br>61<br>61<br>61                                                                                                    | d3<br>d4<br>d5<br>d6<br>d7<br>d7<br>d7<br>d8<br>d8<br>d9<br>d1<br>d1<br>d1<br>d1<br>d1<br>d1<br>d1<br>d1<br>d1<br>d1<br>d1<br>d1<br>d1                                                                                                    | 30<br>20<br>0<br>1<br>2<br>0<br>2<br>0<br>0<br>0<br>0<br>0<br>0<br>0<br>0<br>40<br>3.0<br>180<br>200<br>-2.0                                                                                              | defrost duration<br>defrost duration "b" mode<br>enable defrost at power-on<br>defrost delay from power-on<br>value displayed when defrosting<br>dripping time<br>dripping time "b" mode<br>defrost interval count mode<br>defrost interval count mode<br>evaporation threshold for auto-<br>matic defrost interval count<br>enable defrost timeout alarm<br>compressor-on consecutive time<br>for hot gas defrost<br>pre-dripping time for hot gas de-<br>frost<br>adaptive defrost threshold (rela-<br>tive to optimal evaporation tem-<br>perature)<br>compressor-on consecutive time<br>for defrost<br>compressor-on consecutive time<br>for defrost<br>compressor-on consecutive time<br>for defrost<br>compressor-on consecutive time<br>for defrost<br>compressor-on consecutive time<br>for defrost from power-on and<br>from overcooling<br>evaporation threshold for adap-<br>tive defrost interval count (rela-<br>tive to optimal evaporation tem-<br>perature)<br>enable outgoing air prohe for de-                                                                                                    | 0 99 min<br>if P3 = 1, maximum duration<br>like d3<br>0 = no 1 = yes<br>0 99 min<br>0 = regulation temperature<br>1 = locked display<br>2 = label dEF<br>0 15 min<br>like d7<br>0 = hours device on<br>1 = hours compressor on<br>2 = hours evaporator tem-<br>perature < d9<br>3 = adaptive<br>4 = in real time<br>-99 99 °C/°F<br>0 = no 1 = yes<br>-20 99 min<br>if values are negative, drip-<br>ping heaters on time<br>0 99 min<br>0 999 min<br>if compressor on + evapora-<br>tor temperature < d22<br>0 = manual only<br>0 40 °C/°F<br>optimal evaporation tempera-<br>ture - d19<br>0 90 min<br>if (regulation temperature -<br>setpoint) > 10°C/20 °F<br>0 = disabled<br>-10 10 °C/°F<br>optimal evaporation tempera-<br>ture + d22<br>0 = no 1 = vec                                                                                                    |
| ٠.  | 45<br>46<br>47<br>48<br>49<br>50<br>51<br>52<br>53<br>52<br>53<br>54<br>55<br>56<br>57<br>57<br>57<br>58<br>59<br>60<br>61<br>61<br>62                                                                                                    | d3<br>d3<br>d4<br>d5<br>d6<br>d7<br>d7<br>d8<br>d7<br>d7<br>d8<br>d1<br>d1<br>d1<br>d1<br>d1<br>d1<br>d1<br>d1<br>d1<br>d1                                                                                                    | 30<br>20<br>0<br>1<br>2<br>0<br>2<br>0<br>0<br>0<br>0<br>0<br>0<br>0<br>40<br>3.0<br>180<br>200<br>-2.0<br>0                                                                                              | defrost duration<br>defrost duration "b" mode<br>enable defrost at power-on<br>defrost delay from power-on<br>value displayed when defrosting<br>dripping time<br>dripping time "b" mode<br>defrost interval count mode<br>defrost interval count mode<br>defrost interval count and<br>evaporation threshold for auto-<br>matic defrost timeout alarm<br>compressor-on consecutive time<br>for hot gas defrost<br>pre-dripping time for hot gas de-<br>frost<br>adaptive defrost threshold (rela-<br>tive to optimal evaporation tem-<br>perature)<br>compressor-on consecutive time<br>for defrost<br>compressor-on consecutive time<br>for defrost<br>compressor-on consecutive time<br>for defrost<br>compressor-on consecutive time<br>for defrost<br>compressor-on consecutive time<br>for defrost<br>compressor-on consecutive time<br>for defrost from power-on and<br>from overcooling<br>evaporation threshold for adap-<br>tive defrost interval count (rela-<br>tive to optimal evaporation tem-<br>perature)<br>enable outgoing air probe for de-<br>frost in evaporator probe alarm                                                                                                    | 0 99 min<br>if P3 = 1, maximum duration<br>like d3<br>0 = no 1 = yes<br>0 99 min<br>0 = regulation temperature<br>1 = locked display<br>2 = label dEF<br>0 15 min<br>like d7<br>0 = hours device on<br>1 = hours compressor on<br>2 = hours evaporator tem-<br>perature < d9<br>3 = adaptive<br>4 = in real time<br>-99 99 °C/°F<br>0 = no 1 = yes<br>-20 99 min<br>if values are negative, drip-<br>ping heaters on time<br>0 99 min<br>0 999 min<br>if compressor on + evapora-<br>tor temperature < d22<br>0 = manual only<br>0 40 °C/°F<br>optimal evaporation tempera-<br>ture - d19<br>0 90 min<br>if (regulation temperature -<br>setpoint) > 10°C/20 °F<br>0 = disabled<br>-10 10 °C/°F<br>optimal evaporation tempera-<br>ture + d22<br>0 = no 1 = yes                                                                                                    |
| ٠.  | 45         46         47         48         49         50         51         52         53         54         55         56         57         58         59         60         61         62         63                                                                                                    | d3<br>d4<br>d5<br>d6<br>d7<br>d7<br>d7<br>d8<br>d8<br>d9<br>d1<br>d1<br>d1<br>d1<br>d1<br>d1<br>d1<br>d1<br>d1<br>d1<br>d1<br>d1<br>d1                                                                                                    | 30<br>20<br>0<br>1<br>2<br>0<br>2<br>0<br>0<br>0<br>0<br>0<br>0<br>40<br>3.0<br>180<br>200<br>-2.0<br>0<br>6                                                                                              | defrost duration<br>defrost duration "b" mode<br>enable defrost at power-on<br>defrost delay from power-on<br>value displayed when defrosting<br>dripping time<br>dripping time "b" mode<br>defrost interval count mode<br>defrost interval count mode<br>defrost interval count and<br>evaporation threshold for auto-<br>matic defrost timeout alarm<br>compressor-on consecutive time<br>for hot gas defrost<br>pre-dripping time for hot gas de-<br>frost<br>adaptive defrost threshold (rela-<br>tive to optimal evaporation tem-<br>perature)<br>compressor-on consecutive time<br>for defrost<br>compressor-on consecutive time<br>for defrost<br>compressor-on consecutive time<br>for defrost<br>compressor-on consecutive time<br>for defrost<br>compressor-on consecutive time<br>for defrost<br>compressor-on consecutive time<br>for defrost<br>compressor-on consecutive time<br>for defrost from power-on and<br>from overcooling<br>evaporation threshold for adap-<br>tive defrost interval count (rela-<br>tive to optimal evaporation tem-<br>perature)<br>enable outgoing air probe for de-<br>frost in evaporator probe alarm<br>defrost interval in evaporator                                                                                                    | 0 99 min<br>if P3 = 1, maximum duration<br>like d3<br>0 = no 1 = yes<br>0 99 min<br>0 = regulation temperature<br>1 = locked display<br>2 = label dEF<br>0 15 min<br>like d7<br>0 = hours device on<br>1 = hours compressor on<br>2 = hours evaporator tem-<br>perature < d9<br>3 = adaptive<br>4 = in real time<br>-99 99 °C/°F<br>0 = no 1 = yes<br>-20 99 min<br>if values are negative, drip-<br>ping heaters on time<br>0 99 min<br>0 999 min<br>if compressor on + evapora-<br>tor temperature < d22<br>0 = manual only<br>0 40 °C/°F<br>optimal evaporation tempera-<br>ture - d19<br>0 90 min<br>if (regulation temperature -<br>setpoint) > 10°C/20 °F<br>0 = disabled<br>-10 10 °C/°F<br>optimal evaporation tempera-<br>ture + d22<br>0 = no 1 = yes<br>0 99 h                                                                                                    |
| ٠.  | 45         46         47         48         49         50         51         52         53         54         55         56         57         58         59         60         61         62         63                                                                                                    | d3<br>d4<br>d5<br>d6<br>d7<br>d7<br>d7<br>d8<br>d8<br>d9<br>d1<br>d1<br>d1<br>d1<br>d1<br>d1<br>d1<br>d1<br>d1<br>d1<br>d1<br>d1<br>d1                                                                                                    | 30<br>20<br>0<br>1<br>2<br>0<br>2<br>0<br>0<br>0<br>0<br>0<br>0<br>40<br>3.0<br>180<br>200<br>-2.0<br>0<br>6                                                                                              | defrost duration<br>defrost duration "b" mode<br>enable defrost at power-on<br>defrost delay from power-on<br>value displayed when defrosting<br>dripping time<br>dripping time "b" mode<br>defrost interval count mode<br>defrost interval count mode<br>defrost interval count mode<br>evaporation threshold for auto-<br>matic defrost timeout alarm<br>compressor-on consecutive time<br>for hot gas defrost<br>pre-dripping time for hot gas de-<br>frost<br>adaptive defrost interval<br>adaptive defrost interval<br>adaptive defrost threshold (rela-<br>tive to optimal evaporation tem-<br>perature)<br>compressor-on consecutive time<br>for defrost<br>compressor-on consecutive time<br>for defrost<br>compressor-on consecutive time<br>for defrost<br>compressor-on consecutive time<br>for defrost from power-on and<br>from overcooling<br>evaporation threshold for adap-<br>tive defrost interval count (rela-<br>tive to optimal evaporation tem-<br>perature)<br>enable outgoing air probe for de-<br>frost in evaporator probe alarm<br>defrost interval in evaporator<br>probe alarm                                                                                                    | 0 99 min<br>if P3 = 1, maximum duration<br>like d3<br>0 = no 1 = yes<br>0 99 min<br>0 = regulation temperature<br>1 = locked display<br>2 = label dEF<br>0 15 min<br>like d7<br>0 = hours device on<br>1 = hours compressor on<br>2 = hours evaporator tem-<br>perature < d9<br>3 = adaptive<br>4 = in real time<br>-99 99 °C/°F<br>0 = no 1 = yes<br>-20 99 min<br>if values are negative, drip-<br>ping heaters on time<br>0 99 min<br>0 999 min<br>if compressor on + evapora-<br>tor temperature < d22<br>0 = manual only<br>0 909 min<br>1 (regulation temperature -<br>setpoint) > 10°C/20 °F<br>0 = disabled<br>-10 10 °C/°F<br>optimal evaporation tempera-<br>ture + d22<br>0 = no 1 = yes<br>0 99 h<br>0 = no 1 = yes                                                                                                    |
| ٠.  | 45<br>46<br>47<br>48<br>49<br>50<br>51<br>52<br>53<br>52<br>53<br>54<br>55<br>57<br>57<br>57<br>57<br>57<br>57<br>57<br>60<br>61<br>61<br>62<br>63<br>NO                                                                                                    | d3<br>d4<br>d5<br>d6<br>d7<br>d7<br>d7<br>d8<br>d8<br>d1<br>d1<br>d1<br>d1<br>d1<br>d1<br>d1<br>d1<br>d1<br>d1<br>d1<br>d1<br>d1                                                                                                    | 30<br>20<br>0<br>0<br>1<br>2<br>0<br>0<br>0<br>0<br>0<br>0<br>0<br>0<br>0<br>0<br>0<br>0<br>0<br>0                                                                                                    | defrost duration "b" mode<br>enable defrost at power-on<br>defrost delay from power-on<br>value displayed when defrosting<br>dripping time<br>dripping time "b" mode<br>defrost interval count mode<br>defrost interval count mode<br>defrost interval count mode<br>evaporation threshold for auto-<br>matic defrost timeout alarm<br>compressor-on consecutive time<br>for hot gas defrost<br>pre-dripping time for hot gas de-<br>frost<br>adaptive defrost interval<br>adaptive defrost interval<br>adaptive defrost threshold (rela-<br>tive to optimal evaporation tem-<br>perature)<br>compressor-on consecutive time<br>for defrost<br>compressor-on consecutive time<br>for defrost<br>compressor-on consecutive time<br>for defrost<br>compressor-on consecutive time<br>for defrost<br>compressor-on consecutive time<br>for defrost from power-on and<br>from overcooling<br>evaporation threshold for adap-<br>tive to optimal evaporation tem-<br>perature)<br>enable outgoing air probe for de-<br>frost in evaporator probe alarm<br>defrost interval in evaporator<br>probe alarm                                                                                                    | 0 99 min<br>if P3 = 1, maximum duration<br>like d3<br>0 = no 1 = yes<br>0 99 min<br>0 = regulation temperature<br>1 = locked display<br>2 = label dEF<br>0 15 min<br>like d7<br>0 = hours device on<br>1 = hours compressor on<br>2 = hours evaporator tem-<br>perature < d9<br>3 = adaptive<br>4 = in real time<br>-99 99 °C/°F<br>0 = no 1 = yes<br>-20 99 min<br>if values are negative, drip-<br>ping heaters on time<br>0 99 min<br>0 999 min<br>if compressor on + evapora-<br>tor temperature < d22<br>0 = manual only<br>0 40 °C/°F<br>optimal evaporation tempera-<br>ture - d19<br>0 999 min<br>0 = disabled<br>-10 10 °C/°F<br>optimal evaporation tempera-<br>ture + d22<br>0 = no 1 = yes<br>0 = manual only<br>0 = no 1 = yes<br>0 99 h<br>0 = no 1 = yes<br>0 99 h<br>0 = manual only<br>if d25 = 1<br>MIN MAX.                                                                                                    |
| •.  | 45<br>46<br>47<br>48<br>49<br>50<br>51<br>52<br>53<br>54<br>55<br>56<br>57<br>57<br>58<br>59<br>60<br>61<br>61<br>62<br>63<br>NO.<br>64                                                                                                    | d3<br>d4<br>d5<br>d6<br>d7<br>d7<br>d7<br>d8<br>d8<br>d9<br>d9<br>d1<br>d1<br>d1<br>d1<br>d1<br>d1<br>d1<br>d1<br>d1<br>d1<br>d1<br>d1<br>d1                                                                                                    | 30<br>20<br>0<br>1<br>2<br>0<br>2<br>0<br>0<br>0<br>0<br>0<br>0<br>0<br>0<br>0<br>0<br>0<br>0<br>0                                                                                                    | defrost duration "b" mode<br>enable defrost at power-on<br>defrost delay from power-on<br>value displayed when defrosting<br>dripping time<br>dripping time "b" mode<br>defrost interval count mode<br>defrost interval count mode<br>defrost interval count mode<br>evaporation threshold for auto-<br>matic defrost timeout alarm<br>compressor-on consecutive time<br>for hot gas defrost<br>pre-dripping time for hot gas de-<br>frost<br>adaptive defrost interval<br>adaptive defrost interval<br>compressor-on consecutive time<br>for defrost interval<br>adaptive defrost threshold (rela-<br>tive to optimal evaporation tem-<br>perature)<br>compressor-on consecutive time<br>for defrost<br>compressor-on consecutive time<br>for defrost<br>compressor-on consecutive time<br>for defrost from power-on and<br>from overcooling<br>evaporation threshold for adap-<br>tive to optimal evaporation tem-<br>perature)<br>enable outgoing air probe for de-<br>frost in evaporator probe alarm<br>defrost interval in evaporator<br>probe alarm                                                                                                    | 0 99 min<br>if P3 = 1, maximum duration<br>like d3<br>0 = no 1 = yes<br>0 99 min<br>0 = regulation temperature<br>1 = locked display<br>2 = label dEF<br>0 15 min<br>like d7<br>0 = hours device on<br>1 = hours compressor on<br>2 = hours evaporator tem-<br>perature < d9<br>3 = adaptive<br>4 = in real time<br>-99 99 °C/°F<br>0 = no 1 = yes<br>-20 99 min<br>if values are negative, drip-<br>ping heaters on time<br>0 99 min<br>0 999 min<br>if compressor on + evapora-<br>tor temperature < d22<br>0 = manual only<br>0 40 °C/°F<br>optimal evaporation tempera-<br>ture - d19<br>0 999 min<br>0 = disabled<br>-10 10 °C/°F<br>optimal evaporation tempera-<br>ture + d22<br>0 = no 1 = yes<br>0 = disabled<br>-10 10 °C/°F<br>optimal evaporation tempera-<br>ture + d22<br>0 = no 1 = yes<br>0 99 h<br>0 = no 1 = yes<br>0 99 h<br>0 = manual only<br>if d25 = 1<br>MIN MAX.<br>0 = regulation temperature                                                                                                    |
| ••• | 45<br>46<br>47<br>48<br>49<br>50<br>51<br>52<br>53<br>54<br>55<br>56<br>57<br>57<br>58<br>59<br>60<br>61<br>61<br>62<br>63<br>NO.<br>64                                                                                                    | d3<br>d4<br>d5<br>d6<br>d7<br>d7<br>d7<br>d8<br>d8<br>d1<br>d1<br>d1<br>d1<br>d1<br>d1<br>d1<br>d1<br>d1<br>d1<br>d1<br>d1<br>d1                                                                                                    | 30<br>20<br>0<br>0<br>1<br>2<br>0<br>0<br>0<br>0<br>0<br>0<br>0<br>0<br>0<br>0<br>0<br>0<br>0<br>0                                                                                                    | defrost duration "b" mode<br>enable defrost at power-on<br>defrost delay from power-on<br>value displayed when defrosting<br>dripping time<br>dripping time "b" mode<br>defrost interval count mode<br>defrost interval count mode<br>defrost interval count mode<br>evaporation threshold for auto-<br>matic defrost timeout alarm<br>compressor-on consecutive time<br>for hot gas defrost<br>pre-dripping time for hot gas de-<br>frost<br>adaptive defrost interval<br>adaptive defrost interval<br>compressor-on consecutive time<br>for defrost interval<br>adaptive defrost threshold (rela-<br>tive to optimal evaporation tem-<br>perature)<br>compressor-on consecutive time<br>for defrost<br>compressor-on consecutive time<br>for defrost<br>compressor-on consecutive time<br>for defrost from power-on and<br>from overcooling<br>evaporation threshold for adap-<br>tive to optimal evaporation tem-<br>perature)<br>enable outgoing air probe for de-<br>frost in evaporator probe alarm<br>defrost interval in evaporator<br>probe alarm                                                                                                    | 0 99 min<br>if P3 = 1, maximum duration<br>like d3<br>0 = no 1 = yes<br>0 99 min<br>0 = regulation temperature<br>1 = locked display<br>2 = label dEF<br>0 15 min<br>like d7<br>0 = hours device on<br>1 = hours compressor on<br>2 = hours evaporator tem-<br>perature < d9<br>3 = adaptive<br>4 = in real time<br>-99 99 °C/°F<br>0 = no 1 = yes<br>-20 99 min<br>if values are negative, drip-<br>ping heaters on time<br>0 99 min<br>0 999 min<br>if compressor on + evapora-<br>tor temperature < d22<br>0 = manual only<br>0 40 °C/°F<br>optimal evaporation tempera-<br>ture - d19<br>0 999 min<br>0 = disabled<br>0 10 °C/°F<br>optimal evaporation tempera-<br>ture + d22<br>0 = no 1 = yes<br>0 99 hin<br>0 = disabled<br>-10 10 °C/°F<br>optimal evaporation tempera-<br>ture + d22<br>0 = no 1 = yes<br>0 99 h<br>0 = manual only<br>if d25 = 1<br>MIN MAX.<br>0 = regulation temperature<br>1 = evap. temperature                                                                                                    |
| ••• | 45<br>46<br>47<br>48<br>49<br>50<br>51<br>52<br>53<br>52<br>53<br>52<br>53<br>54<br>55<br>57<br>57<br>57<br>57<br>57<br>60<br>61<br>61<br>61<br>62<br>63<br>NO.<br>64                                                                                                    | d3<br>d4<br>d5<br>d6<br>d7<br>d7<br>d7<br>d8<br>d8<br>d1<br>d1<br>d1<br>d1<br>d1<br>d1<br>d1<br>d1<br>d1<br>d1<br>d1<br>d1<br>d1                                                                                                    | 30<br>20<br>0<br>1<br>2<br>0<br>2<br>0<br>0<br>0<br>0<br>0<br>0<br>0<br>0<br>0<br>0<br>0<br>0<br>0                                                                                                    | defrost duration "b" mode<br>enable defrost at power-on<br>defrost delay from power-on<br>value displayed when defrosting<br>dripping time<br>dripping time "b" mode<br>defrost interval count mode<br>defrost interval count mode<br>defrost interval count mode<br>evaporation threshold for auto-<br>matic defrost timeout alarm<br>compressor-on consecutive time<br>for hot gas defrost<br>pre-dripping time for hot gas de-<br>frost<br>adaptive defrost interval<br>adaptive defrost interval<br>adaptive defrost interval<br>compressor-on consecutive time<br>for defrost interval<br>compressor-on consecutive time<br>for defrost interval<br>compressor-on consecutive time<br>for defrost<br>compressor-on consecutive time<br>for defrost<br>compressor-on consecutive time<br>for defrost<br>compressor-on consecutive time<br>for defrost from power-on and<br>from overcooling<br>evaporation threshold for adap-<br>tive to optimal evaporation tem-<br>perature)<br>enable outgoing air probe for de-<br>frost in evaporator probe alarm<br>defrost interval in evaporator<br>probe alarm                                                                                                    | 0 99 min<br>if P3 = 1, maximum duration<br>like d3<br>0 = no 1 = yes<br>0 99 min<br>0 = regulation temperature<br>1 = locked display<br>2 = label dEF<br>0 15 min<br>like d7<br>0 = hours device on<br>1 = hours compressor on<br>2 = hours evaporator tem-<br>perature < d9<br>3 = adaptive<br>4 = in real time<br>-99 99 °C/°F<br>0 = no 1 = yes<br>-20 99 min<br>if values are negative, drip-<br>ping heaters on time<br>0 99 min<br>0 999 min<br>if compressor on + evapora-<br>tor temperature < d22<br>0 = manual only<br>0 40 °C/°F<br>optimal evaporation tempera-<br>ture - d19<br>0 999 min<br>0 = disabled<br>-10 10 °C/°F<br>optimal evaporation tempera-<br>ture + d22<br>0 = manual only<br>0 = disabled<br>-10 10 °C/°F<br>optimal evaporation tempera-<br>ture + d22<br>0 = manual only<br>if (regulation temperature -<br>setpoint) > 10°C/20 °F<br>0 = disabled<br>-10 10 °C/°F<br>optimal evaporation tempera-<br>ture + d22<br>0 = no 1 = yes<br>0 99 h<br>0 = manual only<br>if d25 = 1<br>MIN MAX.<br>0 = regulation temperature<br>1 = evap. temperature<br>2 = auxiliary temperature                                                                                                    |
| ••• | 45         46         47         48         49         50         51         52         53         54         55         56         57         58         59         60         61         62         63         NO.         64         65                                                                   | d3<br>d4<br>d5<br>d6<br>d7<br>d7<br>d7<br>d8<br>d8<br>d1<br>d1<br>d1<br>d1<br>d1<br>d1<br>d1<br>d1<br>d1<br>d1<br>d1<br>d1<br>d1                                                                                                    | 30<br>20<br>0<br>0<br>1<br>2<br>0<br>0<br>0<br>0<br>0<br>0<br>0<br>0<br>0<br>0<br>0<br>0<br>0<br>0                                                                                                    | defrost duration "b" mode<br>enable defrost at power-on<br>defrost delay from power-on<br>value displayed when defrosting<br>dripping time<br>dripping time "b" mode<br>defrost interval count mode<br>defrost interval count mode<br>defrost interval count mode<br>evaporation threshold for auto-<br>matic defrost timeout alarm<br>compressor-on consecutive time<br>for hot gas defrost<br>pre-dripping time for hot gas de-<br>frost<br>adaptive defrost interval<br>adaptive defrost interval<br>adaptive defrost interval<br>compressor-on consecutive time<br>for defrost interval<br>compressor-on consecutive time<br>for defrost interval<br>evaporation threshold (rela-<br>tive to optimal evaporation tem-<br>perature)<br>compressor-on consecutive time<br>for defrost<br>compressor-on consecutive time<br>for defrost from power-on and<br>for doefrost interval count (rela-<br>tive to optimal evaporation tem-<br>perature)<br>enable outgoing air probe for de-<br>frost in evaporator probe alarm<br>defrost interval in evaporator<br>probe alarm<br>ALARMS<br>select value for high/low tem-<br>perature alarms                                                                                                    | 0 99 min<br>if P3 = 1, maximum duration<br>like d3<br>0 = no 1 = yes<br>0 99 min<br>0 = regulation temperature<br>1 = locked display<br>2 = label dEF<br>0 15 min<br>like d7<br>0 = hours device on<br>1 = hours compressor on<br>2 = hours evaporator tem-<br>perature < d9<br>3 = adaptive<br>4 = in real time<br>-99 99 °C/°F<br>0 = no 1 = yes<br>-20 99 min<br>if values are negative, drip-<br>ping heaters on time<br>0 99 min<br>0 999 min<br>if compressor on + evapora-<br>tor temperature < d22<br>0 = manual only<br>0 40 °C/°F<br>optimal evaporation tempera-<br>ture - d19<br>0 999 min<br>0 = disabled<br>0 10 °C/°F<br>optimal evaporation tempera-<br>ture + d22<br>0 = no 1 = yes<br>0 99 hin<br>0 = disabled<br>-10 10 °C/°F<br>optimal evaporation tempera-<br>ture + d22<br>0 = no 1 = yes<br>0 99 h<br>0 = manual only<br>if d25 = 1<br>MIN MAX.<br>0 = regulation temperature<br>1 = evap. temperature<br>2 = auxiliary temperature<br>-99 99 °C/°F                                                                                                    |
| ••• | 45         46         47         48         49         50         51         52         53         54         55         56         57         58         59         60         61         62         63         NO.         64         65         66                                                        | d3<br>d4<br>d5<br>d6<br>d7<br>d7<br>d7<br>d7<br>d8<br>d8<br>d1<br>d1<br>d1<br>d1<br>d1<br>d1<br>d1<br>d1<br>d1<br>d1<br>d1<br>d1<br>d1                                                                                                    | 30<br>20<br>0<br>0<br>1<br>2<br>0<br>0<br>0<br>0<br>0<br>0<br>0<br>0<br>0<br>0<br>0<br>0<br>0<br>0                                                                                                    | defrost duration "b" mode<br>enable defrost at power-on<br>defrost delay from power-on<br>value displayed when defrosting<br>dripping time<br>dripping time "b" mode<br>defrost interval count mode<br>defrost interval count mode<br>defrost interval count mode<br>evaporation threshold for auto-<br>matic defrost timeout alarm<br>compressor-on consecutive time<br>for hot gas defrost<br>pre-dripping time for hot gas de-<br>frost<br>adaptive defrost interval<br>adaptive defrost interval<br>compressor-on consecutive time<br>for defrost interval<br>adaptive defrost threshold (rela-<br>tive to optimal evaporation tem-<br>perature)<br>compressor-on consecutive time<br>for defrost<br>compressor-on consecutive time<br>for defrost<br>compressor-on consecutive time<br>for defrost from power-on and<br>from overcooling<br>evaporation threshold for adap-<br>tive to optimal evaporation tem-<br>perature)<br>enable outgoing air probe for de-<br>frost in evaporator probe alarm<br>defrost interval in evaporator<br>probe alarm<br>ALARMS<br>select value for high/low tem-<br>perature alarms                                                                                                    | 0 99 min<br>if P3 = 1, maximum duration<br>like d3<br>0 = no 1 = yes<br>0 99 min<br>0 = regulation temperature<br>1 = locked display<br>2 = label dEF<br>0 15 min<br>like d7<br>0 = hours device on<br>1 = hours compressor on<br>2 = hours evaporator tem-<br>perature < d9<br>3 = adaptive<br>4 = in real time<br>-99 99 °C/°F<br>0 = no 1 = yes<br>-20 99 min<br>if values are negative, drip-<br>ping heaters on time<br>0 99 min<br>0 99 min<br>if compressor on + evapora-<br>tor temperature < d22<br>0 = manual only<br>0 40 °C/°F<br>optimal evaporation tempera-<br>ture - d19<br>0 999 min<br>0 = disabled<br>0 10 °C/°F<br>optimal evaporation tempera-<br>ture + d22<br>0 = manual only<br>if (regulation temperature -<br>setpoint) > 10°C/20 °F<br>0 = disabled<br>-10 10 °C/°F<br>optimal evaporation tempera-<br>ture + d22<br>0 = no 1 = yes<br>0 99 h<br>0 = manual only<br>if d25 = 1<br>MIN MAX.<br>0 = regulation temperature<br>1 = evap. temperature<br>2 = auxiliary temperature<br>2 = auxiliary temperature<br>1 = relative to setnoint                                                                                                    |
| ••• | 45         46         47         48         49         50         51         52         53         54         55         56         57         58         59         60         61         62         63         NO.         64         65         66                                                        | d3<br>d4<br>d5<br>d6<br>d7<br>d7<br>d7<br>d8<br>d8<br>d1<br>d1<br>d1<br>d1<br>d1<br>d1<br>d1<br>d1<br>d1<br>d1<br>d1<br>d1<br>d1                                                                                                    | 30<br>20<br>0<br>0<br>1<br>2<br>0<br>0<br>2<br>0<br>0<br>0<br>0<br>0<br>40<br>3.0<br>3.0<br>3.0<br>200<br>3.0<br>0<br>40<br>0<br>0<br>0<br>0<br>40<br>0<br>0<br>0<br>0<br>0<br>0<br>0<br>0<br>0<br>0<br>0 | defrost duration "b" mode<br>enable defrost at power-on<br>defrost delay from power-on<br>value displayed when defrosting<br>dripping time<br>dripping time "b" mode<br>defrost interval count mode<br>defrost interval count mode<br>defrost interval count mode<br>evaporation threshold for auto-<br>matic defrost timeout alarm<br>compressor-on consecutive time<br>for hot gas defrost<br>pre-dripping time for hot gas de-<br>frost<br>adaptive defrost interval<br>adaptive defrost interval<br>compressor-on consecutive time<br>for defrost interval<br>adaptive defrost threshold (rela-<br>tive to optimal evaporation tem-<br>perature)<br>compressor-on consecutive time<br>for defrost<br>compressor-on consecutive time<br>for defrost from power-on and<br>from overcooling<br>evaporation threshold for adap-<br>tive to optimal evaporation tem-<br>perature)<br>enable outgoing air probe for de-<br>frost in evaporator probe alarm<br>defrost interval in evaporator<br>probe alarm<br>defrost interval in evaporator<br>probe alarm                                                                                                    | 0 99 min<br>if P3 = 1, maximum duration<br>like d3<br>0 = no 1 = yes<br>0 99 min<br>0 = regulation temperature<br>1 = locked display<br>2 = label dEF<br>0 15 min<br>like d7<br>0 = hours device on<br>1 = hours compressor on<br>2 = hours evaporator tem-<br>perature < d9<br>3 = adaptive<br>4 = in real time<br>-99 99 °C/°F<br>0 = no 1 = yes<br>-20 99 min<br>if values are negative, drip-<br>ping heaters on time<br>0 99 min<br>0 99 min<br>if compressor on + evapora-<br>tor temperature < d22<br>0 = manual only<br>0 40 °C/°F<br>optimal evaporation tempera-<br>ture - d19<br>0 999 min<br>0 = disabled<br>0 10 °C/°F<br>optimal evaporation tempera-<br>ture + d22<br>0 = manual only<br>if (regulation temperature -<br>setpoint) > 10°C/20 °F<br>0 = disabled<br>-10 10 °C/°F<br>optimal evaporation tempera-<br>ture + d22<br>0 = no 1 = yes<br>0 99 h<br>0 = manual only<br>if d25 = 1<br>MIN MAX.<br>0 = regulation temperature<br>1 = evap. temperature<br>2 = auxiliary temperature<br>2 = auxiliary temperature<br>2 = auxiliary temperature<br>2 = auxiliary temperature<br>2 = auxiliary temperature<br>2 = auxiliary temperature<br>2 = auxiliary temperature<br>2 = auxiliary temperature<br>2 = auxiliary temperature<br>2 = auxiliary temperature<br>2 = auxiliary temperature<br>2 = auxiliary temperature<br>2 = auxiliary temperature<br>3 = absolute                                                                                                    |
| ••• | 45         46         47         48         49         50         51         52         53         54         55         56         57         58         59         60         61         62         63         NO.         64         65         66         67                                             | d3<br>d4<br>d5<br>d6<br>d7<br>d7<br>d7<br>d7<br>d8<br>d8<br>d1<br>d1<br>d1<br>d1<br>d1<br>d1<br>d1<br>d1<br>d1<br>d1<br>d1<br>d1<br>d1                                                                                                    | 30<br>20<br>0<br>1<br>2<br>0<br>2<br>0<br>0<br>2<br>0<br>0<br>0<br>0<br>40<br>3.0<br>200<br>3.0<br>3.0<br>200<br>40<br>200<br>0<br>0<br>0<br>0<br>0<br>0<br>0<br>0<br>0<br>0<br>0<br>0<br>0<br>0          | defrost duration "b" mode<br>enable defrost at power-on<br>defrost delay from power-on<br>value displayed when defrosting<br>dripping time<br>dripping time "b" mode<br>defrost interval count mode<br>defrost interval count mode<br>defrost interval count mode<br>evaporation threshold for auto-<br>matic defrost timeout alarm<br>compressor-on consecutive time<br>for hot gas defrost<br>pre-dripping time for hot gas de-<br>frost<br>adaptive defrost interval<br>adaptive defrost interval<br>compressor-on consecutive time<br>for defrost interval<br>adaptive defrost threshold (rela-<br>tive to optimal evaporation tem-<br>perature)<br>compressor-on consecutive time<br>for defrost<br>compressor-on consecutive time<br>for defrost<br>compressor-on consecutive time<br>for defrost from power-on and<br>for dorest from power-on and<br>for dorest from power-on and<br>for dofrost interval count (rela-<br>tive to optimal evaporation tem-<br>perature)<br>enable outgoing air probe for de-<br>frost in evaporator probe alarm<br>defrost interval in evaporator<br>probe alarm<br>defrost interval in evaporator<br>probe alarm<br>defrost interval in evaporator<br>probe alarm<br>defrost interval alarm threshold<br>type of low temperature alarm threshol                                                                                                    | 0 99 min<br>if P3 = 1, maximum duration<br>like d3<br>0 = no 1 = yes<br>0 99 min<br>0 = regulation temperature<br>1 = locked display<br>2 = label dEF<br>0 15 min<br>like d7<br>0 = hours device on<br>1 = hours compressor on<br>2 = hours evaporator tem-<br>perature < d9<br>3 = adaptive<br>4 = in real time<br>-99 99 °C/°F<br>0 = no 1 = yes<br>-20 99 min<br>if values are negative, drip-<br>ping heaters on time<br>0 99 min<br>0 99 min<br>if compressor on + evapora-<br>tor temperature < d22<br>0 = manual only<br>0 40 °C/°F<br>optimal evaporation tempera-<br>ture - d19<br>0 99 min<br>0 = disabled<br>0 10 °C/°F<br>optimal evaporation tempera-<br>ture + d22<br>0 = no 1 = yes<br>0 99 hin<br>0 = disabled<br>-10 10 °C/°F<br>optimal evaporation tempera-<br>ture + d22<br>0 = no 1 = yes<br>0 99 h<br>0 = manual only<br>if d25 = 1<br>MIN MAX.<br>0 = regulation temperature<br>1 = evap. temperature<br>2 = auxiliary temperature<br>2 = auxiliary temperature<br>2 = auxiliary temperature<br>2 = auxiliary temperature<br>2 = auxiliary temperature<br>2 = auxiliary temperature<br>2 = auxiliary temperature<br>2 = auxiliary temperature<br>3 = of cover F                                                                                                    |
| ••• | 45         46         47         48         49         50         51         52         53         54         55         56         57         58         59         60         61         62         63         64         65         66         67         67                                              | d3<br>d4<br>d5<br>d6<br>d7<br>d7<br>d7<br>d7<br>d8<br>d8<br>d1<br>d1<br>d1<br>d1<br>d1<br>d1<br>d1<br>d1<br>d1<br>d1<br>d1<br>d1<br>d1                                                                                                    | 30<br>20<br>0<br>0<br>1<br>2<br>0<br>0<br>2<br>0<br>0<br>0<br>0<br>0<br>40<br>3.0<br>3.0<br>3.0<br>3.0<br>0<br>0<br>0<br>0<br>0<br>0<br>0<br>0<br>0<br>0<br>0                                             | defrost duration "b" mode<br>enable defrost at power-on<br>defrost delay from power-on<br>value displayed when defrosting<br>dripping time<br>dripping time "b" mode<br>defrost interval count mode<br>defrost interval count mode<br>defrost interval count mode<br>evaporation threshold for auto-<br>matic defrost timeout alarm<br>compressor-on consecutive time<br>for hot gas defrost<br>pre-dripping time for hot gas de-<br>frost<br>adaptive defrost interval<br>adaptive defrost interval<br>compressor-on consecutive time<br>for defrost interval<br>adaptive defrost threshold (rela-<br>tive to optimal evaporation tem-<br>perature)<br>compressor-on consecutive time<br>for defrost<br>compressor-on consecutive time<br>for defrost from power-on and<br>from overcooling<br>evaporation threshold for adap-<br>tive to optimal evaporation tem-<br>perature)<br>enable outgoing air probe for de-<br>frost in evaporator probe alarm<br>defrost interval in evaporator<br>probe alarm<br>defrost interval in evaporator<br>probe alarm<br>defrost interval alarm threshold<br>type of low temperature alarm thresh-<br>old                                                                                                    | 0 99 min<br>if P3 = 1, maximum duration<br>like d3<br>0 = no 1 = yes<br>0 99 min<br>0 = regulation temperature<br>1 = locked display<br>2 = label dEF<br>0 15 min<br>like d7<br>0 = hours device on<br>1 = hours compressor on<br>2 = hours evaporator tem-<br>perature < d9<br>3 = adaptive<br>4 = in real time<br>-99 99 °C/°F<br>0 = no 1 = yes<br>-20 99 min<br>if values are negative, drip-<br>ping heaters on time<br>0 99 min<br>if compressor on + evapora-<br>tor temperature < d22<br>0 = manual only<br>0 40 °C/°F<br>optimal evaporation tempera-<br>ture - d19<br>0 999 min<br>0 = disabled<br>0 10 °C/°F<br>optimal evaporation tempera-<br>ture + d22<br>0 = no 1 = yes<br>0 99 hin<br>0 = disabled<br>0 10 °C/°F<br>optimal evaporation tempera-<br>ture + d22<br>0 = no 1 = yes<br>0 99 h<br>0 = manual only<br>if d25 = 1<br>MIN MAX.<br>0 = regulation temperature<br>1 = evap. temperature<br>2 = auxiliary temperature<br>2 = auxiliary temperature<br>2 = auxiliary temperature<br>2 = auxiliary temperature<br>2 = auxiliary temperature<br>2 = auxiliary temperature<br>2 = auxiliary temperature<br>2 = auxiliary temperature<br>3 = of C°F                                                                                                    |
| ••• | 45         46         47         48         49         50         51         52         53         54         55         56         57         58         59         60         61         62         63         64         65         66         67         68                                              | d3<br>d4<br>d5<br>d6<br>d7<br>d7<br>d7<br>d8<br>d8<br>d1<br>d1<br>d1<br>d1<br>d1<br>d1<br>d1<br>d1<br>d1<br>d1<br>d1<br>d1<br>d1                                                                                                    | 30<br>20<br>0<br>0<br>1<br>2<br>0<br>0<br>2<br>0<br>0<br>0<br>0<br>40<br>0<br>40<br>3.0<br>200<br>3.0<br>200<br>40<br>200<br>0<br>0<br>0<br>0<br>0<br>0<br>0<br>0<br>0<br>0<br>0<br>0<br>0<br>0           | defrost duration "b" mode<br>enable defrost at power-on<br>defrost delay from power-on<br>value displayed when defrosting<br>dripping time<br>dripping time "b" mode<br>defrost interval count mode<br>defrost interval count mode<br>defrost interval count mode<br>evaporation threshold for auto-<br>matic defrost timeout alarm<br>compressor-on consecutive time<br>for hot gas defrost<br>pre-dripping time for hot gas de-<br>frost<br>adaptive defrost interval<br>adaptive defrost interval<br>compressor-on consecutive time<br>for defrost interval<br>adaptive defrost interval<br>compressor-on consecutive time<br>for defrost from power-on and<br>for defrost<br>compressor-on consecutive time<br>for defrost<br>compressor-on consecutive time<br>for defrost from power-on and<br>for defrost from power-on and<br>for defrost interval count (rela-<br>tive to optimal evaporation tem-<br>perature)<br>compressor-on consecutive time<br>for defrost interval count (rela-<br>tive to optimal evaporation tem-<br>perature)<br>enable outgoing air probe for de-<br>frost in evaporator probe alarm<br>defrost interval in evaporator<br>probe alarm<br>defrost interval in evaporator<br>probe alarm<br>defrost interval in evaporator<br>probe alarm<br>defrost interval in evaporator<br>probe alarm<br>defrost interval in evaporator<br>probe alarm<br>high temperature alarm threshold<br>type of high temperature alarm | 0 99 min<br>if P3 = 1, maximum duration<br>like d3<br>0 = no 1 = yes<br>0 99 min<br>0 = regulation temperature<br>1 = locked display<br>2 = label dEF<br>0 15 min<br>like d7<br>0 = hours device on<br>1 = hours compressor on<br>2 = hours evaporator tem-<br>perature < d9<br>3 = adaptive<br>4 = in real time<br>-99 99 °C/°F<br>0 = no 1 = yes<br>-20 99 min<br>if values are negative, drip-<br>ping heaters on time<br>0 99 min<br>0 999 min<br>if compressor on + evapora-<br>tor temperature < d22<br>0 = manual only<br>0 40 °C/°F<br>optimal evaporation tempera-<br>ture - d19<br>0 999 min<br>0 = disabled<br>0 500 min<br>if (regulation temperature -<br>setpoint) > 10°C/20 °F<br>0 = disabled<br>0 10 °C/°F<br>optimal evaporation tempera-<br>ture + d22<br>0 = no 1 = yes<br>0 99 h<br>0 = manual only<br>if d25 = 1<br>MIN MAX.<br>0 = regulation temperature<br>1 = evap. temperature<br>2 = auxiliary temperature<br>2 = auxiliary temperature<br>2 = auxiliary temperature<br>2 = auxiliary temperature<br>1 = relative to setpoint<br>2 = absolute<br>-99 99 °C/°F                                                                                                    |
| ••  | 45         46         47         48         49         50         51         52         53         54         55         56         57         58         59         60         61         62         63         64         65         66         67         68                                              | d3<br>d3<br>d4<br>d5<br>d6<br>d7<br>d7<br>d7<br>d8<br>d8<br>d1<br>d1<br>d1<br>d1<br>d1<br>d1<br>d1<br>d1<br>d1<br>d1<br>d1<br>d1<br>d1                                                                                                    | 30<br>20<br>0<br>0<br>1<br>1<br>0<br>2<br>0<br>0<br>0<br>0<br>0<br>40<br>0<br>40<br>3.0<br>200<br>-2.0<br>0<br>-2.0<br>0<br>0<br>0<br>0<br>0<br>0<br>0<br>0<br>0<br>0<br>0<br>0<br>0                      | defrost duration "b" mode<br>enable defrost at power-on<br>defrost delay from power-on<br>value displayed when defrosting<br>dripping time<br>dripping time "b" mode<br>defrost interval count mode<br>defrost interval count mode<br>defrost interval count mode<br>evaporation threshold for auto-<br>matic defrost timeout alarm<br>compressor-on consecutive time<br>for hot gas defrost<br>pre-dripping time for hot gas de-<br>frost<br>adaptive defrost interval<br>adaptive defrost interval<br>compressor-on consecutive time<br>for defrost interval<br>adaptive defrost threshold (rela-<br>tive to optimal evaporation tem-<br>perature)<br>compressor-on consecutive time<br>for defrost<br>compressor-on consecutive time<br>for defrost from power-on and<br>from overcooling<br>evaporation threshold for adap-<br>tive defrost interval count (rela-<br>tive to optimal evaporation tem-<br>perature)<br>enable outgoing air probe for de-<br>frost in evaporator probe alarm<br>defrost interval in evaporator<br>probe alarm<br>defrost interval in evaporator<br>probe alarm<br>fow temperature alarm threshold<br>type of low temperature alarm<br>high temperature alarm threshold<br>type of high temperature alarm                                                                                                    | 0 99 min<br>if P3 = 1, maximum duration<br>like d3<br>0 = no 1 = yes<br>0 99 min<br>0 = regulation temperature<br>1 = locked display<br>2 = label dEF<br>0 15 min<br>like d7<br>0 = hours device on<br>1 = hours compressor on<br>2 = hours evaporator tem-<br>perature < d9<br>3 = adaptive<br>4 = in real time<br>-99 99 °C/°F<br>0 = no 1 = yes<br>-20 99 min<br>if values are negative, drip-<br>ping heaters on time<br>0 99 min<br>if compressor on + evapora-<br>tor temperature < d22<br>0 = manual only<br>0 40 °C/°F<br>optimal evaporation tempera-<br>ture - d19<br>0 999 min<br>0 = disabled<br>0 = no 1 = yes<br>-10 10 °C/°F<br>optimal evaporation tempera-<br>ture + d19<br>0 = disabled<br>0 = no 1 = yes<br>0 = manual only<br>if (regulation temperature -<br>setpoint) > 10°C/20 °F<br>0 = disabled<br>0 = no 1 = yes<br>0 99 h<br>0 = manual only<br>if d25 = 1<br>MIN MAX.<br>0 = regulation temperature<br>1 = evap. temperature<br>2 = auxiliary temperature<br>2 = auxiliary temperature<br>1 = relative to setpoint<br>2 = absolute<br>-99 99 °C/°F                                                                                                    |
| ••• | 45         46         47         48         49         50         51         52         53         54         55         56         57         58         59         60         61         62         63         NO.         64         65         67         68         69                                  | d3<br>d4<br>d5<br>d6<br>d7<br>d7<br>d7<br>d7<br>d8<br>d8<br>d1<br>d1<br>d1<br>d1<br>d1<br>d1<br>d1<br>d1<br>d1<br>d1<br>d1<br>d1<br>d1                                                                                                    | 30<br>20<br>0<br>0<br>1<br>2<br>0<br>2<br>0<br>0<br>0<br>0<br>0<br>0<br>0<br>0<br>0<br>0<br>0<br>0                                                                                                    | defrost duration "b" mode<br>enable defrost at power-on<br>defrost delay from power-on<br>value displayed when defrosting<br>dripping time "b" mode<br>defrost interval count mode<br>defrost interval count mode<br>defrost interval count mode<br>evaporation threshold for auto-<br>matic defrost timeout alarm<br>compressor-on consecutive time<br>for hot gas defrost<br>pre-dripping time for hot gas de-<br>frost<br>adaptive defrost interval<br>adaptive defrost interval<br>defrost interval<br>compressor-on consecutive time<br>for defrost interval<br>defrost interval<br>evaporation threshold (rela-<br>tive to optimal evaporation tem-<br>perature)<br>compressor-on consecutive time<br>for defrost<br>for defrost<br>compressor-on consecutive time<br>for defrost from power-on and<br>from overcooling<br>evaporation threshold for adap-<br>tive defrost interval count (rela-<br>tive to optimal evaporation tem-<br>perature)<br>enable outgoing air probe for de-<br>frost in evaporator probe alarm<br>defrost interval in evaporator<br>probe alarm<br>defrost interval in evaporator<br>probe alarm<br>fow temperature alarm threshold<br>type of low temperature alarm<br>high temperature alarm thresh-<br>old<br>type of high temperature alarm delay                                                                                                    | 0 99 min<br>if P3 = 1, maximum duration<br>like d3<br>0 = no 1 = yes<br>0 99 min<br>0 = regulation temperature<br>1 = locked display<br>2 = label dEF<br>0 15 min<br>like d7<br>0 = hours device on<br>1 = hours compressor on<br>2 = hours evaporator tem-<br>perature < d9<br>3 = adaptive<br>4 = in real time<br>-99 99 °C/°F<br>0 = no 1 = yes<br>-20 99 min<br>if values are negative, drip-<br>ping heaters on time<br>0 99 min<br>if compressor on + evapora-<br>tor temperature < d22<br>0 = manual only<br>0 40 °C/°F<br>optimal evaporation tempera-<br>ture - d19<br>0 999 min<br>if (regulation temperature -<br>setpoint) > 10°C/20 °F<br>0 = disabled<br>0 = no 1 = yes<br>0 99 h<br>0 = disabled<br>0 = no 1 = yes<br>0 99 h<br>0 = no 1 = yes<br>0 99 h<br>0 = manual only<br>if d25 = 1<br>MIN MAX.<br>0 = regulation temperature<br>1 = evap. temperature<br>2 = auxiliary temperature<br>2 = auxiliary temperature<br>1 = relative to setpoint<br>2 = absolute<br>-99 99 °C/°F<br>0 = disabled<br>1 = relative to setpoint<br>2 = absolute<br>-99 99 °C/°F                                                                                                    |
| ••• | 45         46         47         48         49         50         51         52         53         54         55         56         57         58         59         60         61         62         63         NO.         64         65         66         67         68         69         720           | d3<br>d4<br>d5<br>d6<br>d7<br>d7<br>d7<br>d8<br>d8<br>d1<br>d1<br>d1<br>d1<br>d1<br>d1<br>d1<br>d1<br>d1<br>d1<br>d1<br>d1<br>d1                                                                                                    | 30<br>20<br>0<br>0<br>1<br>2<br>0<br>0<br>2<br>0<br>0<br>0<br>0<br>0<br>0<br>0<br>0<br>0<br>0<br>0                                                                                                    | defrost duration "b" mode<br>enable defrost at power-on<br>value displayed when defrosting<br>dripping time<br>dripping time "b" mode<br>defrost interval count mode<br>defrost interval count mode<br>defrost interval count mode<br>defrost interval count mode<br>matic defrost timeout alarm<br>compressor-on consecutive time<br>for hot gas defrost<br>pre-dripping time for hot gas de-<br>frost<br>adaptive defrost threshold (rela-<br>tive to optimal evaporation tem-<br>perature)<br>compressor-on consecutive time<br>for defrost interval<br>defrost interval<br>compressor-on consecutive time<br>for defrost<br>frod defrost threshold (rela-<br>tive to optimal evaporation tem-<br>perature)<br>compressor-on consecutive time<br>for defrost<br>for defrost from power-on and<br>from overcooling<br>evaporation threshold for adap-<br>tive defrost interval count (rela-<br>tive to optimal evaporation tem-<br>perature)<br>enable outgoing air probe for de-<br>frost in evaporator probe alarm<br>defrost interval in evaporator<br>probe alarm<br><i>ALARMS</i><br>select value for high/low tem-<br>perature alarms<br>low temperature alarm threshold<br>type of low temperature alarm<br>high temperature alarm delay<br>from power-on                                                                                                    | 0 99 min<br>if P3 = 1, maximum duration<br>like d3<br>0 = no 1 = yes<br>0 99 min<br>0 = regulation temperature<br>1 = locked display<br>2 = label dEF<br>0 15 min<br>like d7<br>0 = hours device on<br>1 = hours compressor on<br>2 = hours evaporator tem-<br>perature < d9<br>3 = adaptive<br>4 = in real time<br>-99 99 °C/°F<br>0 = no 1 = yes<br>-20 99 min<br>if values are negative, drip-<br>ping heaters on time<br>0 99 min<br>if compressor on + evapora-<br>tor temperature < d22<br>0 = manual only<br>0 40 °C/°F<br>optimal evaporation tempera-<br>ture - d19<br>0 999 min<br>0 = disabled<br>0 10 °C/20 °F<br>0 = disabled<br>-10 10 °C/20 °F<br>0 = disabled<br>-10 10 °C/20 °F<br>0 = disabled<br>0 = no 1 = yes<br>0 99 h<br>0 = no 1 = yes<br>0 99 h<br>0 = no 1 = yes<br>0 = disabled<br>1 = relative to setpoint<br>2 = absolute<br>0 999 min                                             |
| •   | 45         46         47         48         49         50         51         52         53         54         55         56         57         58         59         60         61         62         63         NO.         64         65         66         67         68         69         70            | <ul> <li>d3</li> <li>d3</li> <li>d3</li> <li>d4</li> <li>d4</li> <li>d5</li> <li>d6</li> <li>d7</li> <li>d7</li> <li>d</li></ul> | 30<br>20<br>0<br>0<br>1<br>2<br>0<br>0<br>2<br>0<br>0<br>0<br>0<br>0<br>0<br>0<br>0<br>0<br>0<br>40<br>3.0<br>3.0<br>3.0<br>0<br>0<br>0<br>0<br>0<br>0<br>0<br>0<br>0<br>0<br>0<br>0<br>0                 | defrost duration "b" mode<br>enable defrost at power-on<br>value displayed when defrosting<br>dripping time<br>dripping time "b" mode<br>defrost interval count mode<br>defrost interval count mode<br>defrost interval count mode<br>evaporation threshold for auto-<br>matic defrost timeout alarm<br>compressor-on consecutive time<br>for hot gas defrost<br>pre-dripping time for hot gas de-<br>frost<br>adaptive defrost threshold (rela-<br>tive to optimal evaporation tem-<br>perature)<br>compressor-on consecutive time<br>for defrost interval<br>compressor-on consecutive time<br>for defrost threshold (rela-<br>tive to optimal evaporation tem-<br>perature)<br>compressor-on consecutive time<br>for defrost<br>compressor-on consecutive time<br>for defrost from power-on and<br>from overcooling<br>evaporation threshold for adap-<br>tive defrost interval count (rela-<br>tive to optimal evaporation tem-<br>perature)<br>enable outgoing air probe for de-<br>frost in evaporator probe alarm<br>defrost interval in evaporator<br>probe alarm<br>ALARMS<br>select value for high/low tem-<br>perature alarms<br>low temperature alarm threshold<br>type of low temperature alarm<br>high temperature alarm delay<br>from power-on<br>high/low temperature alarm delay<br>from power-on                                                                                                    | 0 99 min<br>if P3 = 1, maximum duration<br>like d3<br>0 = no 1 = yes<br>0 99 min<br>0 = regulation temperature<br>1 = locked display<br>2 = label dEF<br>0 15 min<br>like d7<br>0 = hours device on<br>1 = hours compressor on<br>2 = hours evaporator tem-<br>perature < d9<br>3 = adaptive<br>4 = in real time<br>-99 99 °C/°F<br>0 = no 1 = yes<br>-20 99 min<br>if values are negative, drip-<br>ping heaters on time<br>0 99 min<br>if compressor on + evapora-<br>tor temperature < d22<br>0 = manual only<br>0 40 °C/°F<br>optimal evaporation tempera-<br>ture - d19<br>0 999 min<br>if (regulation temperature -<br>setpoint) > 10°C/20 °F<br>0 = disabled<br>0 500 min<br>if (regulation temperature -<br>setpoint) > 10°C/20 °F<br>0 = disabled<br>-10 10 °C/°F<br>optimal evaporation tempera-<br>ture + d22<br>0 = no 1 = yes<br>0 99 h<br>0 = no 1 = yes<br>0 99 h<br>0 = no 1 = yes<br>0 99 h<br>0 = no 1 = yes<br>0 99 h<br>0 = no 1 = yes<br>0 99 n<br>0 = disabled<br>1 = relative to setpoint<br>2 = absolute<br>1 = relative to setpoint<br>2 = absolute<br>0 = disabled<br>1 = relative to setpoint<br>2 = absolute<br>0 = disabled<br>1 = relative to setpoint<br>2 = absolute<br>0 = disabled<br>1 = relative to setpoint<br>2 = absolute<br>0 = disabled<br>1 = relative to setpoint<br>2 = absolute<br>0 = disabled<br>1 = relative to setpoint<br>2 = absolute<br>0 = 0 = disabled<br>1 = relative to setpoint<br>2 = absolute<br>0 = 0 = disabled<br>1 = relative to setpoint<br>2 = absolute<br>0 = 0 = disabled<br>1 = relative to setpoint<br>2 = absolute<br>0 = 0 = disabled<br>1 = relative to setpoint<br>2 = absolute<br>0 = 0 = 0 = 0 = 0 = 0 = 0 = 0 = 0 = 0 = |
| •   | 45         46         47         48         49         50         51         52         53         54         55         56         57         58         59         60         61         62         63         NO.         64         65         66         67         68         69         70         71 | <ul> <li>d3</li> <li>d3</li> <li>d3</li> <li>d4</li> <li>d4</li> <li>d5</li> <li>d6</li> <li>d7</li> <li>d7</li> <li>d</li></ul> | 30<br>20<br>0<br>1<br>2<br>0<br>0<br>2<br>0<br>0<br>2<br>0<br>0<br>0<br>0<br>0<br>0<br>0<br>0<br>0                                                                                                    | defrost duration "b" mode<br>enable defrost at power-on<br>value displayed when defrosting<br>dripping time<br>dripping time "b" mode<br>defrost interval count mode<br>defrost interval count mode<br>evaporation threshold for auto-<br>matic defrost timeout alarm<br>compressor-on consecutive time<br>for hot gas defrost<br>pre-dripping time for hot gas de-<br>frost<br>adaptive defrost threshold (rela-<br>tive to optimal evaporation tem-<br>perature)<br>compressor-on consecutive time<br>for defrost interval<br>defrost interval<br>compressor-on consecutive time<br>for defrost threshold (rela-<br>tive to optimal evaporation tem-<br>perature)<br>compressor-on consecutive time<br>for defrost<br>from overcooling<br>evaporation threshold for adap-<br>tive defrost interval count (rela-<br>tive to optimal evaporation tem-<br>perature)<br>enable outgoing air probe for de-<br>frost in evaporator probe alarm<br>defrost interval in evaporator<br>probe alarm<br>ALARMS<br>select value for high/low tem-<br>perature alarms<br>low temperature alarm threshold<br>type of low temperature alarm<br>high temperature alarm delay<br>from power-on<br>high/low temperature alarm delay<br>from power-on<br>high/low temperature alarm delay<br>from power-on<br>high/low temperature alarm delay                                                                                                    | 0 99 min<br>if P3 = 1, maximum duration<br>like d3<br>0 = no 1 = yes<br>0 99 min<br>0 = regulation temperature<br>1 = locked display<br>2 = label dEF<br>0 15 min<br>like d7<br>0 = hours device on<br>1 = hours compressor on<br>2 = hours evaporator tem-<br>perature < d9<br>3 = adaptive<br>4 = in real time<br>-99 99 °C/°F<br>0 = no 1 = yes<br>-20 99 min<br>if values are negative, drip-<br>ping heaters on time<br>0 99 min<br>if compressor on + evapora-<br>tor temperature < d22<br>0 = manual only<br>0 40 °C/°F<br>optimal evaporation tempera-<br>ture - d19<br>0 909 min<br>if (regulation temperature -<br>setpoint) > 10°C/20 °F<br>0 = disabled<br>0 500 min<br>if (regulation temperature -<br>setpoint) > 10°C/20 °F<br>0 = disabled<br>0 99 h<br>0 = mo 1 = yes<br>0 99 h<br>0 = no 1 = yes<br>0 99 h<br>0 = no 1 = yes<br>0 99 h<br>0 = no 1 = yes<br>0 99 h<br>0 = no 1 = yes<br>0 99 h<br>0 = ne 1 = yes<br>0 99 h<br>0 = ne 1 = yes<br>0 99 h<br>0 = ne 1 = yes<br>0 99 h<br>0 = ne 1 = yes<br>0 99 h<br>0 = negulation temperature<br>2 = auxiliary temperature<br>2 = auxiliary temperature<br>3 = absolute<br>0 999 min<br>0 240 min<br>0 240 min                                                                                                    |

|                                       | 72                                                                                                  | A9                                                                                                    | 15                                                                                                    | high temperature alarm delay<br>from door closure                                                                                                    | 0 240 min                                                                                                    |
|---------------------------------------|----------------------------------------------------------------------------------------------------|----------------------------------------------------------------------------------------------------|----------------------------------------------------------------------------------------------------|----------------------------------------------------------------------------------------------------|----------------------------------------------------------------------------------------------------|
|                                       | 73                                                                                                  | A10                                                                                                    | 10                                                                                                    | duration of power failure for sav-<br>ing alarm                                                                                                    | 0 240 min<br>0 = disabled                                                                                                    |
|                                       | 74                                                                                                  | A11                                                                                                    | 2.0                                                                                                    | high/low temperature alarm re-                                                                                                    | 1 15 °C/°F                                                                                                    |
|                                       | 75                                                                                                  | A12                                                                                                    | 1                                                                                                    | type of power failure alarm signal                                                                                                    | 0 = LED HACCP                                                                                                    |
|                                       |                                                                                                    |                                                                                                    |                                                                                                    |                                                                                                    | buzzer                                                                                                    |
|                                       |                                                                                                    |                                                                                                    |                                                                                                    |                                                                                                    | buzzer (if duration >                                                                                                    |
|                                       | NO.                                                                                                 | PAR.                                                                                                    | DEF.                                                                                                    | FANS                                                                                                    | MIN MAX.                                                                                                    |
|                                       | 76                                                                                                  | F0                                                                                                    | 1                                                                                                    | evaporator fan mode in normal function                                                                                                    | 0 = off 	 1 = on<br>2 = on if compressor on                                                                                                    |
|                                       |                                                                                                    |                                                                                                    |                                                                                                    |                                                                                                    | 3 = thermoregulated (with regulation temperature                                                                                                    |
|                                       |                                                                                                    |                                                                                                    |                                                                                                    |                                                                                                    | + F1)<br>4 = thermoregulated (with                                                                                                    |
|                                       |                                                                                                    |                                                                                                    |                                                                                                    |                                                                                                    | regulation temperature                                                                                                    |
|                                       |                                                                                                    |                                                                                                    |                                                                                                    |                                                                                                    | 5 = function of F6                                                                                                    |
|                                       |                                                                                                    |                                                                                                    |                                                                                                    |                                                                                                    | F1)                                                                                                    |
|                                       |                                                                                                    |                                                                                                    |                                                                                                    |                                                                                                    | 7 = thermoregulated (with<br>F1) if compressor on                                                                                                    |
|                                       | 77                                                                                                  | F0b                                                                                                    | 1                                                                                                    | evaporator fan mode in normal<br>function "b" mode                                                                                                    | like F0                                                                                                    |
|                                       | 78                                                                                                  | F1                                                                                                    | -4.0                                                                                                    | evaporator fans regulation threshold                                                                                                    | -99 99 °C/°F                                                                                                    |
|                                       | 79                                                                                                  | F2                                                                                                    | 0                                                                                                    | evaporator fan mode in defrost<br>and drip mode                                                                                                    | 0 = off 	 1 = on<br>2 = function of F0                                                                                                    |
| _                                     | 80                                                                                                  | F2b                                                                                                    | 0                                                                                                    | evaporator fan mode in defrost                                                                                                    | like F2                                                                                                    |
| <b>S1</b>                             | 81                                                                                                  | F3                                                                                                    | 2                                                                                                    | maximum time evaporator fans                                                                                                    | 0 15 min                                                                                                    |
|                                       | 82                                                                                                  | F3b                                                                                                    | 2                                                                                                    | off<br>maximum time evaporator fans                                                                                                    | like F3                                                                                                    |
|                                       | 83                                                                                                  | F4                                                                                                    | 30                                                                                                    | off<br>time evaporator fans off in en-                                                                                                    | 0 240 s x 10                                                                                                    |
|                                       | 84                                                                                                  | F5                                                                                                    | 30                                                                                                    | ergy saving<br>time evaporator fans on in en-                                                                                                    | if F0 ≠ 5<br>0 240 s x 10                                                                                                    |
|                                       | 85                                                                                                  | F6                                                                                                    | 0                                                                                                    | ergy saving                                                                                                    | if F0 $\neq$ 5<br>0 = for low humidity (with                                                                                                    |
|                                       |                                                                                                    | . 5                                                                                                    |                                                                                                    |                                                                                                    | F17 and F18 if compress                                                                                                    |
|                                       |                                                                                                    |                                                                                                    |                                                                                                    |                                                                                                    | on)                                                                                                    |
|                                       | 86                                                                                                  | F7                                                                                                    | 5.0                                                                                                    | evaporator fans on threshold                                                                                                    | 1 = for high humidity (on)<br>-99 99 °C/°F                                                                                                    |
|                                       |                                                                                                    |                                                                                                    |                                                                                                    | from dripping (relative to set-<br>point)                                                                                                    | setpoint + F7                                                                                                    |
|                                       | 87                                                                                                  | F8                                                                                                    | 2.0                                                                                                    | evaporator fans regulation threshold differential                                                                                                    | 1 15 °C/°F                                                                                                    |
|                                       | 88                                                                                                  | F9                                                                                                    | 10                                                                                                    | evaporator fans off delay from<br>compressor off                                                                                                    | 0 240 s<br>if F0 = 2 or 5                                                                                                    |
|                                       | 89<br>90                                                                                            | F11                                                                                                    | 15.0<br>30                                                                                                    | condenser fans on threshold                                                                                                    | 0 99 °C/°F                                                                                                    |
|                                       | 50                                                                                                  | DAD                                                                                                    |                                                                                                    | compressor off                                                                                                    | if P4 ≠ 1                                                                                                    |
|                                       | NO.<br>91                                                                                           | i0                                                                                                    | DEF.<br>5                                                                                                    | door switch input function                                                                                                    | 0 = disabled                                                                                                    |
|                                       |                                                                                                    |                                                                                                    |                                                                                                    |                                                                                                    | 1 = compressor + evapora-<br>tor fans off                                                                                                    |
|                                       |                                                                                                    |                                                                                                    |                                                                                                    |                                                                                                    | <ul><li>2 = evaporator fans off</li><li>3 = cabinet light on</li></ul>                                                                                                    |
|                                       |                                                                                                    |                                                                                                    |                                                                                                    |                                                                                                    | 4 = compressor + evapora-<br>tor fans off, cabinet light                                                                                                    |
|                                       |                                                                                                    |                                                                                                    |                                                                                                    |                                                                                                    | on<br>5 = evaporator fans off,                                                                                                    |
|                                       | 92                                                                                                  | i1                                                                                                    | 0                                                                                                    | door switch input activation                                                                                                    | cabinet light on<br>0 = with contact closed                                                                                                    |
|                                       |                                                                                                    |                                                                                                    |                                                                                                    |                                                                                                    | 1 = with contact open                                                                                                    |
|                                       | 93                                                                                                  | i2                                                                                                    | 30                                                                                                    | door open alarm delay                                                                                                    | 1 -1 120 min                                                                                                    |
|                                       | 93                                                                                                  | i2                                                                                                    | 30                                                                                                    | door open alarm delay                                                                                                    | -1 120 min<br>-1 = disabled                                                                                                    |
|                                       | 93<br>94                                                                                            | i2<br>i3                                                                                                    | 30<br>15                                                                                                    | door open alarm delay<br>maximum time for inhibiting<br>regulation with door open                                                                                                    | -1 120 min<br>-1 = disabled<br>-1 120 min<br>-1 = until closed                                                                                                    |
|                                       | 93<br>94<br>95                                                                                      | i2<br>i3<br>i5                                                                                                    | 30<br>15<br>0                                                                                                    | door open alarm delay<br>maximum time for inhibiting<br>regulation with door open<br>multi-purpose input function                                                                                                    | -1 120 min<br>-1 = disabled<br>-1 120 min<br>-1 = until closed<br>0 = disabled<br>1 = energy saving                                                                                                    |
|                                       | 93<br>94<br>95                                                                                      | i2<br>i3<br>i5                                                                                                    | 30<br>15<br>0                                                                                                    | door open alarm delay<br>maximum time for inhibiting<br>regulation with door open<br>multi-purpose input function                                                                                                    | -1 120 min<br>-1 = disabled<br>-1 120 min<br>-1 = until closed<br>0 = disabled<br>1 = energy saving<br>2 = alarm iA<br>3 = alarm iSd                                                                                                    |
|                                       | 93<br>94<br>95                                                                                      | i2<br>i3<br>i5                                                                                                    | 30<br>15<br>0                                                                                                    | door open alarm delay<br>maximum time for inhibiting<br>regulation with door open<br>multi-purpose input function                                                                                                    | -1 120 min<br>-1 = disabled<br>-1 120 min<br>-1 = until closed<br>0 = disabled<br>1 = energy saving<br>2 = alarm iA<br>3 = alarm iSd<br>4 = load 1 operated by on<br>key                                                                                                    |
| Ě                                     | 93<br>94<br>95                                                                                      | i2<br>i3<br>i5                                                                                                    | 30<br>15<br>0                                                                                                    | door open alarm delay<br>maximum time for inhibiting<br>regulation with door open<br>multi-purpose input function                                                                                                    | -1 120 min<br>-1 = disabled<br>-1 120 min<br>-1 = until closed<br>0 = disabled<br>1 = energy saving<br>2 = alarm iA<br>3 = alarm iSd<br>4 = load 1 operated by on<br>key<br>5 = load 2 operated by on<br>key                                                                                                    |
| ¢                                     | 93<br>94<br>95                                                                                      | i2<br>i3<br>i5                                                                                                    | 30<br>15<br>0                                                                                                    | door open alarm delay<br>maximum time for inhibiting<br>regulation with door open<br>multi-purpose input function                                                                                                    | -1 120 min<br>-1 = disabled<br>-1 120 min<br>-1 = until closed<br>0 = disabled<br>1 = energy saving<br>2 = alarm iA<br>3 = alarm iSd<br>4 = load 1 operated by on<br>key<br>5 = load 2 operated by on<br>key<br>6 = switches device on/off<br>7 = alarm LP                                                                                                    |
| ¢.                                    | 93<br>94<br>95                                                                                      | i2<br>i3<br>i5                                                                                                    | 30<br>15<br>0                                                                                                    | door open alarm delay<br>maximum time for inhibiting<br>regulation with door open<br>multi-purpose input function                                                                                                    | <ul> <li>-1 120 min</li> <li>-1 = disabled</li> <li>-1 120 min</li> <li>-1 = until closed</li> <li>0 = disabled</li> <li>1 = energy saving</li> <li>2 = alarm iA</li> <li>3 = alarm iSd</li> <li>4 = load 1 operated by on key</li> <li>5 = load 2 operated by on key</li> <li>6 = switches device on/off</li> <li>7 = alarm LP</li> <li>8 = alarm C1t</li> <li>9 = alarm C2t</li> </ul>                                                                                                    |
| C.                                    | 93<br>94<br>95<br>95                                                                                | i2<br>i3<br>i5<br>i6                                                                                                    | 30<br>15<br>0<br>0                                                                                                    | door open alarm delay<br>maximum time for inhibiting<br>regulation with door open<br>multi-purpose input function                                                                                                    | <ul> <li>-1 120 min</li> <li>-1 = disabled</li> <li>-1 120 min</li> <li>-1 = until closed</li> <li>0 = disabled</li> <li>1 = energy saving</li> <li>2 = alarm iA</li> <li>3 = alarm iSd</li> <li>4 = load 1 operated by on key</li> <li>5 = load 2 operated by on key</li> <li>6 = switches device on/off</li> <li>7 = alarm LP</li> <li>8 = alarm C1t</li> <li>9 = alarm C2t</li> <li>0 = with contact closed</li> <li>1 = with contact closed</li> </ul>                                                                                                    |
| ٣                                     | 93<br>94<br>95<br>95<br>96<br>97                                                                    | i2<br>i3<br>i5<br>i5<br>i6<br>i7                                                                                              | 30<br>15<br>0<br>0<br>0                                                                                                    | door open alarm delay<br>maximum time for inhibiting<br>regulation with door open<br>multi-purpose input function<br>multi-purpose input activation<br>multi-purpose input alarm delay                                                                                                    | <ul> <li>-1 120 min</li> <li>-1 = disabled</li> <li>-1 120 min</li> <li>-1 = until closed</li> <li>0 = disabled</li> <li>1 = energy saving</li> <li>2 = alarm iA</li> <li>3 = alarm iSd</li> <li>4 = load 1 operated by on key</li> <li>5 = load 2 operated by on key</li> <li>6 = switches device on/off</li> <li>7 = alarm LP</li> <li>8 = alarm C1t</li> <li>9 = alarm C2t</li> <li>0 = with contact closed</li> <li>1 = with contact closed</li> <li>1 = with contact copen</li> <li>0 120 min</li> </ul>                                                                                                    |
| و                                     | 93<br>94<br>95<br>95<br>96<br>97                                                                    | i2<br>i3<br>i5<br>i5<br>i6<br>i7                                                                                              | 30<br>15<br>0<br>0                                                                                                    | door open alarm delay<br>maximum time for inhibiting<br>regulation with door open<br>multi-purpose input function<br>multi-purpose input activation<br>multi-purpose input activation                                                                                                    | <ul> <li>-1 120 min</li> <li>-1 = disabled</li> <li>-1 120 min</li> <li>-1 = until closed</li> <li>0 = disabled</li> <li>1 = energy saving</li> <li>2 = alarm iA</li> <li>3 = alarm iSd</li> <li>4 = load 1 operated by on key</li> <li>5 = load 2 operated by on key</li> <li>6 = switches device on/off</li> <li>7 = alarm LP</li> <li>8 = alarm C1t</li> <li>9 = alarm C2t</li> <li>0 = with contact closed</li> <li>1 = with contact closed</li> <li>1 = with contact closed</li> <li>1 = with contact closed</li> <li>1 = with contact closed</li> <li>1 = with contact closed</li> <li>1 = save multication</li> <li>0 120 min</li> <li>if is = 3 or 7, compressor on delay from alarm reset</li> <li>0 = 15</li> </ul>                                                                                                    |
| <del>ر</del>                          | 93<br>94<br>95<br>95<br>97<br>97<br>98                                                              | i2<br>i3<br>i5<br>i6<br>i7<br>i8                                                                                              | 30<br>15<br>0<br>0<br>0                                                                                                    | door open alarm delay<br>maximum time for inhibiting<br>regulation with door open<br>multi-purpose input function<br>multi-purpose input activation<br>multi-purpose input alarm delay<br>number of multi-purpose input<br>activations for high pressure<br>alarm                                                                                                    | <ul> <li>-1 120 min</li> <li>-1 = disabled</li> <li>-1 120 min</li> <li>-1 = until closed</li> <li>0 = disabled</li> <li>1 = energy saving</li> <li>2 = alarm iA</li> <li>3 = alarm iSd</li> <li>4 = load 1 operated by on key</li> <li>5 = load 2 operated by on key</li> <li>6 = switches device on/off</li> <li>7 = alarm LP</li> <li>8 = alarm C1t</li> <li>9 = alarm C1t</li> <li>9 = alarm C2t</li> <li>0 = with contact closed</li> <li>1 = with contact open</li> <li>0 120 min</li> <li>if is = 3 or 7, compressor on delay from alarm reset</li> <li>0 15</li> <li>0 = disabled</li> <li>if is = 3</li> </ul>                                                                                                    |
| <b>C</b> *                            | 93<br>94<br>95<br>95<br>96<br>97<br>98<br>99                                                        | i2<br>i3<br>i5<br>i6<br>i7<br>i8<br>i8                                                                                        | 30<br>15<br>0<br>0<br>0<br>240                                                                                                    | door open alarm delay<br>maximum time for inhibiting<br>regulation with door open<br>multi-purpose input function<br>multi-purpose input activation<br>multi-purpose input activation<br>multi-purpose input alarm delay<br>number of multi-purpose input<br>activations for high pressure<br>alarm<br>counter reset time for high pres-                                                                                                    | <ul> <li>-1 120 min</li> <li>-1 = disabled</li> <li>-1 120 min</li> <li>-1 = until closed</li> <li>0 = disabled</li> <li>1 = energy saving</li> <li>2 = alarm iA</li> <li>3 = alarm iSd</li> <li>4 = load 1 operated by on key</li> <li>5 = load 2 operated by on key</li> <li>6 = switches device on/off</li> <li>7 = alarm LP</li> <li>8 = alarm C1t</li> <li>9 = alarm C2t</li> <li>0 = with contact closed</li> <li>1 = with contact closed</li> <li>1 = with contact closed</li> <li>1 = with contact closed</li> <li>1 = with contact closed</li> <li>1 = with contact closed</li> <li>0 = disabled</li> <li>if i5 = 3 or 7, compressor on delay from alarm reset</li> <li>0 15</li> <li>0 = disabled</li> <li>if i5 = 3</li> <li>1 999 min</li> </ul>                                                                                                    |
|                                       | 93<br>94<br>95<br>95<br>96<br>97<br>98<br>98<br>99<br>99                                            | i2<br>i3<br>i5<br>i6<br>i7<br>i8<br>i8<br>i9<br>i10                                                                           | 30<br>15<br>0<br>0<br>0<br>240<br>0                                                                                                    | door open alarm delay<br>maximum time for inhibiting<br>regulation with door open<br>multi-purpose input function<br>multi-purpose input activation<br>multi-purpose input activation<br>multi-purpose input alarm delay<br>number of multi-purpose input<br>activations for high pressure<br>alarm<br>counter reset time for high pres-<br>sure alarm<br>door closed consecutive time for                                                                                                    | <ul> <li>-1 120 min</li> <li>-1 = disabled</li> <li>-1 120 min</li> <li>-1 = until closed</li> <li>0 = disabled</li> <li>1 = energy saving</li> <li>2 = alarm iA</li> <li>3 = alarm iSd</li> <li>4 = load 1 operated by on key</li> <li>5 = load 2 operated by on key</li> <li>6 = switches device on/off</li> <li>7 = alarm LP</li> <li>8 = alarm C1t</li> <li>9 = alarm C2t</li> <li>0 = with contact closed</li> <li>1 = with contact closed</li> <li>1 = with contac</li></ul>    |
| E                                     | 93<br>94<br>95<br>95<br>96<br>97<br>98<br>99<br>99<br>1000                                          | i2<br>i3<br>i5<br>i6<br>i7<br>i8<br>i8<br>i9<br>i10                                                                           | 30<br>15<br>0<br>0<br>0<br>240<br>0                                                                                                    | door open alarm delay<br>maximum time for inhibiting<br>regulation with door open<br>multi-purpose input function<br>multi-purpose input activation<br>multi-purpose input alarm delay<br>number of multi-purpose input<br>activations for high pressure<br>alarm<br>counter reset time for high pres-<br>sure alarm<br>door closed consecutive time for<br>energy saving                                                                                                    | <ul> <li>-1 120 min</li> <li>-1 = disabled</li> <li>-1 120 min</li> <li>-1 = until closed</li> <li>0 = disabled</li> <li>1 = energy saving</li> <li>2 = alarm iA</li> <li>3 = alarm iSd</li> <li>4 = load 1 operated by on key</li> <li>5 = load 2 operated by on key</li> <li>6 = switches device on/off</li> <li>7 = alarm LP</li> <li>8 = alarm C1t</li> <li>9 = alarm C2t</li> <li>0 = with contact closed</li> <li>1 = with contact closed</li> <li>1 = with contact closed</li> <li>1 = with contact closed</li> <li>1 = with contact closed</li> <li>0 120 min</li> <li>if i5 = 3 or 7, compressor on delay from alarm reset</li> <li>0 15</li> <li>0 = disabled</li> <li>if i5 = 3</li> <li>1 999 min</li> <li>after cabinet temperature &lt; SP</li> </ul>                                                                                                    |
| وتكل                                  | 93<br>94<br>95<br>95<br>96<br>97<br>98<br>99<br>100                                                 | i2<br>i3<br>i5<br>i6<br>i7<br>i8<br>i8<br>i9<br>i10                                                                           | 30<br>15<br>0<br>0<br>0<br>240<br>0<br>180                                                                                                    | door open alarm delay<br>maximum time for inhibiting<br>regulation with door open<br>multi-purpose input function<br>multi-purpose input activation<br>multi-purpose input activation<br>multi-purpose input alarm delay<br>number of multi-purpose input<br>activations for high pressure<br>alarm<br>counter reset time for high pres-<br>sure alarm<br>door closed consecutive time for<br>energy saving<br>number of door openings for de-                                                                                                    | <ul> <li>-1 120 min</li> <li>-1 = disabled</li> <li>-1 120 min</li> <li>-1 = until closed</li> <li>0 = disabled</li> <li>1 = energy saving</li> <li>2 = alarm iA</li> <li>3 = alarm iSd</li> <li>4 = load 1 operated by on key</li> <li>5 = load 2 operated by on key</li> <li>6 = switches device on/off</li> <li>7 = alarm LP</li> <li>8 = alarm C1t</li> <li>9 = alarm C2t</li> <li>0 = with contact closed</li> <li>1 = with contact closed</li> <li>1 = with contact closed</li> <li>2 = with contact closed</li> <li>2 = with contact closed</li> <li>3 = with contact closed</li> <li>4 = with contact closed</li> <li>5 = 3 or 7, compressor on delay from alarm reset</li> <li>0 - with contact closed</li> <li>5 = 3</li> <li>1 - 999 min</li> <li>3 - 0 - disabled</li> <li>5 - 0 = disabled</li> <li>0 - 240</li> </ul>                                                                                                    |
|                                       | 93<br>94<br>95<br>95<br>96<br>97<br>97<br>98<br>99<br>99<br>100<br>101                              | i2<br>i3<br>i5<br>i6<br>i7<br>i8<br>i9<br>i10<br>i13<br>i14                                                                   | 30<br>15<br>0<br>0<br>0<br>240<br>0<br>180<br>32                                                                                                    | door open alarm delay<br>maximum time for inhibiting<br>regulation with door open<br>multi-purpose input function<br>multi-purpose input activation<br>multi-purpose input activation<br>multi-purpose input alarm delay<br>number of multi-purpose input<br>activations for high pressure<br>alarm<br>counter reset time for high pres-<br>sure alarm<br>door closed consecutive time for<br>energy saving<br>number of door openings for de-<br>frost<br>door open consecutive time for                                                                                                    | <ul> <li>-1 120 min <ul> <li>-1 = disabled</li> <li>-1 120 min</li> <li>-1 = until closed</li> </ul> </li> <li>0 = disabled</li> <li>1 = energy saving</li> <li>2 = alarm iA</li> <li>3 = alarm iSd</li> <li>4 = load 1 operated by on key</li> <li>5 = load 2 operated by on key</li> <li>6 = switches device on/off</li> <li>7 = alarm LP</li> <li>8 = alarm C1t</li> <li>9 = alarm C2t</li> <li>0 = with contact closed</li> <li>1 = with contact closed</li> <li>1 = with contact closed</li> <li>1 = with contact closed</li> <li>1 = off compressor on delay from alarm reset</li> <li>0 15</li> <li>0 = disabled</li> <li>if is = 3</li> <li>1 999 min</li> <li>after cabinet temperature &lt; SP</li> <li>0 = disabled</li> <li>0 240</li> <li>0 = disabled</li> <li>0 240 min</li> </ul>                                                                                                    |
| و                                     | 93<br>94<br>95<br>95<br>96<br>97<br>98<br>99<br>98<br>99<br>100<br>101                              | i2<br>i3<br>i5<br>i6<br>i7<br>i8<br>i8<br>i9<br>i10<br>i113<br>i14<br>PAR.                                                    | 30<br>15<br>0<br>0<br>0<br>240<br>0<br>240<br>0<br>180<br>32<br>DEF.                                                                                                    | door open alarm delay<br>maximum time for inhibiting<br>regulation with door open<br>multi-purpose input function<br>multi-purpose input activation<br>multi-purpose input activation<br>multi-purpose input alarm delay<br>number of multi-purpose input<br>activations for high pressure<br>alarm<br>counter reset time for high press-<br>sure alarm<br>door closed consecutive time for<br>energy saving<br>number of door openings for de-<br>frost<br>door open consecutive time for<br>defrost<br>DIGITAL OUTPUTS                                                                                                    | <ul> <li>-1 120 min</li> <li>-1 = disabled</li> <li>-1 120 min</li> <li>-1 = until closed</li> <li>0 = disabled</li> <li>1 = energy saving</li> <li>2 = alarm iA</li> <li>3 = alarm iSd</li> <li>4 = load 1 operated by on key</li> <li>5 = load 2 operated by on key</li> <li>6 = switches device on/off</li> <li>7 = alarm LP</li> <li>8 = alarm C1t</li> <li>9 = alarm C2t</li> <li>0 = with contact closed</li> <li>1 = with contact closed</li> <li>1 = with contact closed</li> <li>2 = disabled</li> <li>0 = disabled</li> <li>0 = disabled</li> <li>0 = disabled</li> <li>0 = disabled</li> <li>0 = disabled</li> <li>0 = disabled</li> <li>0 = disabled</li> <li>MIN MAX.</li> </ul>                                                                                                    |
|                                       | 93<br>94<br>95<br>95<br>96<br>97<br>97<br>98<br>99<br>99<br>100<br>101<br>102<br>NO.<br>103         | i2<br>i3<br>i5<br>i5<br>i6<br>i7<br>i7<br>i8<br>i9<br>i10<br>i11<br>i11<br>i14<br>PAR.<br>u1c                                 | 30<br>15<br>0<br>0<br>0<br>240<br>0<br>240<br>0<br>180<br>32<br>DEF.<br>0                                                                                                    | door open alarm delay<br>maximum time for inhibiting<br>regulation with door open<br>multi-purpose input function<br>multi-purpose input activation<br>multi-purpose input activation<br>multi-purpose input alarm delay<br>number of multi-purpose input<br>activations for high pressure<br>alarm<br>counter reset time for high pres-<br>sure alarm<br>door closed consecutive time for<br>energy saving<br>number of door openings for de-<br>frost<br>door open consecutive time for<br>defrost<br>DIGITAL OUTPUTS<br>K1 relay configuration                                                                                                    | <ul> <li>-1 120 min <ul> <li>-1 = disabled</li> <li>-1 120 min</li> <li>-1 = until closed</li> </ul> </li> <li>0 = disabled</li> <li>1 = energy saving</li> <li>2 = alarm iA</li> <li>3 = alarm iSd</li> <li>4 = load 1 operated by on key</li> <li>5 = load 2 operated by on key</li> <li>6 = switches device on/off</li> <li>7 = alarm LP</li> <li>8 = alarm C1t</li> <li>9 = alarm C2t</li> <li>0 = with contact closed</li> <li>1 = with contact closed</li> <li>1 = with contact closed</li> <li>1 = order rest</li> <li>0 120 min</li> <li>or 7, compressor on delay from alarm reset</li> <li>0 15</li> <li>0 = disabled</li> <li>if i5 = 3</li> <li>1 999 min</li> <li>after cabinet temperature &lt; SP</li> <li>0 = disabled</li> <li>0 240 min</li> <li>0 = disabled</li> <li>0 240 min</li> <li>0 = disabled</li> <li>MIN MAX.</li> <li>0 = compressor 1</li> <li>1 = compressor 1</li> </ul>                                                                                                    |
|                                       | 93<br>94<br>95<br>95<br>96<br>97<br>98<br>99<br>99<br>100<br>101<br>102<br>NO.<br>103               | i2<br>i3<br>i5<br>i6<br>i7<br>i8<br>i9<br>i10<br>i113<br>i14<br>PAR.<br>u1c                                                   | 30<br>15<br>0<br>0<br>0<br>240<br>0<br>240<br>0<br>180<br>32<br>DEF.<br>0                                                                                                    | door open alarm delay<br>maximum time for inhibiting<br>regulation with door open<br>multi-purpose input function<br>multi-purpose input activation<br>multi-purpose input activation<br>multi-purpose input alarm delay<br>number of multi-purpose input<br>activations for high pressure<br>alarm<br>counter reset time for high press-<br>sure alarm<br>door closed consecutive time for<br>energy saving<br>number of door openings for de-<br>frost<br>door open consecutive time for<br>defrost<br>DIGITAL OUTPUTS<br>K1 relay configuration                                                                                                    | <ul> <li>-1 120 min <ul> <li>-1 = disabled</li> </ul> </li> <li>-1 = until closed</li> <li>0 = disabled</li> <li>1 = energy saving</li> <li>2 = alarm iA</li> <li>3 = alarm iSd</li> <li>4 = load 1 operated by on key</li> <li>5 = load 2 operated by on key</li> <li>6 = switches device on/off</li> <li>7 = alarm LP</li> <li>8 = alarm C1t</li> <li>9 = alarm C2t</li> <li>0 = with contact closed</li> <li>1 = with contact closed</li> <li>1 = with contact closed</li> <li>0 = disabled</li> <li>if i5 = 3</li> <li>1 999 min</li> <li>0 240</li> <li>0 = disabled</li> <li>0 240</li> <li>0 = disabled</li> <li>0 = disabled</li> <li>0 = disabled</li> <li>0 = disabled</li> <li>0 = disabled</li> <li>0 = disabled</li> <li>0 = compressor 1</li> <li>1 = compressor 2</li> <li>2 = evaporator fans</li> </ul>                                                                                                    |
|                                       | 93<br>94<br>95<br>95<br>97<br>97<br>98<br>99<br>99<br>100<br>101<br>102<br>103                      | i2<br>i3<br>i5<br>i5<br>i6<br>i7<br>i7<br>i8<br>i9<br>i10<br>i11<br>i11<br>i11<br>PAR.<br>u1c                                 | 30<br>15<br>0<br>0<br>0<br>240<br>0<br>240<br>0<br>180<br>32<br>DEF.<br>0                                                                                                    | door open alarm delay<br>maximum time for inhibiting<br>regulation with door open<br>multi-purpose input function<br>multi-purpose input activation<br>multi-purpose input alarm delay<br>number of multi-purpose input<br>activations for high pressure<br>alarm<br>counter reset time for high pres-<br>sure alarm<br>door closed consecutive time for<br>energy saving<br>number of door openings for de-<br>frost<br>door open consecutive time for<br>defrost<br>DIGITAL OUTPUTS<br>K1 relay configuration                                                                                                    | <ul> <li>-1 120 min <ul> <li>-1 = disabled</li> <li>-1 120 min</li> <li>-1 = until closed</li> </ul> </li> <li>0 = disabled</li> <li>1 = energy saving</li> <li>2 = alarm iA</li> <li>3 = alarm iSd</li> <li>4 = load 1 operated by on key</li> <li>5 = load 2 operated by on key</li> <li>6 = switches device on/off</li> <li>7 = alarm LP</li> <li>8 = alarm C1t</li> <li>9 = alarm C2t</li> <li>0 = with contact closed</li> <li>1 = with contact closed</li> <li>1 = with contact closed</li> <li>1 = with contact closed</li> <li>1 = or 7, compressor on delay from alarm reset</li> <li>0 15</li> <li>0 = disabled</li> <li>if is = 3</li> <li>1 999 min</li> <li>after cabinet temperature &lt; SP</li> <li>0 = disabled</li> <li>0 240 min</li> <li>0 = disabled</li> <li>MIN MAX.</li> <li>0 = compressor 1</li> <li>1 = compressor 1</li> <li>1 = compressor 2</li> <li>2 = evaporator fans</li> <li>3 = condenser fans</li> <li>4 = defrosting</li> </ul>                                                                                                    |
|                                       | 93<br>94<br>95<br>95<br>96<br>97<br>98<br>99<br>99<br>100<br>101<br>102<br>NO.<br>103               | i2<br>i3<br>i5<br>i6<br>i7<br>i8<br>i8<br>i9<br>i10<br>i11<br>i14<br>PAR.<br>u1c                                              | 30<br>15<br>0<br>0<br>0<br>240<br>0<br>240<br>0<br>180<br>32<br>DEF.<br>0                                                                                                    | door open alarm delay<br>maximum time for inhibiting<br>regulation with door open<br>multi-purpose input function<br>multi-purpose input activation<br>multi-purpose input alarm delay<br>number of multi-purpose input<br>activations for high pressure<br>alarm<br>counter reset time for high pres-<br>sure alarm<br>door closed consecutive time for<br>energy saving<br>number of door openings for de-<br>frost<br>door open consecutive time for<br>defrost<br>DIGITAL OUTPUTS<br>K1 relay configuration                                                                                                    | <ul> <li>-1 120 min <ul> <li>-1 = disabled</li> </ul> </li> <li>-1 = until closed</li> <li>0 = disabled</li> <li>1 = energy saving</li> <li>2 = alarm iA</li> <li>3 = alarm iSd</li> <li>4 = load 1 operated by on key</li> <li>5 = load 2 operated by on key</li> <li>6 = switches device on/off</li> <li>7 = alarm LP</li> <li>8 = alarm C2t</li> <li>0 = with contact closed</li> <li>1 = with contact closed</li> <li>1 = closed</li> <li>0 = disabled</li> <li>0 = disabled</li></ul>       |
|                                       | 93<br>94<br>95<br>95<br>96<br>97<br>98<br>99<br>100<br>101<br>102<br>103                            | i2<br>i3<br>i5<br>i6<br>i7<br>i8<br>i8<br>i9<br>i10<br>i11<br>i14<br>PAR.<br>u1c                                              | 30<br>15<br>0<br>0<br>0<br>240<br>0<br>240<br>0<br>180<br>32<br>DEF.<br>0                                                                                                    | door open alarm delay<br>maximum time for inhibiting<br>regulation with door open<br>multi-purpose input function<br>multi-purpose input activation<br>multi-purpose input activation<br>multi-purpose input alarm delay<br>number of multi-purpose input<br>activations for high pressure<br>alarm<br>counter reset time for high pres-<br>sure alarm<br>door closed consecutive time for<br>energy saving<br>number of door openings for de-<br>frost<br>door open consecutive time for<br>defrost<br>DIGITAL OUTPUTS<br>K1 relay configuration                                                                                                    | <ul> <li>-1 120 min</li> <li>-1 = disabled</li> <li>-1 = until closed</li> <li>0 = disabled</li> <li>1 = energy saving</li> <li>2 = alarm iA</li> <li>3 = alarm iSd</li> <li>4 = load 1 operated by on key</li> <li>5 = load 2 operated by on key</li> <li>6 = switches device on/off</li> <li>7 = alarm LP</li> <li>8 = alarm C1t</li> <li>9 = alarm C2t</li> <li>0 = with contact closed</li> <li>1 = with contact closed</li> <li>1 = with contact closed</li> <li>1 = with contact closed</li> <li>1 = with contact closed</li> <li>1 = with contact closed</li> <li>1 = with contact closed</li> <li>1 = with contact closed</li> <li>1 = with contact closed</li> <li>1 = with contact closed</li> <li>1 = with contact closed</li> <li>1 = with contact closed</li> <li>1 = with contact closed</li> <li>1 = with contact closed</li> <li>1 = with contact closed</li> <li>0 = disabled</li> <li>if i5 = 3</li> <li> 999 min</li> <li>0 999 min</li> <li>after cabinet temperature &lt; SP</li> <li>0 = disabled</li> <li>0 240</li> <li>0 = disabled</li> <li>0 240 min</li> <li>0 = disabled</li> <li>MIN MAX.</li> <li>0 = compressor 1</li> <li>1 = compressor 2</li> <li>2 = evaporator fans</li> <li>3 = condenser fans</li> <li>4 = defrosting</li> <li>5 = cabinet light</li> <li>6 = demisting</li> <li>7 = door heaters</li> <li>8 = heaters for neutral zone</li> </ul>                                                                                                    |
|                                       | 93<br>94<br>95<br>95<br>97<br>97<br>98<br>99<br>99<br>100<br>101<br>102<br>103                      | i2<br>i3<br>i5<br>i5<br>i6<br>i7<br>i7<br>i8<br>i9<br>i10<br>i11<br>i14<br>PAR.<br>u1c                                        | 30<br>15<br>0<br>0<br>0<br>240<br>0<br>180<br>32<br>DEF.<br>0                                                                                                    | door open alarm delay<br>maximum time for inhibiting<br>regulation with door open<br>multi-purpose input function<br>multi-purpose input activation<br>multi-purpose input activation<br>multi-purpose input alarm delay<br>number of multi-purpose input<br>activations for high pressure<br>alarm<br>counter reset time for high pres-<br>sure alarm<br>door closed consecutive time for<br>energy saving<br>number of door openings for de-<br>frost<br>door open consecutive time for<br>defrost<br>DIGITAL OUTPUTS<br>K1 relay configuration                                                                                                    | <ul> <li>-1 120 min</li> <li>-1 = disabled</li> <li>-1 = until closed</li> <li>0 = disabled</li> <li>1 = energy saving</li> <li>2 = alarm iA</li> <li>3 = alarm iSd</li> <li>4 = load 1 operated by on key</li> <li>5 = load 2 operated by on key</li> <li>6 = switches device on/off</li> <li>7 = alarm LP</li> <li>8 = alarm C1t</li> <li>9 = alarm C2t</li> <li>0 = with contact closed</li> <li>1 = with contact closed</li> <li>1 = with contact closed</li> <li>1 = with contact closed</li> <li>1 = with contact closed</li> <li>1 = with contact closed</li> <li>1 = with contact closed</li> <li>1 = with contact closed</li> <li>1 = with contact closed</li> <li>1 = with contact closed</li> <li>1 = with contact closed</li> <li>1 = with contact closed</li> <li>0 = disabled</li> <li>if is = 3 or 7, compressor on delay from alarm reset</li> <li>0 15</li> <li>0 = disabled</li> <li>if is = 3</li> <li>1 999 min</li> <li>after cabinet temperature &lt; SP</li> <li>0 = disabled</li> <li>0 240</li> <li>0 = disabled</li> <li>0 240</li> <li>0 = disabled</li> <li>MIN MAX.</li> <li>0 = compressor 1</li> <li>1 = compressor 2</li> <li>2 = evaporator fans</li> <li>3 = condenser fans</li> <li>4 = defrosting</li> <li>5 = cabinet light</li> <li>6 = demisting</li> <li>7 = door heaters</li> <li>8 = heaters for neutral zone</li> <li>9 = dripping heaters</li> <li>10 = button-operated load 1</li> </ul>                                                                                                    |
|                                       | 93<br>94<br>95<br>95<br>96<br>97<br>98<br>99<br>100<br>101<br>102<br>103                            | i2<br>i3<br>i5<br>i6<br>i7<br>i8<br>i8<br>i9<br>i10<br>i11<br>i14<br>PAR.<br>u1c                                              | 30<br>15<br>0<br>0<br>240<br>0<br>240<br>0<br>180<br>32<br>0<br>EF.<br>0                                                                                                    | door open alarm delay<br>maximum time for inhibiting<br>regulation with door open<br>multi-purpose input function<br>multi-purpose input activation<br>multi-purpose input alarm delay<br>number of multi-purpose input<br>activations for high pressure<br>alarm<br>counter reset time for high press-<br>sure alarm<br>door closed consecutive time for<br>energy saving<br>number of door openings for de-<br>frost<br>door open consecutive time for<br>defrost<br>DIGITAL OUTPUTS<br>K1 relay configuration                                                                                                    | <ul> <li>-1 120 min <ul> <li>-1 = disabled</li> </ul> </li> <li>-1 = until closed</li> <li>0 = disabled</li> <li>1 = energy saving</li> <li>2 = alarm iA</li> <li>3 = alarn iSd</li> <li>4 = load 1 operated by on key</li> <li>5 = load 2 operated by on key</li> <li>6 = switches device on/off</li> <li>7 = alarm LP</li> <li>8 = alarm C1t</li> <li>9 = alarm C2t</li> <li>0 = with contact closed</li> <li>1 = with contact open</li> <li>0 120 min</li> <li>if i5 = 3 or 7, compressor on delay from alarm reset</li> <li>0 15</li> <li>0 = disabled</li> <li>if i5 = 3</li> <li>1 999 min</li> <li>0 240</li> <li>0 = disabled</li> <li>0 240</li> <li>0 = disabled</li> <li>0 = disabled</li> <li>0 = compressor 1</li> <li>1 = compressor 1</li> <li>1 = compressor 2</li> <li>2 = evaporator fans</li> <li>3 = condenser fans</li> <li>4 = defrosting</li> <li>5 = cabinet light</li> <li>6 = demisting</li> <li>7 = door heaters</li> <li>8 = heaters for neutral zone</li> <li>9 = dipping heaters</li> <li>10 = button-operated load 1</li> <li>11 = button-operated load 2</li> <li>12 = alarm</li> </ul>                                                                                                    |
| <b>*</b>                              | 93<br>94<br>95<br>96<br>97<br>98<br>99<br>99<br>100<br>101<br>102<br>103                            | i2<br>i3<br>i5<br>i6<br>i7<br>i8<br>i9<br>i10<br>i11<br>i14<br>PAR.<br>u1c                                                    | 30<br>15<br>0<br>0<br>0<br>240<br>0<br>180<br>32<br>DEF.<br>0                                                                                                    | door open alarm delay<br>maximum time for inhibiting<br>regulation with door open<br>multi-purpose input function<br>multi-purpose input activation<br>multi-purpose input alarm delay<br>number of multi-purpose input<br>activations for high pressure<br>alarm<br>counter reset time for high pres-<br>sure alarm<br>door closed consecutive time for<br>energy saving<br>number of door openings for de-<br>frost<br>door open consecutive time for<br>defrost<br>DIGITAL OUTPUTS<br>K1 relay configuration                                                                                                    | <ul> <li>-1 120 min <ul> <li>-1 = disabled</li> </ul> </li> <li>-1 = until closed</li> <li>0 = disabled</li> <li>1 = energy saving</li> <li>2 = alarm iA</li> <li>3 = alarm iSd</li> <li>4 = load 1 operated by on key</li> <li>5 = load 2 operated by on key</li> <li>6 = switches device on/off</li> <li>7 = alarm LP</li> <li>8 = alarm C1t</li> <li>9 = alarm C2t</li> <li>0 = with contact closed</li> <li>1 = with contact closed</li> <li>1 = with contact closed</li> <li>1 = with contact closed</li> <li>1 = with contact closed</li> <li>1 = with contact closed</li> <li>1 = with contact closed</li> <li>1 = with contact closed</li> <li>1 = with contact closed</li> <li>1 = with contact closed</li> <li>1 = with contact closed</li> <li>1 = with contact closed</li> <li>1 = with contact closed</li> <li>1 = with contact closed</li> <li>0 = disabled</li> <li>0 15</li> <li>0 = disabled</li> <li>0 = disabled</li> <li>0 = disab</li></ul>    |
| €**<br>*                              | 93<br>94<br>95<br>95<br>97<br>98<br>99<br>99<br>100<br>101<br>102<br>103                            | i2<br>i3<br>i5<br>i6<br>i7<br>i8<br>i8<br>i9<br>i10<br>i11<br>i14<br>PAR.<br>u1c                                              | 30<br>15<br>0<br>0<br>0<br>240<br>0<br>240<br>0<br>180<br>32<br>240<br>0                                                                                                    | door open alarm delay<br>maximum time for inhibiting<br>regulation with door open<br>multi-purpose input function<br>multi-purpose input activation<br>multi-purpose input alarm delay<br>number of multi-purpose input<br>activations for high pressure<br>alarm<br>counter reset time for high press-<br>sure alarm<br>door closed consecutive time for<br>energy saving<br>number of door openings for de-<br>frost<br>door open consecutive time for<br>defrost<br>DIGITAL OUTPUTS<br>K1 relay configuration                                                                                                    | <ul> <li>-1 120 min</li> <li>-1 = util closed</li> <li>0 = disabled</li> <li>1 = energy saving</li> <li>2 = alarm iA</li> <li>3 = alarm iSd</li> <li>4 = load 1 operated by on key</li> <li>5 = load 2 operated by on key</li> <li>6 = switches device on/off</li> <li>7 = alarm LP</li> <li>8 = alarm C1t</li> <li>9 = alarm C2t</li> <li>0 = with contact closed</li> <li>1 = with contact open</li> <li>0 120 min</li> <li>if i5 = 3 or 7, compressor on delay from alarm reset</li> <li>0 15</li> <li>0 = disabled</li> <li>if i5 = 3</li> <li>1 999 min</li> <li>0 240</li> <li>0 = disabled</li> <li>0 240</li> <li>0 = disabled</li> <li>0 240</li> <li>0 = disabled</li> <li>0 240 min</li> <li>0 = disabled</li> <li>0 = compressor 1</li> <li>1 = compressor 2</li> <li>2 = evaporator fans</li> <li>3 = condenser fans</li> <li>4 = defrosting</li> <li>7 = door heaters</li> <li>8 = heaters for neutral zone</li> <li>9 = dripping heaters</li> <li>10= button-operated load 1</li> <li>11= button-operated load 2</li> <li>12= alarm</li> <li>13= on/stand-by</li> <li>14= evaporator fans 2</li> <li>15= defrosting 2</li> <li>16= speed 2 evaporator fans</li> </ul>                                                                                                    |
| <b>€</b> **                           | 93<br>94<br>95<br>95<br>97<br>98<br>99<br>99<br>100<br>101<br>102<br>103                            | i2<br>i3<br>i5<br>i5<br>i6<br>i7<br>i8<br>i8<br>i9<br>i10<br>i11<br>i11<br>i11<br>u1c                                         | 30<br>15<br>0<br>0<br>0<br>240<br>0<br>240<br>0<br>180<br>32<br>DEF.<br>0                                                                                                    | door open alarm delay<br>maximum time for inhibiting<br>regulation with door open<br>multi-purpose input function<br>multi-purpose input activation<br>multi-purpose input alarm delay<br>number of multi-purpose input<br>activations for high pressure<br>alarm<br>counter reset time for high press-<br>sure alarm<br>door closed consecutive time for<br>energy saving<br>number of door openings for de-<br>frost<br>door open consecutive time for<br>defrost<br>DIGITAL OUTPUTS<br>K1 relay configuration                                                                                                    | <ul> <li>-1 120 min <ul> <li>-1 = disabled</li> </ul> </li> <li>-1 = until closed</li> <li>0 = disabled</li> <li>1 = energy saving</li> <li>2 = alarm iA</li> <li>3 = alarm iSd</li> <li>4 = load 1 operated by on key</li> <li>5 = load 2 operated by on key</li> <li>6 = switches device on/off</li> <li>7 = alarm LP</li> <li>8 = alarm C1t</li> <li>9 = alarm C2t</li> <li>0 = with contact closed</li> <li>1 = with contact closed</li> <li>1 = with contact closed</li> <li>1 = with contact closed</li> <li>1 = with contact closed</li> <li>1 = with contact closed</li> <li>1 = with contact closed</li> <li>1 = with contact closed</li> <li>1 = with contact closed</li> <li>1 = with contact closed</li> <li>1 = with contact closed</li> <li>1 = with contact closed</li> <li>1 = with contact closed</li> <li>1 = with contact closed</li> <li>1 = with contact closed</li> <li>0 = disabled</li> <li>0 15</li> <li>0 = disabled</li> <li>0 = disabled</li> <li>1 = compressor 1</li> <li>1 = compressor 2</li> <li>2 = evaporator fans</li> <li>3 = condenser fans</li> <li>4 = defrosting</li> <li>5 = cabinet light</li> <li>6 = demisting</li> <li>7 = door heaters</li> <li>8 = heaters for neutral zone</li> <li>9 = dripping heaters</li> <li>10 = button-operated load 1</li> <li>11 = button-operated load 2</li> <li>12 = alarm</li> <li>13 = on/stand-by</li> <li>14 = evaporator fans 2</li> <li>15 = defrosting 2</li> <li>16 = speed 2 cond fanc</li> </ul>                                                                                                    |
| € <sup>3</sup>                        | 93<br>94<br>95<br>95<br>96<br>97<br>98<br>99<br>90<br>100<br>101<br>102<br>103                      | i2<br>i3<br>i5<br>i5<br>i6<br>i7<br>i8<br>i8<br>i10<br>i110<br>i113<br>i114<br>PAR.<br>u1c                                    | 30<br>15<br>0<br>0<br>0<br>240<br>0<br>180<br>32<br>DEF.<br>0<br>2<br>2<br>-                                                                                                    | door open alarm delay<br>maximum time for inhibiting<br>regulation with door open<br>multi-purpose input function<br>multi-purpose input activation<br>multi-purpose input alarm delay<br>number of multi-purpose input<br>activations for high pressure<br>alarm<br>counter reset time for high press-<br>sure alarm<br>door closed consecutive time for<br>energy saving<br>number of door openings for de-<br>frost<br>door open consecutive time for<br>defrost<br>DIGITAL OUTPUTS<br>K1 relay configuration                                                                                                    | <ul> <li>-1 120 min <ul> <li>-1 = disabled</li> </ul> </li> <li>-1 = until closed</li> <li>0 = disabled</li> <li>1 = energy saving</li> <li>2 = alarm iA</li> <li>3 = alarm iSd</li> <li>4 = load 1 operated by on key</li> <li>5 = load 2 operated by on key</li> <li>6 = switches device on/off</li> <li>7 = alarm LP</li> <li>8 = alarm C1t</li> <li>9 = alarm C2t</li> <li>0 = with contact closed</li> <li>1 = with contact closed</li> <li>1 = closed</li> <li>1 = closed</li> <li>1 = closed</li> <li>1 = compressor 1</li> <li>1 = compressor 2</li> <li>2 = evaporator fans</li> <li>3 = condenser fans</li> <li>4 = defrosting</li> <li>5 = cabinet light</li> <li>6 = demisting</li> <li>7 = door heaters</li> <li>8 = heaters for neutral zone</li> <li>9 = dripping heaters</li> <li>10 = button-operated load 1</li> <li>11 = button-operated load 2</li> <li>12 = alarm</li> <li>13 = on/stand-by</li> <li>14 = evaporator fans 2</li> <li>15 = defrosting 2</li> <li>16 = speed 2 evaporator fans</li> <li>17 = reversible cond. fans</li> <li>18 = speed 2 cond. fans</li> <li>18 = speed 2 cond. fans</li> <li>18 = tic</li> </ul>                                                                                                    |
| <ul><li></li><li></li></ul> <li></li> | 93<br>94<br>95<br>95<br>96<br>97<br>98<br>99<br>97<br>100<br>101<br>102<br>103                      | i2<br>i3<br>i5<br>i5<br>i6<br>i7<br>i7<br>i8<br>i8<br>i13<br>i13<br>i14<br>PAR.<br>u1c                                        | 30<br>15<br>0<br>0<br>0<br>240<br>0<br>180<br>32<br>DEF.<br>0<br>240<br>32<br>2<br>4<br>5                                                                                                    | door open alarm delay<br>maximum time for inhibiting<br>regulation with door open<br>multi-purpose input function<br>multi-purpose input activation<br>multi-purpose input alarm delay<br>number of multi-purpose input<br>activations for high pressure<br>alarm<br>counter reset time for high pres-<br>sure alarm<br>door closed consecutive time for<br>energy saving<br>number of door openings for de-<br>frost<br>door open consecutive time for<br>defrost<br>DIGITAL OUTPUTS<br>K1 relay configuration<br>K2 relay configuration<br>K3 relay configuration                                                                                                    | <ul> <li>-1 120 min <ul> <li>-1 = disabled</li> </ul> </li> <li>-1 = until closed</li> <li>0 = disabled</li> <li>1 = energy saving</li> <li>2 = alarm iA</li> <li>3 = alarm iSd</li> <li>4 = load 1 operated by on key</li> <li>5 = load 2 operated by on key</li> <li>6 = switches device on/off</li> <li>7 = alarm LP</li> <li>8 = alarm C1t</li> <li>9 = alarm C2t</li> <li>0 = with contact closed</li> <li>1 = with contact closed</li> <li>1 = org elsabled</li> <li>0 = disabled</li> <li>0 = disabled</li> <li>1 = compressor 1</li> <li>1 = compressor 2</li> <li>2 = evaporator fans</li> <li>3 = condenser fans</li> <li>4 = defrosting</li> <li>5 = cabinet light</li> <li>6 = demisting</li> <li>7 = door heaters</li> <li>8 = heaters for neutral zone</li> <li>9 = dripping heaters</li> <li>10 = button-operated load 1</li> <li>11 = button-operated load 2</li> <li>12 = alarm</li> <li>13 = on/stand-by</li> <li>14 = evaporator fans 2</li> <li>15 = defrosting 2</li> <li>16 = speed 2 evaporator fans</li> <li>18 = speed 2 cond. fans</li> <li>18 = speed 2</li></ul> |
| ₹*<br>*                               | 93<br>94<br>95<br>95<br>96<br>97<br>98<br>99<br>97<br>100<br>101<br>102<br>103<br>100<br>101<br>103 | i2<br>i3<br>i5<br>i5<br>i6<br>i7<br>i10<br>i11<br>i14<br>PAR.<br>u1c<br>u1c                                                   | 30<br>15<br>0<br>0<br>0<br>240<br>0<br>180<br>32<br>DEF.<br>0<br>240<br>32<br>240<br>0<br>180<br>32<br>240<br>0<br>180<br>32<br>180<br>32<br>180<br>32<br>180<br>32<br>180<br>32<br>180<br>32<br>180<br>180<br>180<br>180<br>180<br>180<br>180<br>180 | door open alarm delay<br>maximum time for inhibiting<br>regulation with door open<br>multi-purpose input function<br>multi-purpose input activation<br>multi-purpose input alarm delay<br>number of multi-purpose input<br>activations for high pressure<br>alarm<br>counter reset time for high pres-<br>sure alarm<br>door closed consecutive time for<br>energy saving<br>number of door openings for de-<br>frost<br>door open consecutive time for<br>defrost<br>DIGITAL OUTPUTS<br>K1 relay configuration<br>K1 relay configuration<br>K2 relay configuration<br>K3 relay configuration<br>K3 relay configuration<br>K3 relay configuration                                                             | <ul> <li>-1 120 min <ul> <li>-1 = disabled</li> </ul> </li> <li>-1 = until closed</li> <li>0 = disabled</li> <li>1 = energy saving</li> <li>2 = alarm iA</li> <li>3 = alarm iSd</li> <li>4 = load 1 operated by on key</li> <li>5 = load 2 operated by on key</li> <li>6 = switches device on/off</li> <li>7 = alarm LP</li> <li>8 = alarm C2t</li> <li>0 = with contact closed</li> <li>1 = with contact closed</li> <li>1 = closed</li> <li>0 = disabled</li> <li>0 = disabled</li> <li>1 = compressor 1</li> <li>1 = compressor 2</li> <li>2 = evaporator fans</li> <li>3 = condenser fans</li> <li>4 = defrosting</li> <li>5 = cabinet light</li> <li>6 = demisting</li> <li>7 = door heaters</li> <li>8 = heaters for neutral zone</li> <li>9 = dripping heaters</li> <li>10 = button-operated load 1</li> <li>11 = button-operated load 2</li> <li>12 = alarm</li> <li>13 = on/stand-by</li> <li>14 = evaporator fans 2</li> <li>15 = defrosting 2</li> <li>16 = speed 2 cond. fans</li> <li>18 = speed 2 cond. fans</li> <li>18</li></ul> |
| <ul><li></li><li></li></ul> <li></li> | 93<br>94<br>95<br>95<br>96<br>97<br>98<br>99<br>97<br>100<br>101<br>102<br>103<br>103               | i2<br>i3<br>i5<br>i5<br>i6<br>i7<br>i7<br>i8<br>i8<br>i9<br>i10<br>i11<br>i14<br>u1c<br>u1c<br>u1c<br>u2c<br>u3c<br>u4c<br>u2 | 30<br>15<br>0<br>0<br>0<br>240<br>0<br>180<br>32<br>DEF.<br>0<br>180<br>32<br>240<br>0<br>180<br>32<br>0<br>0<br>0<br>180<br>32<br>0<br>0<br>0<br>0<br>0<br>0<br>0<br>0<br>0<br>0<br>0<br>0<br>0                                                      | door open alarm delay<br>maximum time for inhibiting<br>regulation with door open<br>multi-purpose input function<br>multi-purpose input activation<br>multi-purpose input activation<br>multi-purpose input alarm delay<br>number of multi-purpose input<br>activations for high pressure<br>alarm<br>counter reset time for high pres-<br>sure alarm<br>door closed consecutive time for<br>energy saving<br>number of door openings for de-<br>frost<br>door open consecutive time for<br>defrost<br>DIGITAL OUTPUTS<br>K1 relay configuration<br>K1 relay configuration<br>K3 relay configuration<br>K4 relay configuration<br>K4 relay configuration<br>K4 relay configuration<br>K4 relay configuration | -1 120 min<br>-1 = disabled<br>1 = energy saving<br>2 = alarm iA<br>3 = alarm iSd<br>4 = load 1 operated by on<br>key<br>5 = load 2 operated by on<br>key<br>6 = switches device on/off<br>7 = alarm Clt<br>9 = alarm Clt<br>9 = alarm Clt<br>9 = alarm Clt<br>9 = alarm Clt<br>1 = with contact closed<br>1 = with contact closed<br>1 = with contact closed<br>1 = with contact closed<br>1 = with contact closed<br>1 = or 7, compressor on<br>delay from alarm reset<br>0 15<br>0 = disabled<br>0 999 min<br>after cabinet temperature <<br>SP<br>0 = disabled<br>0 240 min<br>0 = disabled<br>0 240 min<br>0 = disabled<br>1 = compressor 1<br>1 = compressor 1<br>1 = compressor 1<br>2 = evaporator fans<br>3 = condenser fans<br>4 = defrosting<br>5 = cabinet light<br>6 = demisting<br>7 = door heaters<br>8 = heaters for neutral zone<br>9 = dripping heaters<br>10 = button-operated load 1<br>11 = button-operated load 2<br>12 = alarm<br>13 = on/stand-by<br>14 = evaporator fans<br>2 = tevaporator fans<br>3 = cond. fans<br>13 = no, fand-by<br>14 = evaporator fans<br>2 = tevaporator fans<br>3 = cond. fans<br>18 = speed 2 cond. fans<br>18 = speed 2 cond. fans<br>19 = with alarm not active<br>1 = with alarm not active<br>1 = with alarm active                                                                                                    |

| VCO S.     | p.A.            | EVJ Bas            | ic Split         | Instruction             | sheet ver.                | 1.0   0         | Code 104J          | BSE103   Page 3 of 3   PT 49/18                                        |  |  |
|------------|-----------------|--------------------|------------------|-------------------------|---------------------------|-----------------|--------------------|------------------------------------------------------------------------|--|--|
|            | 111             | u5d                | 2.0              | door hea<br>ential      | ters on th                | ireshol         | d differ-          | 1 25 °C/°F                                                             |  |  |
|            | 112             | u6                 | 5                | duration                | duration demisting on     |                 |                    | 1 120 min                                                              |  |  |
|            | 113             | u7                 | -5.0             | neutral z<br>old (relat | one for h                 | eating          | thresh-            | 1 = on/off by pressing key<br>-99 99 °C/°F<br>differential = 2 °C/4 °F |  |  |
|            |                 |                    |                  |                         |                           |                 |                    | setpoint + u7                                                          |  |  |
|            | 114<br>NO       | PAR.               | DEE              | CLOCK                   |                           | <u>:</u>        |                    | MIN MAX                                                                |  |  |
| 9          | 115             | Hr0                | 0                | enable cl               | ock                       |                 |                    | 0 = no 1 = yes                                                         |  |  |
| <b>-</b> 0 | NO.             | PAR.               | DEF.             | ENERGY                  | SAVING (i                 | f r5 = (        | 0)                 | MIN MAX.                                                               |  |  |
| Ň          | 116             | HE2                | 0                | maximun                 | n duration                | energ           | y saving           | 0 999 min<br>0 = until door opened                                     |  |  |
| Ģ          | NO.             | PAR.               | DEF.             | ENERGY<br>(if r5 = 0    | SAVING I<br>; visible if  | IN REA<br>Hr0=1 | AL TIME            | MIN MAX.                                                               |  |  |
| W.         | 117             | H01                | 0                | energy sa               | aving time                |                 |                    | 0 23 h                                                                 |  |  |
|            | NO.             | PAR.               | DEF.             | SWITCHI                 | NG ON/C                   | OFF IN          | N REAL             | MIN MAX.                                                               |  |  |
|            | 119             | Hon                | h-               | TIME (vis<br>time devi  | ible if Hr0<br>ce switch- | =1)<br>•on      |                    | 0 h-                                                                   |  |  |
|            | 120             | HoE                | h-               | timo dovi               | co switch-                | off             |                    | h- = disabled                                                          |  |  |
| ***        | 120             | 1101               |                  | une devi                | ce switch                 | UII             |                    | h- = disabled                                                          |  |  |
| <u>-</u> 0 | 121             | Hc1                | h-               | 1st time<br>fans on     | e reversit                | ole co          | ndenser            | 0 h-<br>h- = disabled                                                  |  |  |
|            | 122             | 462                | <b>b</b>         | 1 ct time               | rovorcik                  |                 | ndoncor            | for time F20                                                           |  |  |
|            | 122             | пс2                | n-               | fans on                 | e reversit                | Jie co          | ndenser            | h- = disabled                                                          |  |  |
|            | NO.             | PAR.               | DEF.             | DEFROST                 | ING IN F                  | REAL 1          | TIME (if           | MIN MAX.                                                               |  |  |
|            | 122             | 비서기                | b.               | d8 = 4; v               | visible if Hi             | r0=1)           |                    | 0 h-                                                                   |  |  |
|            | 123             | -101               |                  | TPL OUT                 | aenosting                 | une             |                    | h- = disabled                                                          |  |  |
|            | 124             | Hd2                | h-               | 2nd daily               | defrosting                | g time          |                    | 0 h-<br>h- = disabled                                                  |  |  |
| •œ         | 125             | Hd3                | h-               | 3rd daily               | defrosting                | , time          |                    | 0 h-                                                                   |  |  |
| •          | 126             | Hd4                | h-               | 4th daily               | defrosting                | , time          |                    | 0h-                                                                    |  |  |
|            | 127             | Hd5                | h-               | 5th daily               | defrosting                | time            |                    | n- = alsabled<br>0 h-                                                  |  |  |
|            | 128             | Hd6                | h-               | 6th daily               | defrosting                | , time          |                    | h- = disabled<br>0 h-                                                  |  |  |
|            | NO.             | PAR.               | DEF.             | SECURIT                 | Y                         |                 |                    | h- = disabled<br>MIN MAX.                                              |  |  |
|            | 129             | POF                | 1                | enable O                | N/STAND-                  | BY key          |                    | 0 = no 1 = yes                                                         |  |  |
|            | 130             | Loc                | 1                | enable ke               | eypad lock                |                 | 0 = no 1 = yes     |                                                                        |  |  |
|            | 131             | PAS                | -19              | password                | l                         |                 |                    | -99 999                                                                |  |  |
|            | 132             | PA1                | 426              | 1st level               | password                  |                 |                    | -77 777                                                                |  |  |
|            | NO.             | PAR.               | DEF.             | EVLINK                  | DATA-LOG                  | GGING           | (visible           | MIN MAX.                                                               |  |  |
|            |                 |                    |                  | if Hr0=1)               |                           | -               |                    |                                                                        |  |  |
| _          | 134             | rE0                | 15               | data logg               | er samplir                | ng inte         | rval               | 0 240 min                                                              |  |  |
| ळ्वे       | 135             | rE1                | 1                | select te               | mperature                 | for d           | ata log-           | 0 = none 1 = cabinet                                                   |  |  |
|            |                 |                    |                  | gei                     | er                        |                 |                    | 3 = auxiliary                                                          |  |  |
|            |                 |                    |                  |                         |                           |                 |                    | 4 = cabinet and evaporator                                             |  |  |
|            |                 |                    |                  |                         |                           |                 |                    | 5 = all                                                                |  |  |
|            | NO.             | PAR.               | DEF.             | MODBUS                  | addross                   |                 |                    | MIN MAX.                                                               |  |  |
|            | 130             | Lb                 | 247              | MODBUS                  | baud rate                 |                 |                    | 0 = 2,400 baud                                                         |  |  |
| Id         |                 |                    |                  |                         |                           |                 |                    | 1 = 4,800 baud                                                         |  |  |
| TG.        |                 |                    |                  |                         |                           |                 |                    | 2 = 9,600 baud                                                         |  |  |
|            | 138             | IP                 | 2                | MODBUS                  | narity                    |                 |                    | 3 = 19,200 baud                                                        |  |  |
|            | 150             | 2.                 | -                |                         | puncy                     |                 |                    | 2 = even                                                               |  |  |
| *          | NO.             | PAR.               | DEF.             | EVLINK                  |                           |                 |                    | MIN MAX.                                                               |  |  |
| · /        | 139             | bLE                | 1                | activate I              | EVlink                    |                 |                    | 0 = no 1 = yes                                                         |  |  |
| 3          | ALAR            | MS                 |                  |                         |                           |                 |                    |                                                                        |  |  |
| ODE        | MEA             | NING               |                  |                         | RESET                     |                 | TO COR             | RECT                                                                   |  |  |
| ۲1<br>۲7   | cabi            | net pro            | nrobe o          | larm                    | automati                  | ic<br>ic        | - check            | k ru<br>k the integrity of the proba                                   |  |  |
| r3         | auxi            | liary pr           | obe alar         | m                       | automati                  | ic              | - checl            | k electrical connection                                                |  |  |
| tc         | cloc            | k alarm            |                  |                         | manual                    |                 | set date           | e, time and day of the week                                            |  |  |
|            | low             | temper             | ature al         | arm                     | automati                  | c               | check A            | 0, A1 and A2                                                           |  |  |
| H<br>H     | high<br>-       | tempe              | rature a         | larm                    | automati                  | ic              | check A            | 4 and A5                                                               |  |  |
| u<br>PF    | pow             | open a<br>er failu | narm<br>re alarm | 1                       | manual                    | C               | - touch            | n a key                                                                |  |  |
| ,ОП        | hick            | conde              | reation          | sional                  | automati                  | ic              | - check            | < electrical connection                                                |  |  |
| Sd         | high            | conder             | isation          | alarm                   | manual                    | <u>.</u>        | - switc            | h the device off and on                                                |  |  |
| A          | mult            | ti-purpo           | se inpu          | t alarm                 | automati                  | ic              | - check            | k C7<br>5 and i6                                                       |  |  |
| Sd         | high            | pressu             | re alarn         | n                       | manual                    |                 | - switc            | h the device off and on                                                |  |  |
| P          | low             | pressur            | e alarm          |                         | automati                  | ic              | check is           | 5 and i6                                                               |  |  |
| 1t         | com             | pressor            | therm            | al switch               | automati                  | c               | check is           | 5 and i6                                                               |  |  |
| 2t         | alar<br>com     | m<br>pressor       | · 2              | thermal                 | automati                  | ic              | check is           | 5 and i6                                                               |  |  |
| 15-2       | swit            | ch alarr           | n                |                         |                           |                 |                    |                                                                        |  |  |
| ra         | aetr            | ost time           | eout ala         | 1111                    | manual                    |                 | - touch<br>- checl | га кеу<br>< d2, d3 and d11                                             |  |  |
|            |                 |                    | SPECT            | FICATION                | NS                        |                 | _                  |                                                                        |  |  |
|            | TECH            |                    |                  |                         | 10.00                     |                 |                    |                                                                        |  |  |
|            | TECH            | INICAL             | SPECI            |                         |                           |                 |                    |                                                                        |  |  |
| urpos      | TECH<br>se of t | the cont           | rol devi         | ce:                     |                           | funct           | ion contro         | oller                                                                  |  |  |

| arthing method          | is for the control device:  | none.                                         |  |
|-------------------------|-----------------------------|-----------------------------------------------|--|
| ated impulse-v          | vithstand voltage:          | 4 KV.                                         |  |
| ver-voltage ca          | tegory:                     | III.                                          |  |
| oftware class a         | and structure:              | Α.                                            |  |
| nalogue inputs          | :                           | 2 for PTC or NTC probes (cabinet probe and    |  |
|                         |                             | evaporator probe)                             |  |
| TC probes:              | Type of sensor:             | KTY 81-121 (990 Ω @ 25 °C, 77 °F)             |  |
|                         | Measurement field:          | from -50 to 150 °C (from -58 to 302 °F)       |  |
|                         | Resolution:                 | 0.1 °C (1 °F).                                |  |
| TC probes:              | Type of sensor:             | β3435 (10 KΩ @ 25 °C, 77 °F)                  |  |
|                         | Measurement field:          | from -40 to 105 °C (from -40 to 221 °F)       |  |
|                         | Resolution:                 | 0.1 °C (1 °F).                                |  |
| igital inputs:          |                             | 1 dry contact (door switch).                  |  |
| ther inputs:            |                             | 1 input can be configured for analogue input  |  |
|                         |                             | (auxiliary probe) or digital input (multi-    |  |
|                         |                             | purpose, dry contact).                        |  |
| ontact                  | Type of contact:            | 5 VDC, 1.5 mA                                 |  |
| ry:                     | Power supply:               | none                                          |  |
|                         | Protection:                 | none.                                         |  |
| igital outputs:         |                             | 4 with sealed electro-mechanical relay in     |  |
|                         |                             | compliance with the EN 60079-15 standard.     |  |
| 1 relay:                |                             | SPST, 16 A res. @ 250 VAC                     |  |
| 2 relay:                |                             | SPST, 5 A res. @ 250 VAC                      |  |
| 3 relay:                |                             | SPDT, 8 A res. @ 250 VAC                      |  |
| 4 relay:                |                             | SPDT, 16 A res. @ 250 VAC.                    |  |
| ype 1 or Type 2         | 2 actions:                  | type 1.                                       |  |
| dditional featu<br>ons: | res of Type 1 or Type 2 ac- | C.                                            |  |
| isplays:                |                             | custom display, 3 digit, with function icons. |  |
| larm buzzer:            |                             | built-in.                                     |  |
| ommunications           | s ports:                    | 1 TTL MODBUS slave port for EVJKEY pro-       |  |
|                         |                             | gramming key, EVconnect app, EPoCA re-        |  |
|                         |                             | mote monitoring system or for BMS.            |  |
|                         |                             |                                               |  |

| user interface: black, self-extinguishing       |  | control module: open frame board.              |                           |
|-------------------------------------------------|--|------------------------------------------------|---------------------------|
| Category of heat and fire resistance:           |  | D.                                             |                           |
| Measurements:                                   |  |                                                |                           |
| user interface: 111.4 x 76.4 x 25.0 mm          |  | control module: 66.5 x 107.5 x 31.0 mm (2      |                           |
| (4 3/8 x 3 x 1 in)                              |  | 5/8 x 4 1/4 x 1 1/4 in).                       |                           |
| Mounting methods for the control device:        |  |                                                |                           |
| user interface: to be fitted to a plastic or    |  | control module: to be installed on an electri- |                           |
| metal panel (with elastic holding flaps)        |  | cal panel, on spacers (not provided).          |                           |
| Degree of protection provided by the casing:    |  |                                                |                           |
| user interface: IP65 (front)                    |  | control module: IP00.                          |                           |
| Connection method:                              |  |                                                |                           |
| user interface: plug-in screw terminal blocks   |  | control module:                                |                           |
| for wires up to 2.5 mm <sup>2</sup>             |  | - fixed screw terminal blocks for wires up to  |                           |
|                                                 |  | 2.5 mm <sup>2</sup>                            |                           |
|                                                 |  | - Pico-Blade connector.                        |                           |
| Maximum permitted length for connection cables: |  |                                                |                           |
| user-interface-control module: 10 m (32.8 ft)   |  |                                                |                           |
| power supply: 10 m (32.8 ft)                    |  | analogue inputs: 10 m (32.8 ft)                |                           |
| digital inputs: 10 m (32.8 ft)                  |  | digital outputs: 10 m (32.8 ft).               |                           |
| Operating temperature:                          |  | from 0 to 55 °C (from 32 to 131 °F)            |                           |
| Storage temperature:                            |  | from -25 to 70 °C (from -13 to 158 °F).        |                           |
| Operating humidity:                             |  | relative humidity without condensate from      |                           |
|                                                 |  | 10 to 90%.                                     |                           |
| Pollution status of the control device:         |  | 2.                                             |                           |
| Compliance:                                     |  |                                                |                           |
| RoHS 2011/65/EC WEEE 2012/19                    |  | /EU                                            | REACH (EC) Regulation no. |
|                                                 |  |                                                | 1907/2006                 |
| EMC 2014/30/EU                                  |  | LVD 2014/35/EU.                                |                           |
| Power supply:                                   |  |                                                |                           |
| user interface: powered by the control mod-     |  | control module: 230 VAC (+10% -15%),           |                           |
| ule                                             |  | 50/60 Hz (±3 Hz), max. 2 VA insulated.         |                           |

Housing:

## N.B. The device must be disposed of according to local regulations governing the collection of electrical and electronic equipment.

This document and the solutions contained therein are the intellectual property of EVCO and thus protected by the Italian Intellectual Property Rights Code (CPI). EVCO imposes an absolute ban on the full  $% \left( \mathcal{A}^{(1)}_{\mathcal{A}}\right) =\left( \mathcal{A}^{(1)}_{\mathcal{A}}\right) =\left( \mathcal{A}^{(1)}_{\mathcal{A$ or partial reproduction and disclosure of the content other than with the express approval of EVCO. The customer (manufacturer, installer or end user) assumes all responsibility for the configuration of the device.

EVCO accepts no liability for any possible errors in this document and reserves the right to make any changes, at any time without prejudice to the essential functional and safety features of the equipment.

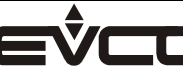

X

EVCO S.p.A. Via Feltre 81, 32036 Sedico (BL) ITALY Tel. +39 0437/83648

EveryControlGroup email info@evco.it | web www.evco.it